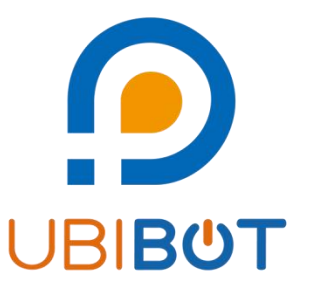

# **UbiBot<sup>®</sup>Public IoT Platform**

# **Console User Guide**

www.ubibot.com

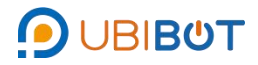

# Catalog

| I. Data Warehouse                                                                   | 1 |
|-------------------------------------------------------------------------------------|---|
| i. Data Warehouse                                                                   | 1 |
| a. Dashbord                                                                         | 2 |
| b. Control Center (Only for SP1, NR1 and other intelligent control series devices)2 | 2 |
| c. Power Statistics (Only supports SP1 series)                                      | 3 |
| d. Charts                                                                           | 3 |
| e. Rules                                                                            | 5 |
| f. Trigger logs                                                                     | 7 |
| g. Settings                                                                         | 3 |
| h. Pending Commands11                                                               | 1 |
| i. Executed Commands 12                                                             | 1 |
| j. API Keys12                                                                       | 2 |
| k. Data Import / Export 12                                                          | 2 |
| I. Public View13                                                                    | 3 |
| m. Logs14                                                                           | 4 |
| ii. Shared to Me15                                                                  | 5 |
| iii. Shared to Others15                                                             | 5 |
| iv. Group management                                                                | ô |
| v. Trigger Logs                                                                     | 3 |
| II. Data Factory                                                                    | 3 |
| i. All Rules                                                                        | 3 |
| ii. Batch Rules Manager                                                             | Э |

# ΟΒΙΒΌΤ

|     | iii. Automation Management     | 22 |
|-----|--------------------------------|----|
|     | iv. Batch Control              | 24 |
|     | v. Commands                    | 27 |
|     | vi. Automated Reports          | 27 |
|     | vii. Data Forwarding           | 29 |
|     | viii. SIM Card Management      | 30 |
|     | ix. HTTP Interaction           |    |
|     | x. Auto-sync Google Sheets     | 31 |
|     | xi. Universal Sensor Converter | 31 |
| III | Account                        | 32 |
|     | i. Settings                    | 32 |
|     | ii. UbiBot Plus Membership     | 33 |
|     | iii. Sub-account Management    |    |
|     | iv. Global Charts Settings     | 35 |
|     | v. User Action Logs            |    |
| IV. | Billing                        | 36 |
|     | i. Billing Overview            | 36 |
|     | ii. Payment Method             | 37 |
|     | iii. Transactions              | 37 |
|     | iv. Order Details              |    |
|     | v. Billing Details             | 38 |
|     | vi. Account Top-up             | 39 |
|     | vii. Invoices                  | 40 |

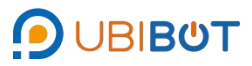

| viii. Renewal Management  | 40 |
|---------------------------|----|
| ix. Email Pack Management | 41 |
| V. Message                |    |
| VI. Support               |    |

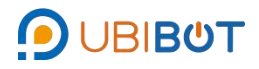

# I. Data Warehouse

#### i. Data Warehouse

Users can view the real-time data of the device, with the basic information of the

account. Select the device name or space number to go to device homepage.

| Management Console                                                   | = <b>Aft 85 @ A P B O D D D D D D D D D D D D D D D D D D</b>                                                                                                    |
|----------------------------------------------------------------------|----------------------------------------------------------------------------------------------------|
| Welcome!                                                             | Data Warehouse 🔽 0/400 Email Resource Pack S2 Devices 🗳 481.7 kB Total Uned Space                                                                                                    |
| lyn***@gmail.com                                                     | 1 <sup>Q</sup> Search 2 3 4 5 6 7 8                                                                                                    |
| # Data Warehouse ~                                                   | Share Display In Map = T/C & Alert Sound                                                                                                    |
| Data Warehouse                                                       |                                                                                                    |
| Shared to Me                                                         | Channel ID  Channel  Status Permission Sensor Readings Latest Updated Resource Usage                                                                                                    |
| Shared to Others                                                     |                                                                                                    |
| Group Management     Trigger Loop                                    | 104324         Image: Charge and a constraints         Charge and a constraints         Charge and constraints         Charge and a constra |
| <ul> <li>Ingger Logs</li> </ul>                                      | SN: X301***SP1A                                                                                                    |
| 🔄 Data Factory 🗸 🗸                                                   |                                                                                                    |
| 🔺 Account 🛛 🗸                                                        | Stoci         C-03208         C-03208         End of the stoci         Charge         All         Charge         All         Charge         Al                                                                                                    |
| Billing                                                              |                                                                                                    |
| <b>r</b> ⊲ Messages                                                  |                                                                                                    |
| Support                                                              |                                                                                                    |
|                                                                      |                                                                                                    |
|                                                                      |                                                                                                    |
| IoT Product Family<br>OUBIBOT   ODUbiTrack<br>0 2013-2025 UbiBot com | Per page 10 v <previous 1="" next=""> Total 1 pages, Go page OK</previous>                                                                                                    |
| All rights reserved.                                                 |                                                                                                    |

| No. | Function           | Description                                                          |  |  |  |  |  |
|-----|--------------------|----------------------------------------------------------------------|--|--|--|--|--|
| 1   | Share              | Share Share the specified device in the account with other users.    |  |  |  |  |  |
| 2   | PDF Batch File     | Select multiple devices at the same time, and export the historical  |  |  |  |  |  |
| 2   | Export             | data of the devices to be stored locally in PDF format.              |  |  |  |  |  |
| 2   |                    | You can export the list of devices in the account, including the     |  |  |  |  |  |
| 3   | Export Device List | device name and serial number and other information.                 |  |  |  |  |  |
|     |                    | When there are more devices in the account, you can use the          |  |  |  |  |  |
| 4   | Autoplay           | autoplay function to cycle through the list every 10s to achieve the |  |  |  |  |  |
|     |                    | automatic page turning function.                                     |  |  |  |  |  |
| 5   | Serial Number      | Hide or show serial number.                                          |  |  |  |  |  |

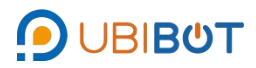

| 6 | Display in Map | Change the default display to map mode.                      |
|---|----------------|--------------------------------------------------------------|
| 7 | °C/°F          | Switch platform temperature unit, Celsius/Fahrenheit.        |
| 8 | Alert Sound    | Sound alerts can be emitted on the web side when an alert is |
|   |                | triggered.                                                   |

#### a. Dashbord

Directly view current device status, device details and sensor details.

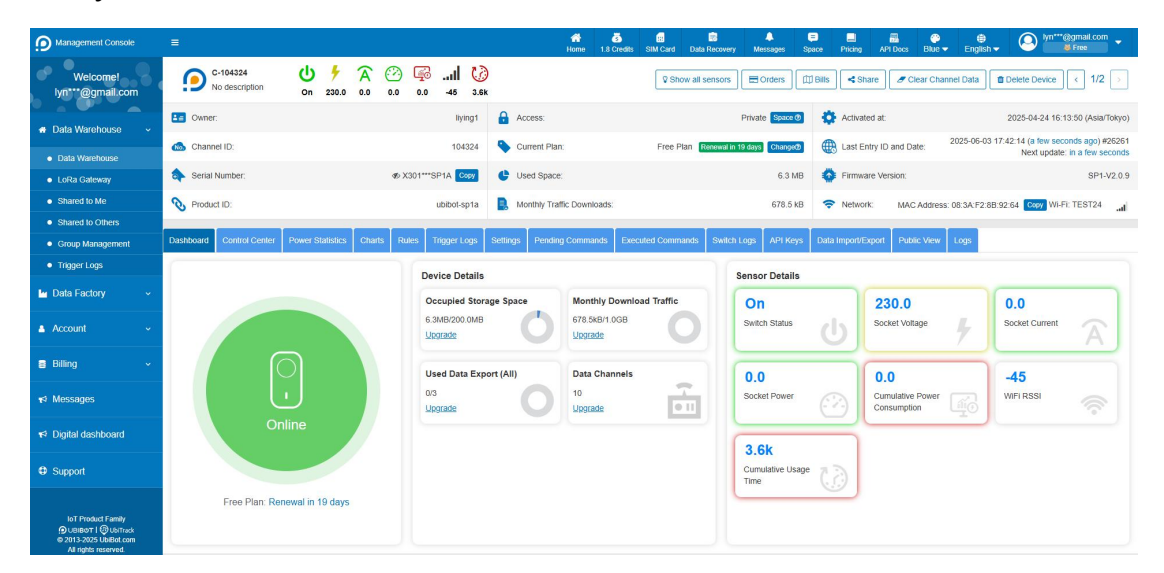

b. Control Center (Only for SP1, NR1 and other intelligent control series devices)

| Management Console                                               | 5                                            | A Home                                 | 1.80 Credits SIM Card Messages Space API  | E 🍄 🖶 🖉 lyn***@gmail.com 🗸 Docs Blue 🗸 English 🗸 🦉 📕 Free 🗸                                 |
|------------------------------------------------------------------|----------------------------------------------|----------------------------------------|-------------------------------------------|---------------------------------------------------------------------------------------------|
| Welcome!<br>lyn***@gmail.com                                     | C-104324 U 5 7<br>No description On 230.0 0  | ♥ 🖗I 🚺 ♥ Sho<br>0 0.0 0.0 -46 3.6k     | w all sensors Orders Bills                | Clear Channel Data     Delete Device     <     1/2                                          |
| # Data Warehouse v                                               | Cwner:                                       | liying1 🔒 Access:                      | Private Space 🔊 🏠 Acti                    | vated at: 2025-04-24 15:13:50 (Asia/Shanghai)                                               |
| Data Warehouse                                                   | Channel ID:                                  | 104324 Current Plan:                   | Free Plan Renewal in 27 days Change® Las  | t Entry ID and Date: 2025-04-27 10:05:42 (2 minutes ago) #681<br>Next update: in 29 minutes |
| <ul> <li>Shared to Me</li> </ul>                                 | 🔷 Serial Number: 🛷 )                         | 301***SP1A Copy 🕒 Used Space:          | 461.0 kB 🌼 Firm                           | ware Version: SP1-V2.0.9                                                                    |
| Shared to Others                                                 | Note: Product ID:                            | ubibot-sp1a 🔋 Monthly Traffic Download | ds: 21.4 kB 🗢 Net                         | MAC Address: 08:3A:F2:8B:92:64 Copy Wi-Fi: TEST24 work:                                     |
| Group Management                                                 |                                              |                                        |                                           | al.                                                                                         |
| <ul> <li>Trigger Logs</li> </ul>                                 | Control Center Power Statistics Charts Rules | Trigger Logs Settings Pending Commands | Executed Commands Switch Logs API Keys Da | ata Import/Export Public View Logs                                                          |
| 🕍 Data Factory 🗸 🗸                                               | Switch Status                                | Timed Task                             | Cyclic Task                               |                                                                                             |
| 🛔 Account 🗸 🗸                                                    |                                              |                                        |                                           |                                                                                             |
| 🛢 Billing 🗸 🗸                                                    |                                              |                                        |                                           |                                                                                             |
| <b>v</b> ⊲ Messages                                              | On<br>Power: 0W                              | ° + °                                  | · + ·                                     | · + ·                                                                                       |
| Support                                                          |                                              | +                                      | +                                         | +                                                                                           |
|                                                                  |                                              | 0 0                                    | • • •                                     | • • •                                                                                       |
|                                                                  |                                              | No task execution                      | No task execution                         | No task execution                                                                           |
| loT Product Family<br>● UBB®T   ④ UbTrack<br>라이네의 2005 [UBBD com | Cumulative Power Consumption:                |                                        |                                           |                                                                                             |

- Switch/Relay Status: Supports viewing and remote control of switches and relay devices. Relays support advanced control features, including batch control and flash on/off settings.
- Timed Task: Timer switch on/off can be set, e.g. daily 8:00 switch on.
- Cyclic Task: Set any cycle of on and off cyclic operation, such as 10 minutes on and 10 minutes off, and repeating the cycle.
- Delayed Task: You can set a delay for turning on/off, such as turning off after a 10-minute delay.
- c. Power Statistics (Only supports SP1 series)

SP1 series devices have the function of electricity statistics, which can support the electricity statistics function. Support standard tariff/time-sharing tariff statistics, intuitive view of power energy consumption.

| Management Console                                                                           | ≡ <b>Aff 55 62 A D 55 00 A C C C C C C C C C C</b>                                                                                                    |
|----------------------------------------------------------------------------------------------|----------------------------------------------------------------------------------------------------|
| Welcome!<br>lyn***@gmail.com                                                                 | C-104324         Image: Construction         Image: Construction <t< th=""></t<>                                                                                                    |
| # Data Warehouse 🗸                                                                           | E Owner: Ilyingt 🔒 Access: Private Space 🔅 christel dat: 2025-04-24 15:13:50 (Asia Shanghai)                                                                                                    |
| Data Warehouse                                                                               | Channel ID: 104324 Current Plan: Free Plan Renewal n27 days Changed August Last Entry ID and Date: 2023-04-27 10.11% (2011) Changed August 2023-04-27 10.11% (2011) Changed August 2023-04-27 10.11% (2011) Ch       |
| <ul> <li>Shared to Me</li> </ul>                                                             | 💠 Serial Number: 🔹 🛷 X011""SP1A 🔤 🔮 Used Space: 461 0 kB 🔹 SP1-V2 0 9                                                                                                    |
| <ul> <li>Shared to Others</li> </ul>                                                         | 📎 Product ID: ubibot-sp1a 🚦 Monthly Traffic Downloads: 21.4 kB 🗢 Network MAC Address: 08.3A.F2.8B.92.64 Copy Wi-Fi TEST24                                                                                                    |
| Group Management                                                                             | 4                                                                                                    |
| Trigger Logs                                                                                 | Control Control Contro       |
| 🖢 Data Factory 🛛 👻                                                                           | Standard Tantis Time of Use Tantis                                                                                                    |
| 🛎 Account 🗸 🗸                                                                                | Power consumption     O     Total electricity     unit price (Per     0.55                                                                                                    |
| 🛢 Billing 🗸 🗸                                                                                | Energy consumption value(Kwh) → 2025-04-26 10 12 32                                                                                                    |
| ¶ <sup>4</sup> Messages                                                                      |                                                                                                    |
| Support                                                                                      | 5 Total KWh 0*                                                                                                    |
| kiT Product Family<br>∯ualiteor ti @Uahrusk<br>€ 2013 2020 Ualike com<br>All rights reserved | 5<br>4<br>2<br>2<br>1000 /ин 12:00 /ин 12:00 /ин 12:00 /ин 12:00 /ин 10:00 //и 12:00 /ин 12:00 /ин 12:00 /ин 10:00 /ин 06:00 /ин 06:00 //н 10:00 //н 10:00 //н 10:00 //н 10:00 //н 10:00 //н 06:00 /ин 06:00 /ин 06:00 /ин 06:00 //н 06:00 //н 06:00 //н 06:00 //н 06:00 //н 06:00 //н 06:00 //н 06:00 //н 06:00 //н 06:00 //н 06:00 //н 06:00 //н 10:00 //н 10:00 //н 10:00 //н 06:00 //н 06:00 //н 00 //н 00 //н 00 //н 00 //н 00 //н 00 //н 00 //н 00 //н 00 //н 00 //н 06:00 //н 06:00 //н 06:00 //н 06:00 //н 06:00 //н 06:00 //н 06:00 //н 06:00 //н 06:00 //н 06:00 //н 06:00 //н 06:00 //н 06:00 //н 06:00 //н 06:00 //н 06:00 //н 06:00 //н 06:00 //н 06:00 //н 06:00 //н 06:00 //н 06:00 //н 06:00 //н 06:00 //н 00 //н 00 //н 00 //н 00 //н 00 //н 00 //н 00 //н 00 //н 00 //н 00 //н 00 //н 00 //н 00 //н 00 //н 00 //н 00 //н 00 //н 00 //н 00 //н 00 //н 00 //н 00 //н 00 //н 00 |

d. Charts

Device data can be viewed and graphically displayed.

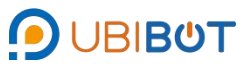

| Management Console                                                      |                                 |                         |                     | Hon                     | e 1.80 Credits SIM Card M   | kessages Space    | API Docs Blue -         | ⊕                                      |               |
|-------------------------------------------------------------------------|---------------------------------|-------------------------|---------------------|-------------------------|-----------------------------|-------------------|-------------------------|----------------------------------------|---------------|
| Welcome!<br>lyn***@gmail.com                                            | C-104324<br>No description      | U / A<br>on 231.0 0.0   | 0.0 0.0 -44         | 3.6k                    | now all sensors             | 🛱 Bills < Shar    | e dear Channel E        | Data Delete Device < 1/2               | >             |
|                                                                         | Cwner:                          |                         | liying1             | Access:                 | Prive                       | ate Space Ø       | Activated at:           | 2025-04-24 15:13:50 (Asia/Shang        | ghai)         |
| A Data Warenouse V                                                      | 👞 Channel ID:                   |                         | 104324              | Current Plan:           | Free Plan Renewal in 27 day | s Change®         | Last Entry ID and Date: | 2025-04-27 10:30:42 (2 minutes ago) #  | #687<br>nutes |
| <ul> <li>Data Warehouse</li> </ul>                                      | A Geral Number                  | - 100                   |                     | 1                       |                             | 107.010           | Provide Street or       | 1000 apparte: 11 20 1111               |               |
| <ul> <li>Shared to Me</li> </ul>                                        | Senal Number.                   | 46 X3                   | OTTOSPIA Copy       | Used Space:             |                             | 467.8 KB          | Firmware Version:       | SP1-V2                                 | 2.0.9         |
| <ul> <li>Shared to Others</li> </ul>                                    | Noduct ID:                      |                         | ubibot-sp1a         | Nonthly Traffic Downlos | ads:                        | 42.2 kB 🤿         | Network: MAC Addre      | ess: 08:3A:F2:8B:92:64 Copy Wi-Fi: TES | ST24          |
| Group Management                                                        |                                 |                         |                     |                         |                             |                   |                         |                                        |               |
| <ul> <li>Trigger Logs</li> </ul>                                        | Control Center Power Statistics | Generation Charts Rules | Trigger Logs Settin | gs Pending Commands     | Executed Commands Swite     | ch Logs API Keys  |                         | Public View Logs                       |               |
| 🖿 Data Factory                                                          | Sample 2 From 2025-04-26        | To 2025-04-27           | Refresh             | load 🗸 5 🚳 Select sen   | sor 🗸 🌔 🎝 Accessibility 🗸   | 7 📥 Chart Extensi | on 🗸                    | 8                                      |               |
| 🛎 Account 🗸 🗸                                                           | Swi                             | tch Status • 1.0        | <b>~</b>            |                         | Socket Voltage(V) · 231 OV  | ~                 |                         |                                        |               |
| 🛢 Billing 🗸 🗸                                                           | 1                               |                         |                     |                         | Societ fortage(1) 1 25 1101 |                   |                         |                                        |               |
| <b>r</b> ⊲ Messages                                                     | 400 <b>9</b>                    |                         | 1.0                 | 280 - Arg.:<br>23510 -  | 241                         | 0 229.0           |                         |                                        |               |
| Support                                                                 | 1.01.0                          |                         |                     | 70 -                    |                             |                   |                         |                                        |               |
|                                                                         | 04-26 16:00                     | 04-27 00:00             | 04-27 08:00         | -70 04-26 1             | 6:00 04-27 00:00            | 04-27 08:00       |                         |                                        |               |
| IoT Product Family                                                      | Socket                          | Current(A) : 0.0A       |                     | 1                       | Socket Power(w) : 0.0w      | ~                 |                         |                                        |               |
| UBIBOT   @ UbiTrack     D 2013-2025 UbiBot.com     All rights reserved. |                                 |                         |                     |                         |                             |                   |                         |                                        |               |

| No. | Function          |         | Description                                                     |  |                                                              |  |  |
|-----|-------------------|---------|-----------------------------------------------------------------|--|--------------------------------------------------------------|--|--|
| 1   | 1 Sample          |         | Commis                                                          |  | Selectable graphical display of sampling values, average     |  |  |
|     |                   |         | values, maximum values, etc.                                    |  |                                                              |  |  |
| 2   |                   | Time    | Graphical display of time periods                               |  |                                                              |  |  |
| 3   | Refresh           |         | Synchronised updates                                            |  |                                                              |  |  |
| 4   | Download          |         | Downloadable preview of raw data, raw data entries or hourly    |  |                                                              |  |  |
| 4   |                   |         | average summaries.                                              |  |                                                              |  |  |
| 5   | Select Sensor     |         | Select Sensor                                                   |  | Individual query of sensor data for a particular sensor only |  |  |
|     | Succinct          |         | Display only concer modules with data                           |  |                                                              |  |  |
|     |                   | Mode    | Display only sensor modules with data                           |  |                                                              |  |  |
| 6   | Accessi           | Sync    | Simultaneous display of data from different sensors at the      |  |                                                              |  |  |
| 0   | bility Comparisor |         | same time with crosshairs when viewing device data graphs.      |  |                                                              |  |  |
|     |                   | Sensor  | Different graph display parameters can be set for different     |  |                                                              |  |  |
|     |                   | Display | sensor types, including decimal point and Y-axis display range. |  |                                                              |  |  |

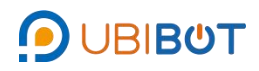

|   |                        | Settings            |                                                               |
|---|------------------------|---------------------|---------------------------------------------------------------|
|   | Chart                  | Add a Data<br>Point | Manually add data from different sensors                      |
| 7 | Chart<br>Extensi<br>on | Auto Fresh          | Dynamic line graph to show the latest data of the device, the |
| / |                        | Chart               | page is refreshed in real time.                               |
|   |                        | Statistical         | Historical data can be summarized as a bar chart for each     |
|   |                        | Charts              | sensor                                                        |
| 0 | Layout                 |                     | Cell layout or row layout can be selected according to        |
| ð |                        |                     | different situations.                                         |

#### e. Rules

Alert rules can be created and managed.

| Management Console                     | =                                                                                                    |                                                                                                    | 1<br>Hi                                                                                                    | The 1.80 Credits SIM Card Mess                                                                                                    | ages Space API Doc                                                                                                    | s Blue → English →                                                                                                    | Ivn***@gmail.com -                                                                       |
|----------------------------------------|----------------------------------------------------------------------------------------------------|----------------------------------------------------------------------------------------------------|----------------------------------------------------------------------------------------------------|----------------------------------------------------------------------------------------------------|----------------------------------------------------------------------------------------------------|----------------------------------------------------------------------------------------------------|------------------------------------------------------------------------------------------|
| Welcome!<br>lyn***@gmail.com           | C-104324<br>No description                                                                                                    | U / A C [<br>On 229.0 0.0 0.0                                                                                                    | 🖗I 🚺                                                                                                    | Show all sensors                                                                                                    | 🕽 Bills < Share 🖉                                                                                                    | Clear Channel Data                                                                                                    | elete Device < 1/2 >                                                                     |
| 🛪 Data Warehouse 🗸                     | Coner:                                                                                                    |                                                                                                    | iying1 🔒 Access:                                                                                                    | Private                                                                                                    | Space (9) 🔅 Activat                                                                                                    | ed at: 2025                                                                                                    | i-04-24 15:13:50 (Asia/Shanghai)                                                         |
| Data Warehouse                         | 🚳 Channel ID:                                                                                                    | 10                                                                                                    | 04324 Current Plan:                                                                                                    | Free Plan Renewal in 27 days                                                                                                    | Change® Last E                                                                                                    | try ID and Date: 2025-04-2                                                                                                    | 7 10:43:42 (3 minutes ago) #687<br>Next update: in 28 minutes                            |
| <ul> <li>Shared to Me</li> </ul>       | Serial Number:                                                                                                    | ¢ X301***SP1A                                                                                                    | Copy Used Space:                                                                                                    |                                                                                                    | 467.8 kB 🚯 Firmwa                                                                                                    | re Version:                                                                                                    | SP1-V2.0.9                                                                               |
| <ul> <li>Shared to Others</li> </ul>   | Note: Product ID:                                                                                                    | ubibot                                                                                                    | -sp1a 📄 Monthly Traffic Down                                                                                                    | oads:                                                                                                    | 59.0 kB 🗢 Netwo                                                                                                    | MAC Address: 08:3A:F2<br>k:                                                                                                    | 88:92:64 Copy Wi-Fi: TEST24                                                              |
| <ul> <li>Group Management</li> </ul>   |                                                                                                    |                                                                                                    |                                                                                                    |                                                                                                    |                                                                                                    |                                                                                                    | al.                                                                                      |
| <ul> <li>Trigger Logs</li> </ul>       | Control Center Power Statistics                                                                                                    | Charts Rules Trigger Log                                                                                                    |                                                                                                    | s Executed Commands Switch I                                                                                                    | .ogs API Keys Data                                                                                                    |                                                                                                    | Logs                                                                                     |
| 💾 Data Factory 🛛 🗸                     | Q Enter the search terms                                                                                                    | Create Offline Alert Create                                                                                                    | ate Sensor Alert Data Offline Aler                                                                                                    | (Beta) Create USB Down Alert                                                                                                    | Batch Rules Manager(B                                                                                                    | ta) Delete All Rules                                                                                                    |                                                                                          |
| 🛎 Account 🗸 🗸                          | Rule ID (2) Rule Name Status                                                                                                    | Rules Details                                                                                                    | Mode of Alert                                                                                                    | Alert Receiver                                                                                                    | Rule Type                                                                                                    | Alerts Type 🕐                                                                                                    | Set Alert<br>Time (1) Created At Tr                                                      |
| 🛢 Billing 🗸 🗸                          | 198600 Default<br>Offline On<br>Alert                                                                                                    | Over specific period (default) without data sync                                                                                                    | APP                                                                                                    | App                                                                                                    | Offline Alert (Recovery)                                                                                                    | Once-only Alert, Recovery                                                                                                    | 00:00-24:00 2025-04-24                                                                   |
| <b>r</b> ⊲ Messages                    |                                                                                                    |                                                                                                    |                                                                                                    |                                                                                                    | 1                                                                                                    |                                                                                                    |                                                                                          |
| Support                                | Help:     1.What are alert rules?     You can set custom alert rules for     synced to the platform, the alerts                                                                                                    | r your device. When the critical trig<br>s can be triggered. Therefore, when                                                                                                    | ger points are hit, it will alert you by y<br>the sampling rate is higher than the                                                                                                    | our preferred modes. Please note, the<br>sync interval, you can only receive the                                                                                                    | alert is triggered based or<br>alerts at the time point of o                                                                                                | the platform database. It mea<br>lata uploading.                                                                                                | ins only when the data are                                                               |
| koT Product Famaly<br>Ø⊎usseo⊤i@⊎smack | 2.Alerts Type<br>Once-only alert: Only trigger an<br>temperature reading remains hig<br>Continuous alert: As long as the<br>platform will send alerts at 15 1°<br>alerts to trigger normally if then<br>3.Alert quantity limit<br>A device can create a maximum | alert the first time the alert thresho<br>her than 15°C, no new alerts will be<br>data exceeds the set threshold,<br>5, 15 2°C, and 15 3°C. Before settr<br>imber of triggers within one hour is<br>of 20 alert rules. | bit is crossed. For example, if you set<br>triggered. When the temperature fai<br>an alert will be triggered. For example<br>go continuous alerts, ensure thaters, ensure that<br>less than 5 times; if the trigger count | an alert for a temperature greater than<br>its below 15°C, the alert resets and you,<br>if you set a continuous alert for temp<br>wrivernemet Cas withstand the relevan<br>is 5 or more, only one alert can be suc | n 15°C, you will be notified<br>t will be notified when the t<br>erature > 15°C, and the dat<br>t parameter range to avoid<br>ccessfully triggered within t | when the detected temperature<br>imperature next exceeds 15%<br>a collected sequentially is 15.<br>frequent alerts. By default, the<br>ne hour. | e reaches 15.1°C. If new<br>C.<br>1°C, 15.2°C, 15.3°C, the<br>platform allows continuous |

- Offline Alert: Detect abnormal conditions such as device disconnection, offline status, or shutdown without data upload, and trigger an alert.
- Sensor Alert: According to each sensor data and set conditions to determine

whether to trigger the warning, push, such as high temperature warning, etc.

- Data Offline Alert : It can be judged that the external probe is not properly connected or faulty and damaged, etc., and does not upload data properly, triggering an early warning.
- USB Down Alert: Judgement of external power supply, triggering the warning of utility power disconnection.
- Batch Rules Manage: Can be set to multiple devices at the same time the same conditions of the warning, convenient operation and management.
- Delete All Rules: Delete all configured alert rules.

Create an alert rule, using data alerts as an example:

 $\odot$  Select Alert Data: select warning data and set the conditions, scope, name and

type of warning rules.

|                                                                        | E 1A0 Cests SMC ard Messages Space An Dows Blue + English + D = 1 free + D = 1 free      |
|------------------------------------------------------------------------|----------------------------------------------------------------------------------------------------|
| Welcome!<br>lyn***@gmail.com                                           | C C-104324 / Create Sensor Alert                                                                                                    |
|                                                                        | 1.Select Alert Data 2.Choose Alert Method 3.Confirm Alert Rules                                                                                                    |
| # Data Warehouse v                                                     | * Metric                                                                                                    |
| Data Warehouse                                                         |                                                                                                    |
| Shared to Me                                                           | <b>U F</b> A O <b>F</b> all <b>U</b> bit                                                                                                    |
| <ul> <li>Shared to Others</li> </ul>                                   | Seitch Status Socket Voltage Socket Current Socket Power Currulative Power WFI RSSI GSM RBSI Currulative Usage RS485 Light RS485 TH505-B Te                                                                                                    |
| Group Management     Trianar Lana                                      |                                                                                                    |
| • ingger Logs                                                          | Cent data to whether and meeting and decimally produced buckets (consistent<br>and the state of the state of the state of the state of the state of the state of the state of the state of the<br>state of the state of the state of the state of the state of the state of the state of the state of the state of the<br>state of the state of the state of |
| 🖬 Data Factory 🗸 🗸                                                     |                                                                                                    |
| 🔺 Account 🗸 🗸                                                          | 7, Rule Settings                                                                                                    |
| ∎ Billing +                                                            | Triger<br>Constron : On Off                                                                                                    |
| <b>v</b> ≉ Messages                                                    | Rule Name ; eg. Office temperature Optional                                                                                                    |
| Support                                                                | Alerts Type : Once-only Alert Delayed Once-only Alert Continuous Alert Delayed Continuous Alert                                                                                                    |
|                                                                        | Once only allot Coll's lyogs are allot the first line the set threshold is monoid. For example, Fyru oil on and for a temperature granter than 15°C, you all be notified when the detected<br>temperature analysis 15°C. If new temperature reading manus higher than 15°C, no rev allot line toggered. When the temperature table below 10°C, the and reads and you will be<br>notified when the temperature net exceeds. 15°C.                                                                                                    |
|                                                                        | Next Step                                                                                                    |
|                                                                        | Help     You can set custom atert rules for the device. When conditions are met, the device will trigger an atert and provide immediate terchtack according to your set notification method. Generally, SMS and voice aterts are subject to the following thequency limits:     SMS: Up to 200 messages per day to the same phone number.                                                                                                    |
| IoT Product Family<br>D UBIBOT I () UbiTrack<br>© 2013-2025 UbiBot com | - Voice Catal: Up to 2 catals every 30 seconds, up to 10 catals every 10 minutes, up to 50 catals per day; and up to 50 catals between 10:00 PM and 8:00 AM the next day. Different carriers, number segments, and anti-spam settings may affect these limits, subject to actual conditions.                                                                                                    |

Choose Alert Method: Set alert time, recovery notification, and select mode of
 Alert. Alarm mode can support eight ways: E-mail alarm, APP alarm, SMS alarm,
 Voice call alarm, HTTP alarm, Command alarm, Alexa alarm, WhatsApp alarm.

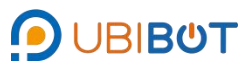

| Management Console                                                                         |                                                                                                    |                                                                                                    | Home 1.80 Cred                                                                                    | its SIM Card Messages                          | E E C<br>Space API Docs Blue ▼ Er     | ⊜ lyn***@gmail.com ▼<br>nglish ▼ Sree ▼ |
|--------------------------------------------------------------------------------------------|----------------------------------------------------------------------------------------------------|----------------------------------------------------------------------------------------------------|---------------------------------------------------------------------------------------------------|------------------------------------------------|---------------------------------------|-----------------------------------------|
| Welcome!<br>lyn***@gmail.com                                                               | C-104324 / Create Sensor Alert                                                                                                    |                                                                                                    |                                                                                                   |                                                |                                       |                                         |
|                                                                                            | 1.Select Alert Data 2.Choose Alert                                                                                                    | Method 3.Confirm Alert Rules                                                                                                    |                                                                                                   |                                                |                                       |                                         |
| # Data Warehouse 🗸                                                                         | Set Alert Time: 00:00 Q to                                                                                                    | 23:59 Q Recovery                                                                                                    |                                                                                                   |                                                |                                       |                                         |
| Data Warehouse                                                                             |                                                                                                    | Notification : The will get in                                                                                                    | otned after the device returns to normal state.                                                   |                                                |                                       |                                         |
| <ul> <li>Shared to Me</li> </ul>                                                           | Mode of Alert                                                                                                    |                                                                                                    |                                                                                                   |                                                |                                       |                                         |
| Shared to Others                                                                           |                                                                                                    |                                                                                                    |                                                                                                   |                                                |                                       |                                         |
| Group Management                                                                           |                                                                                                    | <b>\$</b>                                                                                                    | <u>v</u>                                                                                          |                                                | <u>_</u>                              | alexa                                   |
| Trigger Logs                                                                               | Email                                                                                                    | APP SMS                                                                                                    | Voice Call                                                                                        | HTTP                                           | Command                               | Alexa                                   |
| 🖬 Data Factory 🗸 🗸                                                                         | Q                                                                                                    |                                                                                                    |                                                                                                   |                                                |                                       |                                         |
| Account ~                                                                                  | WhatsApp                                                                                                    |                                                                                                    |                                                                                                   |                                                |                                       |                                         |
| Billing Y                                                                                  |                                                                                                    |                                                                                                    |                                                                                                   |                                                |                                       |                                         |
| <b>n</b> ⊲ Messages                                                                        | Previous Next Step                                                                                                    |                                                                                                    |                                                                                                   |                                                |                                       |                                         |
| Support                                                                                    | Heip     You can set custom alert rules for the device. Whe     SMS: Up to 200 messages per day to the same (     Voice Call: Up to 2 calls every 30 seconds, up to     Different carriers, number segments, and anti-span | in conditions are met, the device will trigger an alert and prov<br>blone number.<br>10 calls every 10 minutes, up to 50 calls per day, and up to 1<br>m settings may affect these limits, subject to actual condition | ide immediate feedback according to your set<br>50 calls between 10:00 PM and 8:00 AM the n<br>5. | t notification method. Generally,<br>text day. | SMS and voice alerts are subject to I | the following frequency limits:         |
| loT Product Family<br>@Juterof 1 @Ustrack<br>e 2013-2025 Ubbits com<br>All rights reserved |                                                                                                    |                                                                                                    |                                                                                                   |                                                |                                       |                                         |

 $\ensuremath{\Im}$  Confirm Alert Rules: Confirm the information of the set warning rules.

|                                                                                           | ≡ <b>At 3 a 4 9 5 00 4 00 00 00 00 00 00 00 00 00 00 00 0</b>                                                                                                    |  |  |  |  |  |  |  |  |  |  |
|-------------------------------------------------------------------------------------------|----------------------------------------------------------------------------------------------------|--|--|--|--|--|--|--|--|--|--|
| Welcome!<br>lyn***@gmail.com                                                              | C C-104324 / Create Sensor Alert                                                                                                    |  |  |  |  |  |  |  |  |  |  |
|                                                                                           | 1.Select Alert Data 2.Choose Alert Method 3.Confirm Alert Rules                                                                                                    |  |  |  |  |  |  |  |  |  |  |
| ♣ Data Warehouse                                                                          | ABefore setting continuous alerts, please ensure the environment can loterate the relevant parameter range to avoid frequent alerts. By default, the platform will not send additional alerts of continuous alerts exceed 5 times within one hour.                                                                                          |  |  |  |  |  |  |  |  |  |  |
| Data Warehouse                                                                            | Trigger Condition                                                                                                    |  |  |  |  |  |  |  |  |  |  |
| Shared to Me     Shared to Others                                                         | Switch Status: On                                                                                                    |  |  |  |  |  |  |  |  |  |  |
| Group Management                                                                          |                                                                                                    |  |  |  |  |  |  |  |  |  |  |
| Trigger Logs                                                                              | Alert Type and Name                                                                                                    |  |  |  |  |  |  |  |  |  |  |
| 🕍 Data Factory 🗸 🗸                                                                        | Mode of Alert Once-only Alert                                                                                                    |  |  |  |  |  |  |  |  |  |  |
| 🔺 Account 🗸 🗸                                                                             | Alert Method and Recipients                                                                                                    |  |  |  |  |  |  |  |  |  |  |
| 🛢 Billing 🗸 🗸                                                                             | Command C-104324 Switch off                                                                                                    |  |  |  |  |  |  |  |  |  |  |
| r≉ Messages                                                                               | Advanced Settings                                                                                                    |  |  |  |  |  |  |  |  |  |  |
| Support                                                                                   | Set Alert Time 00.00.23.59                                                                                                    |  |  |  |  |  |  |  |  |  |  |
|                                                                                           | Cancel Previous OK                                                                                                    |  |  |  |  |  |  |  |  |  |  |
|                                                                                           |                                                                                                    |  |  |  |  |  |  |  |  |  |  |
|                                                                                           | Help     Vior can set custom altert nules for the device. When conditions are met, the device will ingger an altert and provide immediate leedback according to your set indification method. Generally, SMS and voice alterts are subject to the following frequency limits:     SMS: Up to 200 messages per day to the same phone number. |  |  |  |  |  |  |  |  |  |  |
|                                                                                           | Voice Call: Up to 2 calls every 30 seconds, up to 10 calls every 10 minutes, up to 50 calls per day, and up to 50 calls between 10 00 PM and 8 00 AM the next day.                                                                                                    |  |  |  |  |  |  |  |  |  |  |
|                                                                                           | Different carriers, number segments, and anti-spam settings may affect these limits, subject to achiai conditions.                                                                                                    |  |  |  |  |  |  |  |  |  |  |
|                                                                                           |                                                                                                    |  |  |  |  |  |  |  |  |  |  |
| IoT Product Family<br>O UBIBOT I @ UbiTrack<br>© 2013-2025 UbBOLcom<br>All folds reserved |                                                                                                    |  |  |  |  |  |  |  |  |  |  |

f. Trigger logs

View or export triggered alert records.

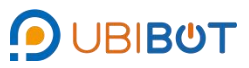

| Management Console                                                                        |                                     |                                 |                                  |                                | 👫 🧔 😫 🌲<br>Home 1.80 Credits SIM Card Messa | es Space API Docs Bli   | P ∉ O tyn***@gmail.com ↓<br>Je ↓ English ↓ O Free ↓                    |
|-------------------------------------------------------------------------------------------|-------------------------------------|---------------------------------|----------------------------------|--------------------------------|---------------------------------------------|-------------------------|------------------------------------------------------------------------|
| Welcome!<br>lyn***@gmail.com                                                              | C-104324<br>No description          | <b>U</b><br>→ A<br>On 229.0 0.0 | 🕐 🕼 🍪                            | )<br>x                         | Show all sensors                            | Bills Share & Clear C   | Channel Data                                                           |
| Data Warehouse                                                                            | Cwner:                              |                                 | liying1                          | Access:                        | Private Space Ø                             | Ctivated at:            | 2025-04-24 15:13:50 (Asia/Shanghai)                                    |
| W Data Wateriouse V                                                                       | 🚯 Channel ID:                       |                                 | 104324                           | Current Plan:                  | Free Plan Renewal in 27 days Change®        | Last Entry ID and Date: | 2025-04-27 11:11:42 (3 minutes ago) #691<br>Next update: in 27 minutes |
| Data Warehouse     Shared to Ma                                                           | Serial Number:                      |                                 | 60 X301***SP1A Copy              | Used Space:                    | 467.8 kB                                    | Firmware Version:       | SP1-V2.0.9                                                             |
| Shared to Others                                                                          | Directured ID:                      |                                 | ubited ento                      | Monthly Traffic Downloads:     | 50.0 kP                                     |                         | AND AND ADDRESS AND MULTERTAL                                          |
| Group Management                                                                          | S Product ID.                       |                                 | ubborspita                       | Monany Hanc Downloads.         | 33.0 KD                                     | THEMOIR. MAC AUG        | al                                                                     |
| Trigger Logs                                                                              | Control Center Power Stat           | istics Charts Rules             | Trigger Logs Settings P          | ending Commands Executed Comma | nds Switch Logs API Keys Data Import/E      | port Public View Logs   |                                                                        |
| 🖬 Data Factory 🗸 🗸                                                                        | Date @:                             | to 🖿                            | E Search                         | 🛓 CSV Export 🔯 Export in PDF   |                                             |                         | We provide alert histories within the past 3 months                    |
| 🔺 Account 🗸 🗸                                                                             |                                     | · · · · ·                       |                                  |                                |                                             |                         |                                                                        |
| Billing ~                                                                                 |                                     | + 0                             |                                  |                                |                                             |                         |                                                                        |
| ₩ messages                                                                                |                                     |                                 |                                  |                                |                                             |                         |                                                                        |
| Support                                                                                   | No Data                             |                                 |                                  |                                |                                             |                         |                                                                        |
|                                                                                           | Totally 10 items can be displayed o | n each page. Both Created Time  | and Completed Time are sortable. |                                |                                             |                         |                                                                        |
|                                                                                           |                                     |                                 |                                  |                                |                                             |                         |                                                                        |
|                                                                                           |                                     |                                 |                                  |                                |                                             |                         |                                                                        |
|                                                                                           |                                     |                                 |                                  |                                |                                             |                         |                                                                        |
|                                                                                           |                                     |                                 |                                  |                                |                                             |                         |                                                                        |
|                                                                                           |                                     |                                 |                                  |                                |                                             |                         |                                                                        |
|                                                                                           |                                     |                                 |                                  |                                |                                             |                         |                                                                        |
| IoT Product Family<br>DUBBOT   @U6/Track<br>© 2013-2025 UbBot.com<br>All rights reserved. |                                     |                                 |                                  |                                |                                             |                         |                                                                        |

# g. Settings

## $\bigcirc$ Profile

Can set the name and location of the device.

| D Management Console                                             |                                                                                                    |                                                                             | Home 1.80 Credits SIM Card Message                                                                                                    | es Space API Docs Blue + English +                                                                                                    |
|------------------------------------------------------------------|----------------------------------------------------------------------------------------------------|-----------------------------------------------------------------------------|----------------------------------------------------------------------------------------------------|----------------------------------------------------------------------------------------------------|
| Welcome!<br>lyn**@gmail.com                                      | C-104324 U F A C<br>No description On 228.0 0.0 0.0                                                                                                    | ) 🐼II 🧭<br>0.0 -41 3.6k                                                     | Show all sensors Orders                                                                                                    | ilits Clear Channel Data Delete Device 1/2                                                                                                    |
| Data Warehouse                                                   | Coner.                                                                                                    | llying1 🔒 Access:                                                           | Private Space Ø                                                                                                    | Activated at: 2025-04-24 15:13:50 (Asia/Shanghai)                                                                                                    |
| W Data Wateriouse V                                              | 🚯 Channel ID:                                                                                                    | 104324 Surrent Plan:                                                        | Free Plan Renewal in 27 days Change?                                                                                                    | Last Entry ID and Date: 2025-04-27 11:15:42 (3 minutes ago) #697                                                                                                    |
| Data Warehouse     Shared to Ma                                  | Serial Number.                                                                                                    | X301***SP1A Copy Used Space                                                 | 467.8 kB                                                                                                    | Firmware Version: SP1-V2.0.9                                                                                                    |
| Shared to Others                                                 |                                                                                                    | ubliet anta                                                                 | 50.0 kB                                                                                                    |                                                                                                    |
| Group Management                                                 | V Product ab.                                                                                                    | ubiot-spra                                                                  | 09.0 KD                                                                                                    | TREMORE INTO AUDIESS, 00.54.12.00.32.04 0000 WIFT, 12.01.24 ad                                                                                                    |
| Trigger Logs                                                     | Control Center Power Statistics Charts Rules Trigg                                                                                                    | er Logs Settings Pending Commands Executed Commands                         | Switch Logs API Keys Data Import/Exp                                                                                                    | port Public View Logs                                                                                                    |
| 🖿 Data Factory 🔷 🗸                                               | Profile Data Management Calibrate Sensors Sensor                                                                                                    | Display Settings Virtual Field Management (Beta)                            |                                                                                                    |                                                                                                    |
| Account ~                                                        | Channel Name : C-104324                                                                                                    | 2 Edit                                                                      |                                                                                                    |                                                                                                    |
|                                                                  | Description : Enter the description of your                                                                                                    |                                                                             |                                                                                                    |                                                                                                    |
| Billing ~                                                        | device                                                                                                    |                                                                             |                                                                                                    |                                                                                                    |
| r⊲ Messages                                                      | Device Tags :                                                                                                    |                                                                             |                                                                                                    |                                                                                                    |
| Support                                                          | Website : If you have a website that contains inf                                                                                                    | rmation about your UbiBot channel, specify the URL.                         |                                                                                                    |                                                                                                    |
|                                                                  | Permission :                                                                                                    | Change You can view devices shared by others by enabling Pu                 | blic permission.                                                                                                    |                                                                                                    |
|                                                                  | Location : 41.1412 N , -73.2637 W                                                                                                    | O The device's location is estimated using the IP address dur<br>necessary. | ing the activation process. Please feel free t                                                                                                    | to pick the accurate location from the map if                                                                                                    |
|                                                                  | Search: Type in location to search                                                                                                    |                                                                             |                                                                                                    | ₩ Full Screen/Exit                                                                                                    |
| toT Product Family<br>⊕utstort (⊕utstook<br>⊕ 2013-2025 Made com | STOCIO BERTINO<br>Information<br>Information<br>In | ABET                                                                        | Althe Control of Although States States Stat | Provence Fund<br>Barrier<br>West<br>West<br>Harry<br>Harry<br>Network<br>Network |

# Data Management

Click Edit to independently set the acquisition frequency and synchronisation period of each sensor of the device, the acquisition frequency setting range is 1 second~24 hours, and the synchronisation period range is 1 minute~24 hours. The

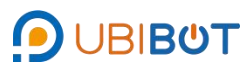

same type of equipment supports batch synchronisation settings.

| Management Console                                                   | =                                                                                                    |                                                                                                   | Horne 1.80 Credits SIM Card Mic                                                                                                   | ◆ ■ 🛃 😨 🤀<br>ssages Space API Docs Blue - English - 🔍 🔽 Free -                                                                                                    |
|----------------------------------------------------------------------|----------------------------------------------------------------------------------------------------|---------------------------------------------------------------------------------------------------|----------------------------------------------------------------------------------------------------|----------------------------------------------------------------------------------------------------|
| Welcome!<br>lyn***@gmail.com                                         | C-104324 U #<br>No description On 234.0                                                                                          | A C i C                                                                                           | Show all sensors                                                                                                    | Bills     Share                                                                                                    |
| ✿ Data Warehouse                                                     | Contraction Contraction                                                                                                    | liying1 🔒 Acces                                                                                   | ss: Priva                                                                                                    | te Space Ø 🔅 Activated at: 2025-04-24 15:13:50 (Asia/Shanghai)                                                                                                    |
| Data Warehouse                                                       | 🐽 Channel ID:                                                                                                    | 104324 💊 Curre                                                                                    | ent Plan: Free Plan Renowal in 26 days                                                                                            | Change Last Entry ID and Date: 2025-04-27 19:35:41 (19 hours ago) #777                                                                                                    |
| Shared to Me                                                         | Serial Number:                                                                                                    | © X301***SP1A Copy 🕒 Used                                                                         | Space:                                                                                                    | 528.8 kB SP1-V2.0.9 SP1-V2.0.9                                                                                                    |
| <ul> <li>Shared to Others</li> </ul>                                 | Note: Product ID:                                                                                                    | ubibot-sp1a                                                                                       | hly Traffic Downloads:                                                                                                    | 59.0 kB retwork: MAC Address: 08:3A/F2:8B:92:64 copy Wi-Fi: TEST24                                                                                                    |
| Group Management                                                     |                                                                                                    |                                                                                                   |                                                                                                    |                                                                                                    |
| Ingger Logs                                                          | Control Center Power Statistics Charts Ru                                                                                        | les InggerLogs Settings Per                                                                       | nding Commands Executed Commands Switc                                                                                            | h Logs API Keys Data Import/Export Public View Logs                                                                                                    |
| La Data Factory ~                                                    | Profile Data Management Calibrate Sensors                                                                                        | Sensor Display Settings Virtual                                                                   | Field Management (Beta)                                                                                                    |                                                                                                    |
| 🔺 Account 🗸 🗸                                                        | Data Sync Interval :                                                                                                    | 30 minutes                                                                                        | Batch Sync Device and Sensor Settin                                                                                               | gg @                                                                                                    |
| Billing ~                                                            | Please note the shorter the sync interval is, the shorter the<br>The setting of the 'Data Sync Period' will affect 'Alert' and r | battery life becomes. You can click the link for<br>elated pushes. If you change the 'Data Sync I | or detailed introductions. In the Alert' and 'Delay Alert' fun Period,' please also update 'Offline Alert' and 'Delay Alert' fun  | clions accordingly.                                                                                                    |
| r⊲ Messages                                                          | Power Supply Information :                                                                                                    | 10 minutes                                                                                        | 🕼 Edit 🖉                                                                                                    |                                                                                                    |
| @ Support                                                            | Power Consumption Statistics :                                                                                                   | 1 hours                                                                                           | 🕼 Edit                                                                                                    |                                                                                                    |
| e Support                                                            | Switch on Time Statistics Period :                                                                                               | 1 hours                                                                                           | 🕼 Edit                                                                                                    |                                                                                                    |
|                                                                      | External Temperature (DS18B20) :                                                                                                 | Off                                                                                               | C? Edit                                                                                                    |                                                                                                    |
|                                                                      | RS485 :                                                                                                    | Off                                                                                               | Flease note, more power<br>is enabled. Using USB p<br>the optimal device perfor<br>probes from the official s<br>Amazon platform. | will be consumed after the RS485 external probe<br>were is recommended in this contaction. To ensure<br>manor and prease protoces the Ubbod externs of<br>one: store ubbod com or search Ubbod on the |
| IoT Product Family<br>DUBIBOT   @ UbiTrack<br>0 2013-2025 UbiBot.com | RS485 S :                                                                                                    | Off                                                                                               | C# Edit                                                                                                    |                                                                                                    |

# $\bigcirc$ Calibrate Sensors

Supports both platform-level and device-level calibration. Platform-level calibration does not change the original data, but only affects the display on the platform (APP/Web) and all data files (PDF/csv, etc.) exported from the platform. Device-level calibration is calibrated to the raw data and takes effect on both the device and the platform. Each sensor data can be calibrated individually by clicking Edit.

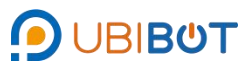

| Management Console                             |                                                                                                    |                                                                                                    |                                   | 👫 🧔 💼 🐥 📮 🚟<br>Home 1.80 Credits SiM Card Messages Space API Docs Bitu | P ⊕ (Section 2000)<br>ie ▼ English ▼ (Section 2000)                     |  |  |
|------------------------------------------------|----------------------------------------------------------------------------------------------------|----------------------------------------------------------------------------------------------------|-----------------------------------|------------------------------------------------------------------------|-------------------------------------------------------------------------|--|--|
| Welcome!<br>lyn***@gmail.com                   | C-104324 U 5<br>No description On 230.0                                                                                                    | 🧭 🖗II 🕻                                                                                                    | )                                 | ♀ Show all sensors                                                     | thannel Data                                                            |  |  |
| # Data Warehouse -                             | Coner:                                                                                                    | liying1                                                                                                    | Access:                           | Private Space 📀 🌼 Activated at:                                        | 2025-04-24 15:13:50 (Asia/Shanghai)                                     |  |  |
| Data Warehoure                                 | 🚳 Channel ID:                                                                                                    | 104324                                                                                                    | Current Plan:                     | Free Plan Renewal in 27 days Change® Last Entry ID and Date:           | 2025-04-27 11:15:42 (10 minutes ago) #697<br>Next update: in 21 minutes |  |  |
| Shared to Me                                   | 🐟 Serial Number:                                                                                                    | @ X301***SP1A Copy                                                                                                    | 🔮 Used Space:                     | 467.8 kB 🌼 Firmware Version:                                           | SP1-V2.0.9                                                              |  |  |
| <ul> <li>Shared to Others</li> </ul>           | Product ID:                                                                                                    | ubibot-sp1a                                                                                                    | Ronthly Traffic Downloads:        | 59.0 kB 🗢 Network: MAC Addr                                            | ress: 08:3A:F2:8B:92:64 Copy WI-FI: TEST24                              |  |  |
| Group Management                               |                                                                                                    |                                                                                                    | -                                 |                                                                        |                                                                         |  |  |
| Trigger Logs                                   | Control Center Power Statistics Charts                                                                                                    | Rules Trigger Logs Settings F                                                                                                    | ending Commands Executed Commands | Switch Logs API Keys Data Import/Export Public View Logs               |                                                                         |  |  |
| 🕍 Data Factory 🗸 👻                             | Profile Data Management Calibrate Sens                                                                                                    | ors Sensor Display Settings Virtu                                                                                                    | al Field Management (Beta)        |                                                                        |                                                                         |  |  |
| 🛦 Account 🖂                                    | Platform-level Calibration Device-level Ca                                                                                                    | libration                                                                                                    |                                   |                                                                        |                                                                         |  |  |
| Billing -                                      | Platform-level calibration: Calibration does not o<br>The platform calibration parameter A needs to b<br>If the input parameter A is in integer form Y=X+ | Platform-level calibration. Calibration does not change the raw data, only affects how data is deplayed on the platform (APP/Web, etc.) and in all data lifes exported from the platform (APF/SVG, etc.), including historical data.<br>The platform calibration parameter A needs to be entered. The parameter A can be an integer (-1, 1) or a parcentage (0.8, 00%). For example, if your device displays 10°C, but you think if should be 9°C, enter -1 or -10% in the field. |                                   |                                                                        |                                                                         |  |  |
| <b>v</b> ≎ Messages                            | Note: Y is the calibrated value, X is the raw data                                                                                                    | A is the calibration coefficient.                                                                                                    |                                   |                                                                        |                                                                         |  |  |
| Support                                        |                                                                                                    |                                                                                                    |                                   |                                                                        |                                                                         |  |  |
|                                                | Switch Status :                                                                                                    | Off                                                                                                    | @ Edt                             |                                                                        |                                                                         |  |  |
|                                                | Socket Voltage :                                                                                                    | Off                                                                                                    | GP Edit                           |                                                                        |                                                                         |  |  |
|                                                | Socket Current :                                                                                                    | Off                                                                                                    | GP Edit                           |                                                                        |                                                                         |  |  |
|                                                | Socket Power :                                                                                                    | Off                                                                                                    | C# Edit                           |                                                                        |                                                                         |  |  |
|                                                | Cumulative Power Consumption :                                                                                                    | Off                                                                                                    | C# Edit                           |                                                                        |                                                                         |  |  |
| IoT Product Family                             | WIFI RSSI :                                                                                                    | Off                                                                                                    | C# Edit                           |                                                                        |                                                                         |  |  |
| © 2013-2025 UbiBot.com<br>All rights reserved. | GSM RSSI :                                                                                                    | 0ff                                                                                                    | @ Edit                            |                                                                        |                                                                         |  |  |

# Sensor Display Settings

Sensor type and unit displayed on each channel can be set. The same model of

device supports batch synchronous setting.

|                                                | ≡                                                                                                    | #     B     ₽     B     ₽     ₽       Home     1.80 Credits     SIM Cand     Messages     Space     API Docs     Blue ▼     English ▼                                                                                                    |
|------------------------------------------------|----------------------------------------------------------------------------------------------------|----------------------------------------------------------------------------------------------------|
| Welcome!<br>lyn***@gmail.com                   | O C-104324 U ∱ A C G GII 0<br>No description on 230.0 0.0 0.0 0.0 41 3.8k                                                                                                    | © Show all sensors         Coders         Coders |
| Data Warehouse                                 | E Owner: Ilying1 🔒 Access:                                                                                                    | Private Space 🖉 🏟 Activated at: 2025-04-24 15:13:50 (Asia/Shanghai)                                                                                                    |
| W Data Wateriouse V                            | 🚯 Channel ID: 104324 💊 Current Plan:                                                                                                    | Free Plan Renoval in 27 days Changes (Last Entry ID and Date: 2025-04-27 11:16:42 (12 minutes ago) #597<br>Next update: in 18 minutes                                                                                                    |
| Data warehouse     Shared to Me                | Serial Number: # X301***SP1A Copy Used Space:                                                                                                    | 467.8 kB himware Version: SP1-V2.0.9                                                                                                    |
| Shared to Others                               | Product ID: ubitot-so1a     Monthly Traffic Downloads:                                                                                                    | 59.0 KB 🗢 Network: MAC Address: 08.3A F2.8B 92.64 Com W-FI: TEST24                                                                                                    |
| Group Management                               |                                                                                                    |                                                                                                    |
| Trigger Logs                                   | Control Center Power Statistics Charts Rules Trigger Logs Settings Pending Commands Executed Con                                                                                              | nmands Switch Logs API Keys Data Import/Export Public View Logs                                                                                                    |
| 🖬 Data Factory 🗸 👻                             | Profile Data Management Calibrate Sensors Sensor Display Settings Virtual Field Management (Beta)                                                                                             |                                                                                                    |
| 🔺 Account 🗸 🗸                                  | Custom Timezone<br>Specify the time zone for the current channel's historical record chart. If not available, the console will default to an appropria                                        | te time zone (determined by time zone source and account time zone).                                                                                                    |
| 🛢 Billing 👻 👻                                  | Please search above or select your device time zone t Change                                                                                                    |                                                                                                    |
| <b>r</b> ≉ Messages                            |                                                                                                    |                                                                                                    |
| Support                                        | Custom Field Batch synchronized sensor display <sup>®</sup><br>Set the name and sort of the sensor, when there is an * in front of the sensor. The sensor supports switching of external proc | ves.                                                                                                    |
|                                                | t ● field1 : Switch Status U (-) G7 Edit                                                                                                    |                                                                                                    |
|                                                | I 👁 field2 : Socket Voltage 🕨 (V) CZ Est.                                                                                                    |                                                                                                    |
|                                                | 1 @ field3 : Socket Current A (A) C# Edit                                                                                                    |                                                                                                    |
| IoT Product Family<br>DUBIBOT I @Ustrack       | I @ field4 : Socket Power (W) GF Est                                                                                                    |                                                                                                    |
| © 2013-2025 UbiBot.com<br>All rights reserved. | 1 <b>.</b>                                                                                                    |                                                                                                    |

# S Virtual Field Management (Beta)

According to the actual data collected by the device, you can set the calculation formula to create virtual data. Click Create Virtual Field, set the virtual field name and unit, and select the function formula.

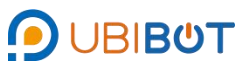

| Management Console                                                                            | Ξ.                                                  |                         |                          | # 6 1                                                       | a 4 8 s                     | Personal com                                                                       |
|-----------------------------------------------------------------------------------------------|-----------------------------------------------------|-------------------------|--------------------------|-------------------------------------------------------------|-----------------------------|------------------------------------------------------------------------------------|
| Welcome!                                                                                      | C-104324 U F A C<br>No description On 230.0 0.0 0.0 | ) 🕼il 🕜<br>0.0 -41 3.6x |                          | V Show all sensors         Image: Comparison of the sensors | Orders (II) Bills Share     | Clear Channel Data     Delete Device     <     1/2     )                           |
| a Data Manhanan                                                                               | Ea Owner                                            | liying1 🔒 Access        |                          | Privat                                                      | e State Activated at        | 2025-04-24 15 13 50 (Asia/Shanghai)                                                |
| W Data warehouse                                                                              | Channel ID.                                         | Create Virtual Field    |                          | *                                                           | Charge Last Entry ID and    | t Date: 2025-04-27 11:28.42 (a few seconds ago) #697<br>Next update: in 30 minutes |
| Shared to Me                                                                                  | 🐟 Serial Number 🔹 🕫                                 | x                       |                          |                                                             | 467.8 kB 🏠 Firmware Version | r SP1-V2.0.9                                                                       |
| Shared to Others                                                                              | Product ID                                          | Virtual Field Name :    |                          |                                                             | 59.0 kB 🗢 Network: 1        | MAC Address: 08 3A F2 8B 92.64 Copy Wi-Fr TEST24                                   |
| Group Management                                                                              |                                                     | Unit :                  |                          |                                                             |                             |                                                                                    |
| Trigger Logs                                                                                  | Control Center Power Statistics Charts Rules Trigge | Function :              | Please select a function |                                                             |                             | Logs                                                                               |
| 🕍 Data Factory 🔷                                                                              | Profile Data Management Calibrate Sensors Sensor    | DHS                     |                          |                                                             |                             |                                                                                    |
| 🔺 Account 🔷 🗸                                                                                 | Create Virtual Field                                |                         |                          | Cancel                                                      |                             |                                                                                    |
| B Billing                                                                                     | Virtual Field Name                                  | Status                  | Function                 | Unit                                                        | Creation time               | * Actions                                                                          |
| r⊄ Messages                                                                                   |                                                     |                         |                          |                                                             |                             |                                                                                    |
| O Support                                                                                     |                                                     |                         |                          |                                                             |                             |                                                                                    |
|                                                                                               |                                                     |                         |                          |                                                             |                             |                                                                                    |
|                                                                                               |                                                     |                         |                          |                                                             |                             |                                                                                    |
|                                                                                               |                                                     |                         |                          |                                                             |                             |                                                                                    |
|                                                                                               |                                                     |                         |                          |                                                             |                             |                                                                                    |
|                                                                                               |                                                     |                         |                          |                                                             |                             |                                                                                    |
|                                                                                               |                                                     |                         |                          |                                                             |                             |                                                                                    |
| IoT Product Family<br>() United T () United<br>() 2013-2023 United com<br>All rights reserved |                                                     |                         |                          |                                                             |                             |                                                                                    |

h. Pending Commands

Device commands can be created, sent to and executed by the device according

to the device synchronisation cycle, such as OTA upgrade commands.

|                                                                                          |                                |                                  |                                      | Home 1.80 Credits SIM Card Messages            | s Space API Docs Blue - English - Space API Docs Blue - English -                              |  |  |
|------------------------------------------------------------------------------------------|--------------------------------|----------------------------------|--------------------------------------|------------------------------------------------|------------------------------------------------------------------------------------------------|--|--|
| Welcome!<br>lyn***@gmail.com                                                             | C-104324<br>No description     | U ∮ Â ⊘ 0<br>on 227.0 0.0 0.0 0  | 🕶 <b>1  ())</b><br>0.0 -47 3.6k      | Show all sensors                               | IIs Stare Clear Channel Data Delete Device X 1/2 >                                             |  |  |
| Data Warehouse                                                                           | Comer:                         |                                  | liying1 🔒 Access:                    | Private Space 🛛                                | Activated at: 2025-04-24 15:13:50 (Asia/Shanghai)                                              |  |  |
|                                                                                          | Channel ID:                    |                                  | 104324 Surrent Plan:                 | Free Plan Renewal in 27 days Change®           | Last Entry ID and Date: 2025-04-27 12:38:42 (4 minutes ago) #707<br>Next update: in 27 minutes |  |  |
| Shared to Me                                                                             | Serial Number:                 | 16 X30                           | 1***SP1A Copy Used Space:            | 481.3 kB                                       | Firmware Version: SP1-V2.0.9                                                                   |  |  |
| <ul> <li>Shared to Others</li> </ul>                                                     | N Product ID:                  |                                  | ubibot-sp1a                          | ads: 59.0 kB                                   | Network: MAC Address: 08:3A:F2:8B:92:64 Copy Wi-FI: TEST24                                     |  |  |
| Group Management                                                                         |                                |                                  |                                      |                                                |                                                                                                |  |  |
| Trigger Logs                                                                             | Control Center Power Statistic | s chains Rules Ingger Log        | as settings Pending Commands Execute | d Commands Switch Logs API Keys Data ImportExp | on Public view Logs                                                                            |  |  |
| 🖿 Data Factory 🗸 🗸                                                                       | Location                       | ID                               | Command String                       | Sending Status                                 | Created At Actions                                                                             |  |  |
| 🛔 Account 🗸 👻                                                                            |                                |                                  |                                      | ° * °                                          |                                                                                                |  |  |
| Billing ~                                                                                |                                | +                                |                                      |                                                |                                                                                                |  |  |
| <b>ę</b> ≄ Messages                                                                      |                                |                                  |                                      |                                                |                                                                                                |  |  |
| Support                                                                                  | The new command will be run wh | en the device next synchronises. |                                      |                                                |                                                                                                |  |  |
|                                                                                          | + New Command Delete           | 2 All                            |                                      |                                                |                                                                                                |  |  |
|                                                                                          |                                |                                  |                                      |                                                |                                                                                                |  |  |
|                                                                                          |                                |                                  |                                      |                                                |                                                                                                |  |  |
|                                                                                          |                                |                                  |                                      |                                                |                                                                                                |  |  |
|                                                                                          |                                |                                  |                                      |                                                |                                                                                                |  |  |
|                                                                                          |                                |                                  |                                      |                                                |                                                                                                |  |  |
|                                                                                          |                                |                                  |                                      |                                                |                                                                                                |  |  |
| IoT Product Family<br>UBIBOT I @ UbiTrack<br>© 2013-2025 Ubbitcom<br>All rights reserved |                                |                                  |                                      |                                                |                                                                                                |  |  |

# i. Executed Commands

After the created device command is issued to the device, it'll be saved in Completed Commands and can be viewed at any time.

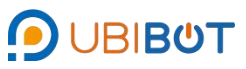

| D Management Conso                        |         |                            |                                                                                                    |                   |               |                             | 👫 🙇 📾 🌲<br>Home 1.80 Credits SIM Card Message         | Space API Docs Blue - Eng     | alish 🗸 🔕 lyn***@gmail.com 🚽          |
|-------------------------------------------|---------|----------------------------|----------------------------------------------------------------------------------------------------|-------------------|---------------|-----------------------------|-------------------------------------------------------|-------------------------------|---------------------------------------|
| Welcome!<br>lyn***@gmail.co               | m       | C-104324<br>No description | 0n 229.0                                                                                                    | ⊘ ⊑               | 💀l 🕻          |                             | Show all sensors                                      | lis Share Clear Channel Data  | a Delete Device < 1/2 >               |
|                                           |         | La Owner:                  |                                                                                                    |                   | liying1       | Access:                     | Private Space Ø                                       | Activated at:                 | 2025-04-24 15:13:50 (Asia/Shangha     |
| <ul> <li>Data Warehouse</li> </ul>        | ř       | 🚯 Channel ID:              |                                                                                                    |                   | 104324        | Current Plan:               | Free Plan Renewal in 27 days Change®                  | Last Entry ID and Date:       | 2025-04-27 12:43:42 (a minute ago) #7 |
|                                           |         | Sarial Number              |                                                                                                    | ab X301           | 1***SD1A Conv | Lised Share                 | 481.3 kB                                              | Einnware Vereinn              | Next update. In 29 minute             |
| Shared to Me                              |         |                            |                                                                                                    | 40,000            |               | • Osco opace.               | 101.010                                               |                               |                                       |
| Group Management                          |         | Product ID:                |                                                                                                    |                   | ubibot-sp1a   | Monthly Traffic Downloads:  | 59.0 kB                                               | Network: MAC Address: 08:3A:1 | F2:88:92:64 Copy WI-FI: TEST24        |
| Trigger Logs                              |         | Control Center Power S     | Statistics Charts F                                                                                                    | Rules Trigger Log | rs Settings P | ending Commands Executed Co | ommands Switch Logs API Keys Data Import/Exp          | ort Public View Logs          |                                       |
| Data Factory                              |         | Location                   |                                                                                                    | ID                |               |                             | Commands String                                       | Created At                    | Executed Time                         |
|                                           |         | 1                          | Command ID : 58f7ef                                                                                                    | fc60b0d23         |               | {"action"."comma            | nd","s_port":"port1","set_state":1,"control_list":[]} | 2025-04-24 15:14:23           | 2025-04-24 15:14:25                   |
| Account                                   | ~       | 1                          | Command ID : 58f7ef                                                                                                    | fc607f49c         |               | {"set_state":0,"ac          | tion":"command","s_port":"port1","control_list";[]}   | 2025-04-24 15:14:21           | 2025-04-24 15:14:23                   |
| Billing                                   | ~       | Per page 10 🗸              | <previous 1<="" th=""><th>Next&gt; Total 1 pa</th><th>ges, Go 📄 pag</th><th>e OK</th><th></th><th></th><th></th></previous> | Next> Total 1 pa  | ges, Go 📄 pag | e OK                        |                                                       |                               |                                       |
| 📢 Messages                                |         |                            |                                                                                                    |                   |               |                             |                                                       |                               |                                       |
| B Support                                 |         |                            |                                                                                                    |                   |               |                             |                                                       |                               |                                       |
| es comport                                |         |                            |                                                                                                    |                   |               |                             |                                                       |                               |                                       |
|                                           |         |                            |                                                                                                    |                   |               |                             |                                                       |                               |                                       |
|                                           |         |                            |                                                                                                    |                   |               |                             |                                                       |                               |                                       |
|                                           |         |                            |                                                                                                    |                   |               |                             |                                                       |                               |                                       |
|                                           |         |                            |                                                                                                    |                   |               |                             |                                                       |                               |                                       |
|                                           |         |                            |                                                                                                    |                   |               |                             |                                                       |                               |                                       |
|                                           |         |                            |                                                                                                    |                   |               |                             |                                                       |                               |                                       |
|                                           |         |                            |                                                                                                    |                   |               |                             |                                                       |                               |                                       |
| IoT Product Family                        |         |                            |                                                                                                    |                   |               |                             |                                                       |                               |                                       |
| UBIBOT   UDITra     O 2013-2025 UbiBot.co | sk<br>m |                            |                                                                                                    |                   |               |                             |                                                       |                               |                                       |

j. API Keys

The 32-bit API key is automatically generated when the space is created. The API key allows you to write data to the space or read data from the personal space, and supports resetting.

| Management Console                                                  | ≡ <b># 5 @ A ⊟ ⊡ ⊕ ⊕</b> ()n <sup>m</sup> '@gmail.com ↓<br>Hone 180 Orests SNCard Messages Space APIDocs Blue ▼ English ▼                                                                                                    |
|---------------------------------------------------------------------|----------------------------------------------------------------------------------------------------|
| Welcome!<br>lyn***@gmail.com                                        | C-104324         On         234.0         0.0         0.0         -52         Chow all sensors         Corders         IDelete Device           No description         36k         36k         1/2         1/2         1/2         1/2                                                                                                    |
| Data Warehouse                                                      | E Owner: Ilying1 🔒 Access: Private Space 🖉 💠 Activated at: 2025-04-24 15:13:50 (Asia/Shanghai)                                                                                                    |
| <ul> <li>Shared to Me</li> </ul>                                    | Channel ID: 104324 Current Plan: Free Plan Reserval in 26 days Charged:     Last Entry ID and Date: 2025-04-27 19:35:41 (19 hours ago)     #777                                                                                                    |
| Shared to Others                                                    | 🔈 Serial Number: 🐠 X301***SP1A 🖾 😝 🕒 Used Space: 528.8 kB 🏠 Firmware Version: SP1-V2.0.9                                                                                                    |
| Group Management     Trigger Logs                                   | 📎 Product ID: ubibol-sp1a 📄 Monthly Traffic Downloads: 59.0 kB 🛜 Network: MAC Address: 08:3A:F2:8B:92:64 Corry VN-F1:                                                                                                    |
| 🕍 Data Factory 🗸 🗸                                                  | Control Center Power Statistics Charts Rules Trigger Logs Settings Pending Commands Executed Commands Switch Logs API Keys Data Import/Export Public View                                                                                                    |
| 🛔 Account 🗸 🗸                                                       | Logs                                                                                                    |
| Billing ~                                                           | With API Key         Read API Key           Keys -         7515356099517036519217206490996         18 Revet                                                                                                    |
| <b>≮</b> I Messages                                                 |                                                                                                    |
| C Support                                                           | Heip     Heip     Hwai is API keys?     API keys are auto-generated when you create a new channel.     API keys are auto-generated when you create a new channel.     API keys enable you to write data to a channel or read data from a private channel. They are also able to check users' identity in case of unauthorised access.     Write API Key     Use this key to write data to a channel. If you feel your key has been compromised, click Generate New Write API Key.     Only one write key per channel. |
| IoT Product Family<br>OUBIBOT   @UbiTrack<br>© 2013-2025 UbiBot com |                                                                                                    |

- k. Data Import / Export
  - ① Export

Data from the platform can be exported locally, with the option of selecting the

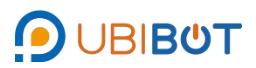

time period and the sensors to be downloaded, supporting both CSV/PDF formats.

|                                               |                                                                          |                                       |                            |           |                  |                                                 | Home 1.80 Credits        | SIM Card Messag      | es Space API I    | Bacs Blue → English →      | Ivn***@gmail.com 🗸                                              |
|-----------------------------------------------|--------------------------------------------------------------------------|---------------------------------------|----------------------------|-----------|------------------|-------------------------------------------------|--------------------------|----------------------|-------------------|----------------------------|-----------------------------------------------------------------|
| Welcome!<br>lyn***@gmail.com                  | C-104324<br>No description                                               | <b>U</b><br>On 229.0                  | A 2                        | 0.0       | II 🕖<br>-38 3.6k |                                                 | Show all sensors         | ⊟ Orders 🕅           | Bills A Share     | Clear Channel Data         | Delete Device < 1/2 >                                           |
|                                               | Cwner:                                                                   |                                       |                            |           | liying1          | Access:                                         | ļ                        | Private Space Ø      | Activated at:     | 20                         | 025-04-24 15:13:50 (Asia/Shanghai)                              |
|                                               | 🚯 Channel ID:                                                            |                                       |                            |           | 104324           | Surrent Plan:                                   | Free Plan Renewal in 2   | / days Change        | Hast Entry ID ar  | nd Date: 2025-04-27        | 12:49:42 (a few seconds ago) #711<br>Next update: in 30 minutes |
| Data Warehouse     Shared to Me               | Serial Number:                                                           |                                       | ø                          | X301***SP | 1A Copy          | Used Space:                                     |                          | 481.3 kB             | Firmware Versio   | ion:                       | SP1-V2.0.9                                                      |
| Shared to Others                              | Devolued ID:                                                             |                                       |                            |           | bibol en la      | Monthly Traffic Downloade:                      |                          | 50.0 PP              | - Nebavark        | MAC Address: 09-94-59-90-9 | O'CA CON IN EL TERTOA                                           |
| Group Management                              | S Productio.                                                             |                                       |                            | 0         | oloot-op ta      | monany manic bownloads.                         |                          | 00.0 KD              | · HOUNDIN.        | MAC ADDIESS: 00.34(12.00.3 | all all                                                         |
| Trigger Logs                                  | Control Center Power Statistics                                          | Charts Rul                            | es Trigge                  | r Logs S  | settings Pe      | ending Commands Executed Commands               | Switch Logs API Ke       | ys Data Import/Ex    | quort Public View | Logs                       |                                                                 |
| 🖢 Data Factory 🗸 🗸                            | Data Export Data Import                                                  |                                       |                            |           |                  |                                                 |                          |                      |                   |                            |                                                                 |
| 🔺 Account 🗸 🗸                                 | Custom ~ Scale :                                                         | 2025-03-31 00:00                      | 0:00                       | -         | 2025-04-28       | 00:00:00                                        |                          |                      |                   |                            |                                                                 |
| 🛢 Billing 🗸 🗸                                 | Select sensor: Switch Status, So                                         | cket Voltage, Soc                     | ket C 👻                    |           |                  |                                                 |                          |                      |                   |                            |                                                                 |
| r≉ Messages                                   | Report Type:  CSV O PDF  Export as CSV Comple                            | te data                               |                            |           |                  |                                                 |                          |                      |                   |                            |                                                                 |
| Support                                       |                                                                          |                                       |                            |           |                  |                                                 |                          |                      |                   |                            |                                                                 |
|                                               | Help:     Download the data from the Ut     Complete data download times | Bot platform to I<br>are calculated m | ocal folder in<br>nonthly. | CSV forma | at (Maximum      | of 6000 pieces at a time). If the selected data | exceeds 6000 pieces, ple | ase select 'Completi | e data'.          |                            |                                                                 |
|                                               |                                                                          |                                       |                            |           |                  |                                                 |                          |                      |                   |                            |                                                                 |
|                                               |                                                                          |                                       |                            |           |                  |                                                 |                          |                      |                   |                            |                                                                 |
|                                               |                                                                          |                                       |                            |           |                  |                                                 |                          |                      |                   |                            |                                                                 |
|                                               |                                                                          |                                       |                            |           |                  |                                                 |                          |                      |                   |                            |                                                                 |
|                                               |                                                                          |                                       |                            |           |                  |                                                 |                          |                      |                   |                            |                                                                 |
| IoT Product Family                            |                                                                          |                                       |                            |           |                  |                                                 |                          |                      |                   |                            |                                                                 |
| UBIBOT   @UbiTrack     Ø 2013-2025 UbiBot.com |                                                                          |                                       |                            |           |                  |                                                 |                          |                      |                   |                            |                                                                 |

# 0 Import

External data can be imported into the platform in the form of CSV files for

storage, with a maximum of 5000 data items and a maximum of 10MB.

| Management Console                                               |                                                                                                    | Home 1.80 Credits SIM Card Mess                                   | ages Space API Docs Blue - English - O                                                         |
|------------------------------------------------------------------|----------------------------------------------------------------------------------------------------|-------------------------------------------------------------------|------------------------------------------------------------------------------------------------|
| Welcome!<br>lyn**@gmail.com                                      | C-104324<br>No description ↓ ★ A ② ♣II ②<br>On 228.0 0.0 0.0 0.0 -38 3.6k                                          | ♀ Show all sensors                                                | 3 Bills Clear Channel Data Delete Device                                                       |
| Data Warehouse                                                   | E Owner: liying1                                                                                                   | Access: Private Space Ø                                           | Clivated at:         2025-04-24 15:13:50 (Asia/Shanghai)                                       |
| Data Warehouse                                                   | Channel ID: 104324                                                                                                 | Current Plan: Free Plan Renewal in 27 days Change®                | Last Entry ID and Date: 2025-04-27 12:49:42 (2 minutes ago) #711<br>Next update: In 28 minutes |
| <ul> <li>Shared to Me</li> </ul>                                 | Serial Number: @ X301***SP1A Copy                                                                                  | Used Space: 481.3 kB                                              | Firmware Version: SP1-V2.0.9                                                                   |
| Shared to Others                                                 | Product ID: ubibot-sp1a                                                                                            | Monthly Traffic Downloads: 59.0 kB                                | Network: MAC Address: 08:3A:F2:8B:92:64 Copy WI-FI: TEST24 all                                 |
| Group Management                                                 |                                                                                                    |                                                                   |                                                                                                |
| Trigger Logs                                                     | Control Center Power Statistics Charts Rules Ingger Logs Settings Pe                                               | naing commanas Executed Commanas Switch Logs API Reys Data Import | Export Public View Logs                                                                        |
| 🖿 Data Factory 🗸 🗸                                               | Data Export Data Import                                                                                            |                                                                   |                                                                                                |
| 🔺 Account 🗸 🗸                                                    | Click to choose csv file No files                                                                                  |                                                                   |                                                                                                |
| ∎ Billing ~                                                      | A Files requirements: In CSV format, includes maximum 5000 rows of data. maximum                                   | n size: 10MB                                                      |                                                                                                |
| r⇔ Messages                                                      | Help:     1. Data Import     Upload the sensing data in CSV format to the UbiBot platform for storage and online v | kew.                                                              |                                                                                                |
| Support                                                          |                                                                                                    |                                                                   |                                                                                                |
| bil Protect (real)<br>(B. anatori (B. binnar<br>6731732) (Babcan |                                                                                                    |                                                                   |                                                                                                |

I. Public View

Click Device Sharing to share the device to other accounts for viewing.

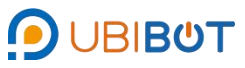

| Management Console                                                                         |                            |               |                   |                |               |                 |                   | Home 1.80        | Credits SIM Card M     | A<br>lessages | E<br>Space AP   | Blue •      | €nglish ▼           | Ivn***@gmail<br># Free |                    |
|--------------------------------------------------------------------------------------------|----------------------------|---------------|-------------------|----------------|---------------|-----------------|-------------------|------------------|------------------------|---------------|-----------------|-------------|---------------------|------------------------|--------------------|
| Welcome!<br>lyn***@gmail.com                                                               | C-104324<br>No description | ပ<br>on       | <b>/</b><br>229.0 | ⊘ (<br>₀.₀ ₀.₀ | 🕶l 🕻          | )<br>ĸ          |                   | Show all sen     | isors 🗖 Orders         | (1) Bills     | Share           | 🝠 Clear Cha | nnel Data 🚺 💼 De    | ete Device <           | 1/2 >              |
|                                                                                            | Coner:                     |               |                   |                | liying1       | Access:         |                   |                  | Private Space          |               | Activated at:   |             | 2025-               | 04-24 15:13:50 (Asia   | /Shangha           |
| Data Warehouse                                                                             | Channel ID:                |               |                   |                | 104324        | Current Plan    | κ                 | Free Plan Ren    | ewal in 27 days Change |               | Last Entry ID : | and Date:   | 2025-04-27          | 12:54:42 (2 minutes    | s ago) #71         |
| Data Warehouse                                                                             | Sarial Number              |               |                   | at ¥30         | 1***SD1A Coor | Lised Share     |                   |                  | 481.31                 | 8             | Firmware Vers   | ion:        |                     | Next update. III.      | 20 milliole        |
| Shared to Me     Shared to Other                                                           | Contantion.                |               |                   | 40 7.00        |               |                 |                   |                  | 401.01                 |               |                 | man.        |                     |                        |                    |
| Group Management                                                                           | Product ID:                |               |                   |                | ubibot-sp1a   | Monthly Tra     | fic Downloads:    |                  | 59.01                  | 8 😒           | Network:        | MAC Address | s: 08:3A:F2:8B:92:6 | Copy WI-FI: TEST       | <sup>T24</sup> .ad |
| Trigger Logs                                                                               | Control Center Power       | Statistics Ch | narts Rule        | s Trigger Lo   | gs Settings F | ending Commands | Executed Commands | Switch Logs      | API Keys Data Imp      | on/Export     | Public View     | Logs        |                     |                        |                    |
| 🖿 Data Factory 🗸 🗸                                                                         |                            |               |                   |                |               |                 |                   |                  |                        |               |                 |             |                     |                        |                    |
| ▲ Account ~                                                                                |                            |               |                   |                |               |                 | + ~               |                  |                        |               |                 |             |                     |                        |                    |
| Billing ~                                                                                  |                            |               |                   |                |               |                 |                   | •                |                        |               |                 |             |                     |                        |                    |
| r≉ Messages                                                                                |                            |               |                   |                |               |                 | Click to proce    | edDevice Sharing |                        |               |                 |             |                     |                        |                    |
| Support                                                                                    |                            |               |                   |                |               |                 |                   |                  |                        |               |                 |             |                     |                        |                    |
|                                                                                            |                            |               |                   |                |               |                 |                   |                  |                        |               |                 |             |                     |                        |                    |
|                                                                                            |                            |               |                   |                |               |                 |                   |                  |                        |               |                 |             |                     |                        |                    |
|                                                                                            |                            |               |                   |                |               |                 |                   |                  |                        |               |                 |             |                     |                        |                    |
|                                                                                            |                            |               |                   |                |               |                 |                   |                  |                        |               |                 |             |                     |                        |                    |
|                                                                                            |                            |               |                   |                |               |                 |                   |                  |                        |               |                 |             |                     |                        |                    |
|                                                                                            |                            |               |                   |                |               |                 |                   |                  |                        |               |                 |             |                     |                        |                    |
|                                                                                            |                            |               |                   |                |               |                 |                   |                  |                        |               |                 |             |                     |                        |                    |
| IoT Product Family<br>OUBIBOT   @UbiTrack<br>© 2013-2025 UbBOC com<br>All folder presented |                            |               |                   |                |               |                 |                   |                  |                        |               |                 |             |                     |                        |                    |

- m. Logs
  - 1 Web Logs

Upload/download logs for the last 7 days can be viewed or exported with

graphical display support.

| Management Console                                                  |                                                                                                    |                            | 📅<br>Home                                   | 5 B A E A C A A A A A A A A A A A A A A A A    | Blue - English - S Ivn***@gmail.com                  |
|---------------------------------------------------------------------|----------------------------------------------------------------------------------------------------|----------------------------|---------------------------------------------|------------------------------------------------|------------------------------------------------------|
| Welcome!<br>lyn***@gmail.com                                        | C-104324 U M A<br>No description On 234.0 0.0                                                                                                | 0.0 0.0 -52 3.6k           | ♀ Show a                                    | Il sensors 🛛 🖽 Orders 💭 Bills 🖌 Share 🖉        | Clear Channel Data                                   |
| Data Warabausa                                                      | Cwner:                                                                                                    | liying1                    | Access:                                     | Private Space Ø 🏠 Activated at:                | 2025-04-24 15:13:50 (Asia/Shanghai)                  |
| W Data Walehouse V                                                  | 🚯 Channel ID:                                                                                                    | 104324                     | Current Plan: Free Plan                     | Renewal in 26 days Change® Last Entry ID and D | Date: 2025-04-27 19:35:41 (19 hours ago) #777        |
| Data Warehouse                                                      | Sarial Number                                                                                                    | 4 Y201***SD1A Conv         | Lised Shara                                 | 528.8 kB                                       | 901.02.0.9                                           |
| <ul> <li>Shared to Me</li> </ul>                                    |                                                                                                    |                            | - Osca opace.                               |                                                | Co 1-14.0.0                                          |
| <ul> <li>Shared to Others</li> </ul>                                | Noduct ID:                                                                                                    | ubibot-sp1a                | Monthly Traffic Downloads:                  | 59.0 kB 🗢 Network: MJ                          | AC Address: 08:3A:F2:8B:92:64 Copy WI-FI: TEST24 and |
| Group Management                                                    | Control Center Dower Statistics Charts Dules                                                                                                 | Trianer Loas Settions De   | pring Commands Executed Commands Switch Log | as ADI Keys Data Import/Export Public View 1   | 200                                                  |
| Ingger Logs                                                         |                                                                                                    | ingger cogo coungo i re    |                                             |                                                | -95                                                  |
| 🕍 Data Factory 🗸 🗸                                                  | Web Logs Operation Logs                                                                                                    |                            |                                             |                                                |                                                      |
| 🔺 Account 🗸 🗸                                                       | We only provide access logs within the past 7 days Uple                                                                                      | xad 🗸 🗆 Display Visual Cha | at CSV Export                               |                                                |                                                      |
| B Billing                                                           | Access ID                                                                                                    | Туре                       | Size of Data                                | Request Type                                   | Created:                                             |
| E Daning                                                            | 2025042711144629176                                                                                                    | Uplcod                     | 920.0 bytes                                 | wifi                                           | 2025-04-27 19:14:46                                  |
| <b>r</b> ≉ Messages                                                 | 2025042710444720042                                                                                                    | Upload                     | 819.0 bytes                                 | wifi                                           | 2025-04-27 18:44:47                                  |
|                                                                     | 2025042710144665472                                                                                                    | Uplcad                     | 920.0 bytes                                 | wifi                                           | 2025-04-27 18:14:46                                  |
| Support                                                             | 2025042709444745896                                                                                                    | Upload                     | 819.0 bytes                                 | witt                                           | 2025-04-27 17:44:47                                  |
|                                                                     | 2025042709144789235                                                                                                    | Uplcod                     | 920.0 bytes                                 | wifi                                           | 2025-04-27 17:14:47                                  |
|                                                                     | 2025042708444750326                                                                                                    | Upicad                     | 819.0 bytes                                 | wift                                           | 2025-04-27 16:44:47                                  |
|                                                                     | 2025042708144658345                                                                                                    | Uplcad                     | 920.0 bytes                                 | wifi                                           | 2025-04-27 16:14:46                                  |
|                                                                     | 2025042707444728790                                                                                                    | Upload                     | 819.0 bytes                                 | wifi                                           | 2025-04-27 15:44:47                                  |
|                                                                     | 2025042707144789304                                                                                                    | Uplead                     | 920.0 bytes                                 | wifi                                           | 2025-04-27 15:14:47                                  |
|                                                                     | 2025042706444746799                                                                                                    | Upload                     | 819.0 bytes                                 | wifi                                           | 2025-04-27 14:44:47                                  |
|                                                                     | Per page 10 v <previous 1="" 2="" 3<="" th=""><th>4 5 15 16</th><th>17 Next&gt; Total 17 pages, Go page O</th><th>к</th><th></th></previous> | 4 5 15 16                  | 17 Next> Total 17 pages, Go page O          | к                                              |                                                      |
|                                                                     |                                                                                                    |                            |                                             |                                                |                                                      |
| IoT Product Family<br>OUBIBOT   @UbiTrack<br>© 2013-2025 UbiBot.com |                                                                                                    |                            |                                             |                                                |                                                      |

# $\odot$ Operation Logs

View or export device operation logs, supporting CSV and PDF formats.

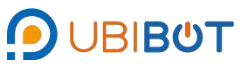

|                                                                       |                                                                                                    |                        |                         |                  |                                | Home 1.80 Credits     | SIM Card Messa     | l 📮<br>ages Space / | PI Docs Blue - | e<br>English -               | )gmail.com<br>Free |
|-----------------------------------------------------------------------|----------------------------------------------------------------------------------------------------|------------------------|-------------------------|------------------|--------------------------------|-----------------------|--------------------|---------------------|----------------|------------------------------|--------------------|
| Welcome!<br>lyn***@gmail.com                                          | C-104324<br>No description                                                                                                    | U 5 7<br>On 229.0 0.   | A 🕜 ቩ .<br>.0 0.0 0.0   | II 🕜<br>-38 3.6k |                                | Show all sensors      | Crders 🛱           | 1 Bills Share       | Clear Channe   | I Data                       | × 1/2 >            |
|                                                                       | Coner:                                                                                                    |                        |                         | liying1          | Access:                        |                       | Private Space Ø    | Activated at        |                | 2025-04-24 15:13:50          | (Asia/Shangha      |
| <ul> <li>Data Warehouse</li> </ul>                                    | Channel ID:                                                                                                    |                        |                         | 104324           | Current Plan:                  | Free Plan Renewal in  | 27 days Change®    | Last Entry II       | ) and Date:    | 2025-04-27 12:56:42 (4 m     | inutes ago) #71    |
| Data Warehouse                                                        | Sarial Number                                                                                                    |                        | # ¥301***SD             | A Conv           | Lised Share                    |                       | 481 3 kB           | Eirmware Ve         | uraion:        | Next upda                    | SP1.V2.0           |
| <ul> <li>Shared to Me</li> </ul>                                      | Senar Wuniber.                                                                                                    |                        | 49 A301 3F              | Coby             | Set space.                     |                       | 401.5 KD           | - Finiware ve       | a sion.        |                              | 3P 1+V2.0.         |
| Shared to Others     Crown Management                                 | Product ID:                                                                                                    |                        | ut                      | ibot-sp1a        | Monthly Traffic Downloads:     |                       | 59.0 KB            | Network:            | MAC Address: 0 | 8:3A:F2:8B:92:64 Copy WI-FI: | TEST24             |
| Gloup Management     Trigger Logs                                     | Control Center Power Statistics                                                                                                    | Charts Rules           | s Trigger Logs S        | ettings Pe       | inding Commands Executed Comma | ids Switch Logs API K | ieys Data Import/E | Export Public Vier  | w Logs         |                              |                    |
| 🖿 Data Factory 🗸 🗸                                                    | Web Logs Operation Logs                                                                                                    |                        |                         |                  |                                |                       |                    |                     |                |                              |                    |
| 🛦 Account 🗸 🗸                                                         | From 2024-10-27 To 2025-04-27                                                                                                    | 🗯 Search 🛓             | CSV Export              | port in PDF      |                                |                       |                    |                     |                |                              |                    |
| Billing ~                                                             | Log ID                                                                                                    |                        |                         | User_ID          |                                | A                     | ctions             |                     |                | Date & Time                  |                    |
|                                                                       | 1799738                                                                                                    |                        | 5                       | 894***91CC       |                                | user_al               | tach_device        |                     |                | 2025-04-24 15:13:50          |                    |
| r∜ Messages                                                           | Per page 10 👻 <previ< th=""><th>ous 1 Next</th><th>⊳ Total 1 pages, Go</th><th>page</th><th>СК</th><th></th><th></th><th></th><th></th><th></th><th></th></previ<> | ous 1 Next             | ⊳ Total 1 pages, Go     | page             | СК                             |                       |                    |                     |                |                              |                    |
| Support                                                               |                                                                                                    |                        |                         |                  |                                |                       |                    |                     |                |                              |                    |
|                                                                       | Totally 10 items can be displayed on ea                                                                                                    | ach page. Both Created | Time and Completed Time | are sortable.    |                                |                       |                    |                     |                |                              |                    |
|                                                                       |                                                                                                    |                        |                         |                  |                                |                       |                    |                     |                |                              |                    |
|                                                                       |                                                                                                    |                        |                         |                  |                                |                       |                    |                     |                |                              |                    |
|                                                                       |                                                                                                    |                        |                         |                  |                                |                       |                    |                     |                |                              |                    |
|                                                                       |                                                                                                    |                        |                         |                  |                                |                       |                    |                     |                |                              |                    |
|                                                                       |                                                                                                    |                        |                         |                  |                                |                       |                    |                     |                |                              |                    |
|                                                                       |                                                                                                    |                        |                         |                  |                                |                       |                    |                     |                |                              |                    |
|                                                                       |                                                                                                    |                        |                         |                  |                                |                       |                    |                     |                |                              |                    |
| IoT Product Family<br>O UBIBOT I @ UbiTrack<br>© 2013-2025 UbiBot.com |                                                                                                    |                        |                         |                  |                                |                       |                    |                     |                |                              |                    |

ii. Shared to Me

View the device information that this account shares to other users' specified

devices and group management device information.

| Management Console                                                                          | ≣                         |                                           |                                |                            |              |           |          | Home    | 1.80       | Credits SIM Ca | rd Messages Sp | 🗐 📑<br>Xace API D | iocs Blue → English → 🙆 h                               | m***@gmail.com |
|---------------------------------------------------------------------------------------------|---------------------------|-------------------------------------------|--------------------------------|----------------------------|--------------|-----------|----------|---------|------------|----------------|----------------|-------------------|---------------------------------------------------------|----------------|
| Welcomet                                                                                    | Shared to Me              |                                           |                                |                            |              |           |          |         |            |                |                |                   |                                                         |                |
| lyn***@gmail.com                                                                            | Devices to me             | Devices forme Gittups to me               |                                |                            |              |           |          |         |            |                |                |                   |                                                         |                |
| 🔹 Data Warehouse 🗸 🗸                                                                        | Q Search                  |                                           |                                |                            |              |           |          |         |            |                |                |                   |                                                         |                |
| Data Warehouse                                                                              | Channel ID \$             | Channel 9                                 | Share notification?            | Owner                      |              |           | Sens     | or Read | lings      |                | Used Space \$  | Device            | Created At                                              | Actions        |
| Shared to Me     Shared to Others                                                           |                           |                                           |                                |                            |              |           |          |         |            |                |                |                   | Last Update ¢                                           |                |
| Group Management                                                                            | 78271<br>View             | C-78271                                   | On                             | liy***@cloudforce.cn       | 86.3         | 20.0      | ÷        | ¥       | ()<br>77.1 | USB            | 27.8 KB        |                   | 2024-06-03 13:17:05<br>2024-02-28 09:32:06(a year ago)  | × Cancel Share |
| Data Factory                                                                                | 465500<br>View            | C-46600                                   | On                             | lly***@cloudforce.cn       | 8<br>73.4    | @)<br>7.0 | 0.0      | ÷       | ا∳<br>۵.7  | USB            | 679.8 kB       | Ó                 | 2022-05-25 15:36:10<br>2022-08-09 14:48:10(3 years ago) | × Cancel Share |
| 🛦 Account 🗸 👻                                                                               | Per page 10               | ✓ <previous 1="" nex<="" p=""></previous> | > Total 1 pages, Go            | page ОК                    |              |           |          |         |            |                |                |                   |                                                         |                |
| a Billing 🗸 🗸                                                                               |                           |                                           |                                |                            |              |           |          |         |            |                |                |                   |                                                         |                |
| ¥ <sup>3</sup> Messages                                                                     |                           |                                           |                                |                            |              |           |          |         |            |                |                |                   |                                                         |                |
| Support                                                                                     |                           |                                           |                                |                            |              |           |          |         |            |                |                |                   |                                                         |                |
|                                                                                             |                           |                                           |                                |                            |              |           |          |         |            |                |                |                   |                                                         |                |
|                                                                                             |                           |                                           |                                |                            |              |           |          |         |            |                |                |                   |                                                         |                |
|                                                                                             |                           |                                           |                                |                            |              |           |          |         |            |                |                |                   |                                                         |                |
|                                                                                             | Help     To receive app r | notifications from the shared device      | t, please check if you have en | abled the Ubibot permissio | n in your pl | hone's :  | Settings |         |            |                |                |                   |                                                         |                |
| IoT Product Family<br>DUBIBOT   @UstTrack<br>0 2013-2025 Utilist com<br>Al rights reserved. |                           |                                           |                                |                            |              |           |          |         |            |                |                |                   |                                                         |                |

### iii. Shared to Others

View information about the devices that this account has shared to other users' designated devices and group management devices.

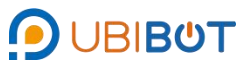

| Management Console                                                                        | =                |              |                  |                 |             | *       | 5              | a 🔺              | 8          |                      | lyn***@gmail.com |
|-------------------------------------------------------------------------------------------|------------------|--------------|------------------|-----------------|-------------|---------|----------------|------------------|------------|----------------------|------------------|
| Welcomet                                                                                  | Shared to Others |              |                  |                 |             | mule    | Lav Greuns - a | in cara messayes | Space Arts | JAAS LINE + LINGIISI |                  |
| lyn***@gmail.com                                                                          | Shared Device    | Shared Group |                  |                 |             |         |                |                  |            |                      |                  |
| # Data Warehouse v                                                                        | Q Search         |              |                  |                 |             |         |                |                  |            |                      |                  |
| Data Warehouse                                                                            | Channel ID \$    | Channel ¢    | Shi              | are to          | Last Update |         | Status         | Device           |            | Created At           | Actions          |
|                                                                                           |                  |              |                  |                 |             |         |                |                  |            |                      |                  |
|                                                                                           |                  |              |                  |                 |             | No data |                |                  |            |                      |                  |
| Group Management                                                                          | Per page 10      | Previous 1   | Next» Total 1 pa | iges. Go page C | OK          |         |                |                  |            |                      |                  |
| Trigger Logs                                                                              | page             |              | itera i pi       |                 |             |         |                |                  |            |                      |                  |
| 🖢 Data Factory 🗸 🗸                                                                        |                  |              |                  |                 |             |         |                |                  |            |                      |                  |
| 🔺 Account 🗸 🗸                                                                             |                  |              |                  |                 |             |         |                |                  |            |                      |                  |
| Billing ~                                                                                 |                  |              |                  |                 |             |         |                |                  |            |                      |                  |
| <b>t</b> ⊄ Messages                                                                       |                  |              |                  |                 |             |         |                |                  |            |                      |                  |
| Support                                                                                   |                  |              |                  |                 |             |         |                |                  |            |                      |                  |
|                                                                                           |                  |              |                  |                 |             |         |                |                  |            |                      |                  |
|                                                                                           |                  |              |                  |                 |             |         |                |                  |            |                      |                  |
|                                                                                           |                  |              |                  |                 |             |         |                |                  |            |                      |                  |
|                                                                                           |                  |              |                  |                 |             |         |                |                  |            |                      |                  |
|                                                                                           |                  |              |                  |                 |             |         |                |                  |            |                      |                  |
|                                                                                           |                  |              |                  |                 |             |         |                |                  |            |                      |                  |
|                                                                                           |                  |              |                  |                 |             |         |                |                  |            |                      |                  |
| IoT Product Family<br>O UBIDOT   (1) USTrack<br>0 2013-2025 UbBOLcom<br>Afrights reserved |                  |              |                  |                 |             |         |                |                  |            |                      |                  |

iv. Group management

Groups can be created and managed for devices within the account.

Add group:

Select Add Group and enter a group name.

| Management Console                                                                          |          |            |                                                                                                    |          |                           |             |             | Home | 5<br>1.80 Credits | SIM Card      | A<br>Messages | E<br>Space  | API Docs | O<br>Blue 🗸 | ()<br>English ♥ | 🙆 <sup>byr</sup> | •••@gmail.com<br>Free |
|---------------------------------------------------------------------------------------------|----------|------------|----------------------------------------------------------------------------------------------------|----------|---------------------------|-------------|-------------|------|-------------------|---------------|---------------|-------------|----------|-------------|-----------------|------------------|-----------------------|
| Welcome!                                                                                    | Group    | Management |                                                                                                    |          |                           |             |             |      |                   |               |               |             |          |             |                 |                  |                       |
| lyn""@gmail.com                                                                             | Q        | Search     | +/                                                                                                    | dd group | Share 🕫 Batch Data Alert  |             |             |      |                   |               |               |             |          |             |                 |                  |                       |
| 🕫 Data Warehouse 🗸 👻                                                                        |          | Group ID 😨 | Group Name                                                                                                    |          | Devices Included          | Share State | Online Rate |      |                   | Devi          | ce Status     |             |          |             |                 | Actions          |                       |
| Data Warehouse                                                                              | 0        | 1907       | 11                                                                                                    | 0        | (1 devices)               |             | 0%          |      | 🔵 Onl             | ne: 0 devices | Offline       | : 1 devices |          |             | O Details       | Rename           | Delete                |
| <ul> <li>Shared to Me</li> </ul>                                                            |          | 1908       | 123                                                                                                    |          | (0 devices)               |             |             |      | 🔵 Onl             | ne: 0 devices | Offine        | : 0 devices |          |             | O Details       | 🛙 Rename         | Delete                |
| <ul> <li>Shared to Others</li> </ul>                                                        | Per page | 10 🛩       | <previous 1<="" th=""><th>Next&gt;</th><th>Total 1 pages. Go page OK</th><th></th><th></th><th></th><th></th><th></th><th></th><th></th><th></th><th></th><th></th><th></th><th></th></previous> | Next>    | Total 1 pages. Go page OK |             |             |      |                   |               |               |             |          |             |                 |                  |                       |
| Group Management     Trigger Logs                                                           |          |            |                                                                                                    |          |                           |             |             |      |                   |               |               |             |          |             |                 |                  |                       |
| In Data Factory                                                                             |          |            |                                                                                                    |          |                           |             |             |      |                   |               |               |             |          |             |                 |                  |                       |
|                                                                                             |          |            |                                                                                                    |          |                           |             |             |      |                   |               |               |             |          |             |                 |                  |                       |
| 🔺 Account 🗸 👻                                                                               |          |            |                                                                                                    |          |                           |             |             |      |                   |               |               |             |          |             |                 |                  |                       |
| Billing ~                                                                                   |          |            |                                                                                                    |          |                           |             |             |      |                   |               |               |             |          |             |                 |                  |                       |
| τ <sup>α</sup> Messages                                                                     |          |            |                                                                                                    |          |                           |             |             |      |                   |               |               |             |          |             |                 |                  |                       |
| Support                                                                                     |          |            |                                                                                                    |          |                           |             |             |      |                   |               |               |             |          |             |                 |                  |                       |
|                                                                                             |          |            |                                                                                                    |          |                           |             |             |      |                   |               |               |             |          |             |                 |                  |                       |
|                                                                                             |          |            |                                                                                                    |          |                           |             |             |      |                   |               |               |             |          |             |                 |                  |                       |
|                                                                                             |          |            |                                                                                                    |          |                           |             |             |      |                   |               |               |             |          |             |                 |                  |                       |
|                                                                                             |          |            |                                                                                                    |          |                           |             |             |      |                   |               |               |             |          |             |                 |                  |                       |
|                                                                                             |          |            |                                                                                                    |          |                           |             |             |      |                   |               |               |             |          |             |                 |                  |                       |
|                                                                                             |          |            |                                                                                                    |          |                           |             |             |      |                   |               |               |             |          |             |                 |                  |                       |
|                                                                                             |          |            |                                                                                                    |          |                           |             |             |      |                   |               |               |             |          |             |                 |                  |                       |
| IoT Product Family<br>OUBIBOT I (DUSTrack<br>0 2013-2025 UbiBot.com<br>All rights reserved. |          |            |                                                                                                    |          |                           |             |             |      |                   |               |               |             |          |             |                 |                  |                       |

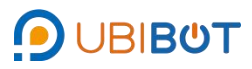

| Management Console                             | =       |            |            |          |            |                        |                    |             | #<br>Home | 1.10 Credin | SIM Cald  | A Messages | Space       | API Doct | e<br>Blue 👻 | (∰<br>English <del>+</del> | Intraction +      |
|------------------------------------------------|---------|------------|------------|----------|------------|------------------------|--------------------|-------------|-----------|-------------|-----------|------------|-------------|----------|-------------|----------------------------|-------------------|
|                                                | Group N | Management |            |          |            |                        |                    |             |           |             |           |            |             |          |             |                            |                   |
|                                                | Q       |            | +A         | dd group | sture      | 19 Balch Data Alert    |                    |             |           |             |           |            |             |          |             |                            |                   |
|                                                |         | Group ID @ | Group Name |          | Device     | is included            | Share State        | Online Rate |           |             | Devi      | ce Status  |             |          |             |                            | Actions           |
|                                                |         |            |            |          |            | Add group              |                    |             |           |             | 0 devices | Omne       | 1 devices   |          |             | O Detaits                  | Z Rename   Delete |
|                                                |         |            |            |          |            | Group name must includ | de 1~32 characters |             |           |             | o devices | O O Mine   | : 9 devices |          |             | O Details                  | Z Rename C Delete |
|                                                |         | 10 ~       | «Previous  |          | Total 1 ps | Please enter the grou  | p name             |             |           |             |           |            |             |          |             |                            |                   |
|                                                |         |            |            |          |            |                        |                    |             |           |             |           |            |             |          |             |                            |                   |
|                                                |         |            |            |          |            |                        |                    |             | Ca        | ncel OK     |           |            |             |          |             |                            |                   |
|                                                |         |            |            |          |            |                        |                    |             |           |             |           |            |             |          |             |                            |                   |
|                                                |         |            |            |          |            |                        |                    |             |           |             |           |            |             |          |             |                            |                   |
|                                                |         |            |            |          |            |                        |                    |             |           |             |           |            |             |          |             |                            |                   |
|                                                |         |            |            |          |            |                        |                    |             |           |             |           |            |             |          |             |                            |                   |
|                                                |         |            |            |          |            |                        |                    |             |           |             |           |            |             |          |             |                            |                   |
|                                                |         |            |            |          |            |                        |                    |             |           |             |           |            |             |          |             |                            |                   |
|                                                |         |            |            |          |            |                        |                    |             |           |             |           |            |             |          |             |                            |                   |
|                                                |         |            |            |          |            |                        |                    |             |           |             |           |            |             |          |             |                            |                   |
|                                                |         |            |            |          |            |                        |                    |             |           |             |           |            |             |          |             |                            |                   |
|                                                |         |            |            |          |            |                        |                    |             |           |             |           |            |             |          |             |                            |                   |
|                                                |         |            |            |          |            |                        |                    |             |           |             |           |            |             |          |             |                            |                   |
|                                                |         |            |            |          |            |                        |                    |             |           |             |           |            |             |          |             |                            |                   |
|                                                |         |            |            |          |            |                        |                    |             |           |             |           |            |             |          |             |                            |                   |
| di 2013-2025 Ubibit com<br>All rights received |         |            |            |          |            |                        |                    |             |           |             |           |            |             |          |             |                            |                   |

 $\odot$  Select the name of the newly created group to enter the group and click Add

Device.

| Management Console                                                                            | ≡ <b>1</b> 00 Credits 5                                                                | B            |
|-----------------------------------------------------------------------------------------------|----------------------------------------------------------------------------------------|--------------|
| Welcome!<br>lyn***@gmail.com                                                                  | Croup Management / test : tax law taxes -                                              | + Add Device |
| Data Marabaura                                                                                | Q, Search Gisplay in Map Display in Table 🗠 Display in Chart GAutoplay 🗸 Succinct Mode |              |
| Data Watchingso                                                                               | B                                                                                      |              |
| Shared to Me                                                                                  | No device in this group                                                                |              |
| Shared to Others                                                                              |                                                                                        |              |
| Group Management                                                                              |                                                                                        |              |
| Trigger Logs                                                                                  |                                                                                        |              |
| Mata Factory -                                                                                |                                                                                        |              |
| 🔺 Account 🗸 👻                                                                                 |                                                                                        |              |
| 🛢 Billing 🗸 👻                                                                                 |                                                                                        |              |
| τ4 Mossages                                                                                   |                                                                                        |              |
| Support                                                                                       |                                                                                        |              |
|                                                                                               |                                                                                        |              |
|                                                                                               |                                                                                        |              |
|                                                                                               |                                                                                        |              |
|                                                                                               |                                                                                        |              |
|                                                                                               |                                                                                        |              |
|                                                                                               |                                                                                        |              |
| IoT Product Family<br>Dubine T I (Dubithack<br>© 2013-2825 UbiBet.com<br>All rights reserved. |                                                                                        |              |

 $\bigcirc$  After selecting the device, click OK to complete the group setting.

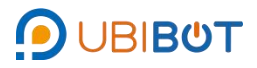

| Management Console                                                    |                                         |                                            |                      | Hamia 1.80 Credits        | SIM Card Messages | Space APi Doca | Blue 🔻 English 🖛 | Strate Section . |
|-----------------------------------------------------------------------|-----------------------------------------|--------------------------------------------|----------------------|---------------------------|-------------------|----------------|------------------|------------------|
| Welcomet                                                              | Croup Management / test / has user sees |                                            |                      |                           |                   |                |                  | + Add Deve       |
| lyn**@gmail.com                                                       | Q Search QDisplay                       | n Map 🔛 Display in Table 🖃 Display in Char | 🖲 Autoplay 🎽 Succinc | 1 Mode                    |                   |                |                  |                  |
| Data Warehouse -                                                      |                                         |                                            |                      |                           |                   |                |                  |                  |
| Data Warehouse                                                        | Add I                                   | evice                                      |                      |                           | ×                 |                |                  |                  |
| Shared to Me                                                          |                                         |                                            |                      |                           |                   |                |                  |                  |
| <ul> <li>Shared to Others</li> </ul>                                  |                                         | Full Device List                           | ~                    |                           |                   |                |                  |                  |
|                                                                       |                                         | Search                                     |                      |                           |                   |                |                  |                  |
|                                                                       |                                         | Check all Cancel All                       |                      |                           |                   |                |                  |                  |
|                                                                       |                                         |                                            |                      | tab. 1                    |                   |                |                  |                  |
|                                                                       | •                                       | C-93208 (ubibot-ws1a)                      |                      |                           |                   |                |                  |                  |
|                                                                       | •                                       | C-104324 (ubibot-sp1a)                     |                      | Selected channels are sho | wo here           |                |                  |                  |
|                                                                       |                                         |                                            |                      |                           |                   |                |                  |                  |
|                                                                       |                                         |                                            |                      |                           |                   |                |                  |                  |
|                                                                       |                                         |                                            |                      |                           |                   |                |                  |                  |
|                                                                       |                                         |                                            |                      |                           |                   |                |                  |                  |
|                                                                       |                                         |                                            |                      |                           |                   |                |                  |                  |
|                                                                       |                                         |                                            |                      |                           | Cancel            |                |                  |                  |
|                                                                       | August 1                                |                                            |                      |                           |                   |                |                  |                  |
|                                                                       |                                         |                                            |                      |                           |                   |                |                  |                  |
|                                                                       |                                         |                                            |                      |                           |                   |                |                  |                  |
|                                                                       |                                         |                                            |                      |                           |                   |                |                  |                  |
|                                                                       |                                         |                                            |                      |                           |                   |                |                  |                  |
| IoT Product Family<br>O UDIBOT I @Ub/Track<br>0 2013-2025 Ubiliot.com |                                         |                                            |                      |                           |                   |                |                  |                  |

# v. Trigger Logs

View alert trigger records in the last 3 months, support CSV/PDF export.

| Management Console                                |                                                                                                    | A         D         B         B |
|---------------------------------------------------|----------------------------------------------------------------------------------------------------|----------------------------------------------------------------------------------------------------|
| Welcome!                                          | Trigger Logs                                                                                                | We provide alert histories within the past 3 months                                                                                                    |
| lyn""@gmail.com                                   | Channel Name: All 🗸 Date 🖲:                                                                                 | LCSV Export In PDF                                                                                                    |
| 🖶 Data Warehouse 🗸 🗸                              | Alert ID (D) Rule ID (D) Trigger Device Execution Device Rule Name Rule Type Alerts Type Trigger Conditions | Trigger Value  Alert Logs  Rule State  Created At Completed At Actions                                                                                                    |
| Data Warehouse                                    | S8ed050at64588 177200 C-93208 Default Offine Alert Offine Alert Offine Alert -                              | - 🜲 🗃 🗭 🥲 (2 46 8 🗣 ) Done 2025-03-04 16:16:04 2025-03-04 16:17:05 2026                                                                                                    |
| Shared to Me                                      | Per page 10 v <previous 1="" next=""> Total 1 pages, Go page OK</previous>                                  |                                                                                                    |
| Shared to Others                                  |                                                                                                    |                                                                                                    |
| Group Management                                  | Totally 10 litems can be displayed on each page. Both Created Time and Completed Time are sortable.         |                                                                                                    |
| <ul> <li>Ingger Logs</li> </ul>                   |                                                                                                    |                                                                                                    |
| 🖢 Data Factory 🗸 🗸                                |                                                                                                    |                                                                                                    |
| 🔺 Account 🗸 🗸                                     |                                                                                                    |                                                                                                    |
| Billing +                                         |                                                                                                    |                                                                                                    |
| <b>⊮</b> ≎ Messages                               |                                                                                                    |                                                                                                    |
| Support                                           |                                                                                                    |                                                                                                    |
|                                                   |                                                                                                    |                                                                                                    |
|                                                   |                                                                                                    |                                                                                                    |
|                                                   |                                                                                                    |                                                                                                    |
|                                                   |                                                                                                    |                                                                                                    |
|                                                   |                                                                                                    |                                                                                                    |
|                                                   |                                                                                                    |                                                                                                    |
|                                                   |                                                                                                    |                                                                                                    |
| IoT Product Family                                |                                                                                                    |                                                                                                    |
| UBIBOT   @UbiTrack         Ø 2013-2025 UbiBot.com |                                                                                                    |                                                                                                    |

# **II.Data Factory**

i. All Rules

All rules set up within the account can be viewed.

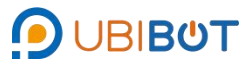

|                                                                                                |                              |                                                                                                    |                                          |                                                      |                                                                       | Her                                                                               | ne 1.80 Credits SIM Card Mess                                                       | ages Space API Docs                                               | ● ⊕<br>Blue ▼ English ▼       | Ivn***@gma<br># Free                          | ail.com 👻       |
|------------------------------------------------------------------------------------------------|------------------------------|----------------------------------------------------------------------------------------------------|------------------------------------------|------------------------------------------------------|-----------------------------------------------------------------------|-----------------------------------------------------------------------------------|-------------------------------------------------------------------------------------|-------------------------------------------------------------------|-------------------------------|-----------------------------------------------|-----------------|
| Welcome!                                                                                       | All Rules                    |                                                                                                    |                                          |                                                      |                                                                       |                                                                                   |                                                                                     |                                                                   |                               |                                               |                 |
| lyn "@gmail.com                                                                                | Rule ID 🕲 🖨                  | Channel Name                                                                                                    | Channel ID \$                            | Rule Name                                            | Rules Details                                                         | Mode of Alert                                                                     | Alert Receiver                                                                      | Rule Type 🖨                                                       | Alerts Type (2)               | Set Alert Time (2)                            | Created At      |
| 🖷 Data Warehouse 🗸 🗸                                                                           | 198600                       | C-104324                                                                                                    | 104324                                   | Default Offline Alert                                | Over specific period (default) without data sync                      | APP                                                                               | Арр                                                                                 | Offline Alert (Recovery)                                          | Once-only Alert, Recovery     | 00:00-24:00                                   | 2025-04-24      |
| 🕍 Data Factory 🗸 🗸                                                                             | 177200                       | C-93208                                                                                                    | 93208                                    | Default Offline Alert                                | Over specific period (default)<br>without data sync                   | APP                                                                               | Арр                                                                                 | Offline Alert (Recovery)                                          | Once-only Alert, Recovery     | 00:00-24:00                                   | 2024-10-22      |
| All Rules                                                                                      |                              |                                                                                                    |                                          | Table and                                            | a                                                                     |                                                                                   |                                                                                     |                                                                   |                               |                                               |                 |
| Batch Rules Manager                                                                            | Per page                     | <preview< previ<="" th=""><th>ous</th><th>vext&gt; lotal 1 pages,</th><th>Gd page uk</th><th></th><th></th><th></th><th></th><th></th><th></th></preview<> | ous                                      | vext> lotal 1 pages,                                 | Gd page uk                                                            |                                                                                   |                                                                                     |                                                                   |                               |                                               |                 |
| Automation Management                                                                          | Help                         |                                                                                                    |                                          |                                                      |                                                                       |                                                                                   |                                                                                     |                                                                   |                               |                                               |                 |
| Batch Control                                                                                  | 1.What are<br>You can set    | alert rules?<br>custom alert rules                                                                                                    | for your device.                         | When the critical trigge                             | er points are hit, it will alert you by                               | your preferred modes. Please note,                                                | the alert is triggered based on the pla                                             | atform database. It means or                                      | nly when the data are synced  | to the platform, the                          | alerts          |
| Commands                                                                                       | can be trigg<br>2.Alerts Typ | ered. Therefore, wi                                                                                                    | hen the sampling                         | g rate is higher than the                            | e sync interval, you can only recei                                   | ive the alerts at the time point of data                                          | a uploading.                                                                        |                                                                   |                               |                                               |                 |
| Automated Reports                                                                              | Once-only<br>than 15°C, r    | alert: Only trigger a<br>to new alerts will be                                                                                                    | an alert the first f<br>e triggered. Whe | time the alert threshold<br>in the temperature falls | is crossed. For example, if you s<br>below 15°C, the alert resets and | et an alert for a temperature greater<br>you will be notified when the temper     | than 15°C, you will be notified when the<br>ature next exceeds 15°C.                | he detected temperature rea                                       | ches 15.1°C. If new temperat  | ure reading remains                           | higher          |
| Data Forwarding                                                                                | Continuous<br>15.2°C and     | alert: As long as                                                                                                    | the data exceed                          | s the set threshold, an<br>alerts, ensure that the r | alert will be triggered. For examp                                    | ile, if you set a continuous alert for te<br>levant parameter range to avoid freq | mperature > 15°C, and the data collect<br>went alerts. By default, the platform all | cted sequentially is 15.1°C, 1<br>llows continuous alerts to tric | 5.2°C, 15.3°C, the platform w | ill send alerts at 15.<br>Triggers within one | 1°C,<br>hour is |
| SIM Card Management                                                                            | less than 5 t                | times; if the trigger                                                                                                    | count is 5 or mo                         | re, only one alert can t                             | e successfully triggered within th                                    | ie hour.                                                                          |                                                                                     |                                                                   |                               |                                               |                 |
| HTTP Interaction                                                                               |                              |                                                                                                    |                                          |                                                      |                                                                       |                                                                                   |                                                                                     |                                                                   |                               |                                               |                 |
| Auto-sync Google Sheets                                                                        |                              |                                                                                                    |                                          |                                                      |                                                                       |                                                                                   |                                                                                     |                                                                   |                               |                                               |                 |
| Universal Sensor Converter<br>(Beta)                                                           |                              |                                                                                                    |                                          |                                                      |                                                                       |                                                                                   |                                                                                     |                                                                   |                               |                                               |                 |
| 🔺 Account 🗸 🗸                                                                                  |                              |                                                                                                    |                                          |                                                      |                                                                       |                                                                                   |                                                                                     |                                                                   |                               |                                               |                 |
| Billing -                                                                                      |                              |                                                                                                    |                                          |                                                      |                                                                       |                                                                                   |                                                                                     |                                                                   |                               |                                               |                 |
| r≉ Messages                                                                                    |                              |                                                                                                    |                                          |                                                      |                                                                       |                                                                                   |                                                                                     |                                                                   |                               |                                               |                 |
| Support                                                                                        |                              |                                                                                                    |                                          |                                                      |                                                                       |                                                                                   |                                                                                     |                                                                   |                               |                                               |                 |
| loT Product Family<br>ඉට ⊔මසමරT   ලා ⊔මtrack<br>ම 2013-2X25 UbBidt.com<br>All rights reserved. |                              |                                                                                                    |                                          |                                                      |                                                                       |                                                                                   |                                                                                     |                                                                   |                               |                                               |                 |

ii. Batch Rules Manager

View, create and manage batch alert rules.

| Management Console                                                   | =                                                                                                    |
|----------------------------------------------------------------------|----------------------------------------------------------------------------------------------------|
| Welcome!                                                             | Batch Rules Manager                                                                                                    |
| lyn***@gmail.com                                                     | 📢 Batch Data Alert 📢 Batch Offine Alert 📢 Batch USB Down Alert 📢 Batch Data Offine Alert 🥰 Batch Sync Device and Sensor Settings                                                                                                    |
| 🖶 Data Warehouse 🗸 🗸                                                 | Batch D 🕖 Rule Name Status Devices Included Rules Details Mode of Alert Alert Receiver Rule Type & Alerts Type 🗞 Set Alert Time \vartheta Created At Triggered At Actions                                                                                                    |
| 🕍 Data Factory 🗸 🗸                                                   | ° * °                                                                                                    |
| All Rules                                                            | +                                                                                                    |
| Batch Rules Manager                                                  | o • • •                                                                                                    |
| Automation Management     Batch Control                              |                                                                                                    |
| Commands                                                             | Per page 10 v                                                                                                    |
| Automated Reports                                                    |                                                                                                    |
| Data Forwarding                                                      | © Help                                                                                                    |
| SIM Card Management                                                  | 1.What are sleet rules?<br>You can set counts alort rules for your device. When the critical trigger points are hit, it will alert you by your preferred modes. Please note, the alert is triggered based on the platform database. It means only when the data are synced to the platform, the alerts                                                                                                    |
| HTTP Interaction                                                     | Call le riggines intercerve, when the sampling tais is sport han the syste menta, you can only receive ne allers at the time point or call and upon any.<br>Livers by the point of the sampling tais is sport han the syste menta, you can only receive ne allers at the time point or called upon any.                                                                                                    |
| Auto-sync Google Sneets     Universal Sensor Converter               | that SSC, no new adds will be traggened. When the temperature lab balow SSC, the address of a software data ways will be notified advected by the traggened within the temperature lab balow SSC. The balance data ways will be notified advected by the traggened within the temperature lab balow SSC. The balance data ways will be notified advected by the traggened within the temperature lab balow SSC. The balance data ways will be notified advected by the traggened within the temperature lab balow SSC. The balance data ways will be notified advected by the traggened within the temperature lab balow SSC. The balance data ways will be notified advected by the traggened within the temperature lab balow SSC. The balance data ways will be notified advected by the traggened within the temperature lab balow SSC. The balance data ways will be notified advected by the traggened within the temperature lab balow SSC. The balance data ways will be notified advected by the traggened within the temperature lab balow SSC. The balance data ways will be notified advected by the traggened within the temperature lab balow SSC. The balance data ways will be notified advected by the temperature lab balow SSC. The balance data ways will be notified advected by the temperature lab balow SSC. The balance data set of the temperature lab balow SSC. The balance data set of temperature lab balow SSC. The temperature lab balow SSC ways advected by the temperature lab balow SSC. The temperature lab balow SSC was advected by the temperature lab balow SSC. The temperature lab balow SSC was advected by the temperature lab balow SSC was advected by the temperature lab balow SSC. The temperature lab balow SSC was advected by the temperature lab balow SSC was advected by the temperature lab balow SSC was advected by the temperature lab balow SSC was advected by the temperature lab balow SSC was advected by the temperature lab balow SSC was advected by the temperature lab balow SSC was advected by the temperature lab balow SSC was advected by the tempe |
| (Beta)                                                               | 1927C, and 1937C. Before setting continuous alerts, ensure that the environment can whichand the relevant parameter range to avoid frequent alerts. By ordiaut, the platform allows continuous alerts to trigger normally if the number of triggers within one hour is less than 3 forms; the trigger county is a direct and the successful triggers within one hour is                                                                                                    |
| 🔺 Account 🗸 🗸                                                        |                                                                                                    |
| 8 Billing -                                                          |                                                                                                    |
| tr∮ Messages                                                         |                                                                                                    |
| Support                                                              |                                                                                                    |
| IoT Product Family<br>O United T (@UstTrack<br>#2011-2005 United com |                                                                                                    |

- Batch Data Alert: according to each sensor data and set conditions to determine whether to trigger a warning, to push, such as high temperature warning, etc.
- Batch Offline Alert: determine the abnormal situation of not uploading data, such as equipment disconnection offline shutdown, and trigger a warning.
- Batch USB Down Alert : can judge the external power supply power supply

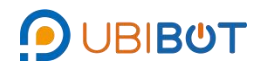

situation, trigger the utility power disconnection warning.

- Batch Data Offline Alert: can judge the individual sensor data is not uploaded normally, triggering a warning.
- Batch Sync Device and Sensor Settings: Batch synchronisation of settings for devices with the same product ID.

Create a batch alert rule, as an example of a batch data alert:

 $\odot$  Selection method: select the selection method of batch warning devices,

which can be selected according to the group or device list.

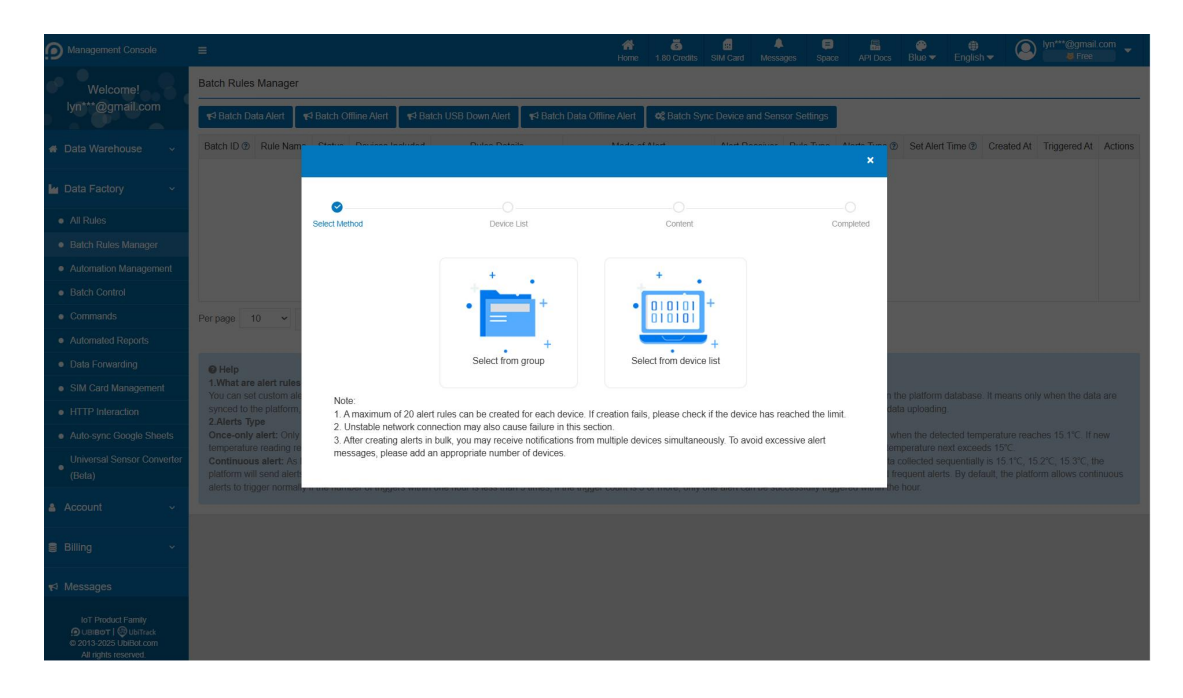

 $\bigcirc$  Device list: select devices with the same product ID.

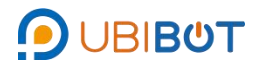

| D Management Console                                                                          | Ξ                                           |            |               |                    |            | ĵ                  | <b>de</b><br>Iome | a<br>1.80 Credits | SIM Card    | A Messages   | Space API | Blue -                        | English <del>v</del> | Ivn***@gmail.com             | ×. |
|-----------------------------------------------------------------------------------------------|---------------------------------------------|------------|---------------|--------------------|------------|--------------------|-------------------|-------------------|-------------|--------------|-----------|-------------------------------|----------------------|------------------------------|----|
| Welcome!                                                                                      | Batch Rules Manage                          | us Manager |               |                    |            |                    |                   |                   |             |              |           |                               |                      |                              |    |
| lyn***@gmail.com                                                                              | 📢 Batch Data Alert                          | ¶⊄ Batch   | Offline Alert | 📢 Batch US8 Down A | Vert 📢 E   | atch Data Offine / | lert              | o\$ Betch S       | ync Device  | and Sensor S | Settings  |                               |                      |                              |    |
| 🕫 Data Warehouse 🖂 👻                                                                          | Batch ID 🕐 Rule Na                          |            |               |                    |            |                    |                   |                   | 41          |              |           | @ Set Al                      | art Time 🗶 🛛 Cri     | eated At Triggered At Action | 15 |
| 🕍 Data Factory 🔷                                                                              |                                             |            |               |                    |            |                    |                   | 0                 |             |              | 0         |                               |                      |                              |    |
| All Rules                                                                                     |                                             | Select     | Method        | D                  | evice List |                    |                   | Content           |             |              | Completed |                               |                      |                              |    |
| Batch Rules Manager                                                                           |                                             | -          |               |                    |            |                    |                   |                   |             |              |           |                               |                      |                              |    |
| <ul> <li>Automation Management</li> </ul>                                                     |                                             |            | Channel ID    | Channel Name       | Status     |                    |                   | Sens              | or Readings |              |           |                               |                      |                              |    |
| Batch Control                                                                                 |                                             |            | ubibot-ws1a   |                    |            |                    |                   |                   |             |              |           |                               |                      |                              |    |
| <ul> <li>Commands</li> </ul>                                                                  | Per page 10 ~                               | 0          | 93208         | C-93208            | •          | 8 •                | 4                 | » In.             | x)) (((x))  |              |           |                               |                      |                              |    |
| Automated Reports                                                                             |                                             |            |               |                    | Offline    | 81.3 24.2          | 5.0               | -48 3             | .0 1.0      | USB          |           |                               |                      |                              |    |
| Data Forwarding                                                                               | Help                                        |            | ubibot-sp1a   |                    |            |                    |                   |                   |             |              |           |                               |                      |                              |    |
| <ul> <li>SIM Card Management</li> </ul>                                                       |                                             |            |               |                    |            | dh 4               | ~                 | 0                 | ار. 5       | 65           |           | h the platfor                 |                      |                              |    |
| <ul> <li>HTTP Interaction</li> </ul>                                                          | Synced to the platform<br>2.Alerts Type     | 0          | 104324        | C-104324           | Online     | On 230.0           | 0.0               | 0.0               | .0 -43      | 3.6k         |           | data upload                   |                      |                              |    |
| Auto-sync Google Sheets                                                                       | Once-only alert: Onl<br>temperature reading | 7          |               |                    |            |                    |                   |                   |             |              |           | when the d                    |                      |                              |    |
| Universal Sensor Converter     (Bela)                                                         |                                             |            |               |                    | -          |                    |                   |                   |             |              |           | ta collected<br>I frequent al |                      |                              |    |
| 🛔 Account 🖂                                                                                   |                                             |            |               |                    |            | Previous           | Step              |                   |             |              |           |                               |                      |                              |    |
| S Billing -                                                                                   |                                             | 30-        |               |                    |            |                    |                   |                   |             |              |           |                               |                      |                              |    |
| ¥ª Messages                                                                                   |                                             |            |               |                    |            |                    |                   |                   |             |              |           |                               |                      |                              |    |
| IoT Product Family<br>D UB/BBYT   @ UbiTrack<br>© 2013-2025 UbiBob com<br>All highls reserved |                                             |            |               |                    |            |                    |                   |                   |             |              |           |                               |                      |                              |    |

③ Content: set warning data, conditions, range, warning name, type, alarm mode and time period.

| Management Console                                                   |                                                                                                    |                                                                                                    |                                                                                                    |                             |                                           |                    |                      |         |
|----------------------------------------------------------------------|----------------------------------------------------------------------------------------------------|----------------------------------------------------------------------------------------------------|----------------------------------------------------------------------------------------------------|-----------------------------|-------------------------------------------|--------------------|----------------------|---------|
| Welcome!                                                             | Batch Rules Manager                                                                                                    |                                                                                                    |                                                                                                    |                             |                                           |                    |                      |         |
| lyn***@gmail.com                                                     | र्¶ Batch Data Alert र Batch Offline.                                                                                                    |                                                                                                    |                                                                                                    |                             | ł.                                        |                    |                      |         |
| 🗰 Data Warehouse 🗸 🗸                                                 | Batch ID ③ Rule Name Status                                                                                                    | Select Method Device List                                                                                                    | Content                                                                                                    | Completed                   | s Type 🗶 🤇 Se                             | t Alert Time 🗶 Cre | ated At Triggered At | Actions |
| 🕍 Data Factory 🗸 🗸                                                   |                                                                                                    | Metric : Switch Status V On                                                                                                    | Off                                                                                                    |                             |                                           |                    |                      |         |
| All Rules                                                            |                                                                                                    | Alert data is divided into internal and external, please choose according to a                                                                                                    | ctual conditions!                                                                                                  |                             |                                           |                    |                      |         |
| Batch Rules Manager                                                  |                                                                                                    |                                                                                                    |                                                                                                    |                             |                                           |                    |                      |         |
| Automation Management                                                |                                                                                                    | Rule Name : eg. Office temperature                                                                                                    |                                                                                                    |                             |                                           |                    |                      |         |
| Batch Control                                                        |                                                                                                    | Alerts Type : Once-only Alert 🗸                                                                                                    |                                                                                                    |                             | _                                         |                    |                      |         |
| Commands                                                             | Per page 10 V <previous< th=""><th>Once-only alert: Only trigger an alert the first time the alert threshold is crossed. For exampl<br/>notified when the detected temperature reaches 15.1%. If new temperature reading remain</th><th>le, if you set an alert for a temperature greater than 1<br/>s higher than 15°C, no new alerts will be triggered. W</th><th>5°C, you will be<br/>hen the</th><th></th><th></th><th></th><th></th></previous<> | Once-only alert: Only trigger an alert the first time the alert threshold is crossed. For exampl<br>notified when the detected temperature reaches 15.1%. If new temperature reading remain | le, if you set an alert for a temperature greater than 1<br>s higher than 15°C, no new alerts will be triggered. W | 5°C, you will be<br>hen the |                                           |                    |                      |         |
| Automated Reports                                                    |                                                                                                    | temperature fails below 15°C, the alert resets and you will be notified when the temperature                                                                                                | next exceeds 15°C.                                                                                                 |                             |                                           |                    |                      |         |
| Data Forwarding                                                      | Help                                                                                                    | +Alet Receiver                                                                                                    | Interet Dapart                                                                                                    |                             |                                           |                    |                      |         |
| <ul> <li>SIM Card Management</li> </ul>                              | 1.What are alert rules?<br>You can set custom alert rules for your o                                                                                                    | Mode of Aleft : Email                                                                                                    |                                                                                                    |                             | abase. It means c                         |                    |                      |         |
| HTTP Interaction                                                     | can be triggered. Therefore, when the si<br>2.Alerts Type                                                                                                    | Alert<br>Receiver1                                                                                                    | /nn.li8825@gmail.com                                                                                               |                             |                                           |                    |                      |         |
| Auto-sync Google Sheets                                              | Once-only alert: Only trigger an alert th                                                                                                    | Circlom Messar                                                                                                    | e (Ontional) Custom Messare                                                                                        |                             | ed temperature re                         |                    |                      |         |
| Universal Sensor Converter     (Beta)                                | Continuous alert: As long as the data i<br>15.2°C, and 15.3°C. Before setting contri-<br>liers than 5 times. If the times count is                                                                                                    | The email address/custom message you want to get notifications from. Custom message is<br>characters). Each device is entitled to 200 free email alerts ner month beyond that you nee       | optional, it will be displayed in the email (can't be me                                                           | are than 100                | entially is 15.1°C,<br>nuous alerts to tr |                    |                      |         |
| 🛔 Account 🗸 🗸                                                        | less man 5 unes, it bie myger count is t                                                                                                    | Each device erjoys 200 free email alerts per month, exceeding which requires payment Lee<br>+ Add other mode of alert (max. 5 modes per rule)                                               | an more                                                                                                    |                             |                                           |                    |                      |         |
| Billing ~                                                            |                                                                                                    | Set Alert Time : 00:00 v to 24:00 v                                                                                                    |                                                                                                    |                             |                                           |                    |                      |         |
| <b>∢</b> ∮ Messages                                                  |                                                                                                    | Recovery Notification :  You will get notified after the device returns to normal                                                                                                    | al state.                                                                                                    |                             |                                           |                    |                      |         |
| Support                                                              |                                                                                                    | Before setting continuous alerts, please ensure the environment can tolerate                                                                                                    | the relevant parameter range to avoid freque                                                                       | ent alerts. By              |                                           |                    |                      |         |
| loT Product Family<br>@ueiBorT   @ubiTrack<br>© 2013-2025 UbiBot.com |                                                                                                    | eeraau, ure pasiuom win no senu auutional alefti ir Continuous alefti exceed Provious Noot                                                                                                  | sumes within one noul.                                                                                             |                             |                                           |                    |                      |         |
| All ngms reserved.                                                   |                                                                                                    | Man and anotons about some for the decise. Other conditions are and the d                                                                                                    |                                                                                                    |                             |                                           |                    |                      |         |

(4) Completed: Click OK to complete the batch alert setup.

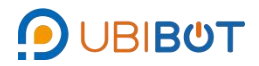

| Management Console                           | Ξ                                 | Constant Martine                                         | C<br>Device Lef                                                                                                | Content                                                                      |                                          | Conce AV1                          | B 🖗 | ⊕<br>English <del>+</del> | International Action of the International Action of the | nt.com 😽       |
|----------------------------------------------|-----------------------------------|----------------------------------------------------------|----------------------------------------------------------------------------------------------------|------------------------------------------------------------------------------|------------------------------------------|------------------------------------|-----|---------------------------|----------------------------------------------------------------------------------------------------|----------------|
| Welcomet                                     |                                   |                                                          |                                                                                                    |                                                                              |                                          |                                    |     |                           |                                                                                                    |                |
| lyn***@gmail.com                             | so Batch Data Alert Statch Office | Metric :                                                 | Switch Status 👻 On                                                                                             | or                                                                           |                                          |                                    |     |                           |                                                                                                    |                |
| 🗰 Data Warehouse 👒                           |                                   | Alert data is divid                                      |                                                                                                    |                                                                              |                                          | s Type (†                          |     |                           |                                                                                                    | Actions        |
| 🜆 Data Factory 🔗                             |                                   | Rule Name :                                              | UbiBot                                                                                                    |                                                                              | ×                                        |                                    |     |                           |                                                                                                    |                |
| <ul> <li>All Rules</li> </ul>                |                                   | Alerts Type :                                            | Devices created in bulk for alerts will atarm sime                                                             | ultaneously. Are you sure?                                                   |                                          |                                    |     |                           |                                                                                                    |                |
| Batch Rules Mailager                         |                                   |                                                          |                                                                                                    | Cancel                                                                       | thun 15°C, you will be<br>seed. When the |                                    |     |                           |                                                                                                    |                |
| Automation Management                        |                                   |                                                          |                                                                                                    |                                                                              |                                          |                                    |     |                           |                                                                                                    |                |
| Batch Control                                |                                   | Mode of Alert :                                          | Email V HAlen Ro                                                                                               | celver Intel Cold                                                            |                                          |                                    |     |                           |                                                                                                    |                |
| Commands                                     | Per page 10 👻 «Previous           |                                                          | Alert                                                                                                    |                                                                              |                                          |                                    |     |                           |                                                                                                    |                |
| Automated Reports                            |                                   |                                                          | Received                                                                                                    | 1 lynn 86625@gmail.com                                                       |                                          |                                    |     |                           |                                                                                                    |                |
| Data Forwarding                              | © HHID                            |                                                          | Custom I                                                                                                    | Message (Optional) Custom Mensage                                            |                                          |                                    |     |                           |                                                                                                    |                |
| <ul> <li>SIM Gard Management</li> </ul>      |                                   |                                                          | dom message you want to get notifications from. Custom me                                                      | ssage is optional, it will be displayed in the email                         | I (can't be more than 100                | anne Attiez                        |     |                           |                                                                                                    | aterta         |
| HTTP Interaction                             |                                   |                                                          |                                                                                                    |                                                                              |                                          |                                    |     |                           |                                                                                                    |                |
| Auto-sync Google Sheets                      |                                   | + Add other mode                                         | of alert (max. 5 modes per rule)                                                                               |                                                                              |                                          | the spectrum of the second         |     |                           |                                                                                                    | tugher -       |
| Universal Sensor Converter     (Beta)        |                                   | Set Alert Time :                                         | 00.00 v to 24.00 v                                                                                             |                                                                              |                                          | ermanity in 15.5<br>proces allerts |     |                           |                                                                                                    | nc.<br>Nour la |
| & Account ~                                  |                                   | Recovery Notificati                                      | on : ) You will get notified after the device returns                                                          | to normal state.                                                             |                                          |                                    |     |                           |                                                                                                    |                |
| E Billing -                                  |                                   | ABefore setting co<br>default, the platform              | ntinuous alerts, please ensure the environment can<br>n will not send additional alerts if continuous alerts e | tolerate the relevant parameter range to a<br>cored 5 times within one hour. | avoid frequent alerts. By                |                                    |     |                           |                                                                                                    |                |
| n≓ Mossages                                  |                                   |                                                          | Previous                                                                                                    | Next Step                                                                    |                                          |                                    |     |                           |                                                                                                    |                |
| Ø Support                                    |                                   |                                                          |                                                                                                    |                                                                              |                                          |                                    |     |                           |                                                                                                    |                |
| by Develop County                            |                                   | You can set custo<br>according to your<br>SMS: up to 200 |                                                                                                    |                                                                              |                                          |                                    |     |                           |                                                                                                    |                |
| Onmer   @ comain     a 2013-2025 Llokert.com |                                   | Voice Call Up to<br>PM and 8:00 AM 1                     | 2 calls every 30 seconds, up to 10 calls every 10 m<br>he next day.                                            | multes, up to 50 calls per day, and up to 5                                  | 0 calls between 10:00                    |                                    |     |                           |                                                                                                    |                |

# iii. Automation Management

view, create, and manage automation rules.

| Management Console                                                                         | E A C A C A C A C A C A C A C A C A C A                                                                                                    | - m |
|--------------------------------------------------------------------------------------------|----------------------------------------------------------------------------------------------------|-----|
| Welcome!                                                                                   | Automation Management                                                                                                    |     |
| lyn**@gmail.com                                                                            | Q         Please enter the rule name         Create Automation                                                                                                    |     |
| 🖶 Data Warehouse 🗸 🗸                                                                       | Rule D & Rule Rule Rule Trup Tripper Device Rule Execution Device Effective Period Created At Tripper DA Active                                                                                                  | ns  |
| 🔄 Data Factory 🗸 🗸                                                                         | Nane Nane Nane Nane Nane Nane Nane Nane                                                                                                    |     |
| All Rules                                                                                  |                                                                                                    |     |
| Batch Rules Manager                                                                        | +                                                                                                    |     |
| Automation Management                                                                      |                                                                                                    |     |
| Batch Control                                                                              |                                                                                                    |     |
| Commands                                                                                   |                                                                                                    |     |
| Automated Reports                                                                          | Per page 5 v <previous 1="" next=""> Total 1 pages, Go page OK</previous>                                                                                                    |     |
| Data Forwarding                                                                            |                                                                                                    |     |
| <ul> <li>SIM Card Management</li> </ul>                                                    | © Help                                                                                                    |     |
| HTTP Interaction                                                                           | 1. Automation: Device-to-device interaction that automatically triggers when a predefined threshold is reached. For example, when the greenhouse temperature exceeds 30°C, the SP1 turns on, activating the fan. |     |
| Auto-sync Google Sheets                                                                    |                                                                                                    |     |
| Universal Sensor Converter<br>(Beta)                                                       |                                                                                                    |     |
| 🔺 Account 🗸 🗸                                                                              |                                                                                                    |     |
| 🛢 Billing 🗸 👻                                                                              |                                                                                                    |     |
| <b>v</b> ∮ Messages                                                                        |                                                                                                    |     |
| Support                                                                                    |                                                                                                    |     |
| loT Product Family<br>Dublicor I (@Uk/Tack<br>© 2013-2025 UbBotcom<br>© 2013-2025 UbBotcom |                                                                                                    |     |

Create automation rules:

Olick "Create Automation" and select the trigger device.

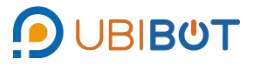

| Management Console                                                   |                                                   |                           |                     |                 | # i           | Credits SIM Card Messages | Space API | Blue - | )<br>English 👻 | Ivn***@gmail.com |
|----------------------------------------------------------------------|---------------------------------------------------|---------------------------|---------------------|-----------------|---------------|---------------------------|-----------|--------|----------------|------------------|
| Welcome!<br>lyn***@gmail.com                                         | Automation Management     1.Select Trigger Device | 2.Select Execution Device | 3.Confirm Automatio | in Rule         |               |                           |           |        |                |                  |
| 🖢 Data Factory 🗸                                                     |                                                   | Select Trigger Device     |                     |                 |               |                           |           |        |                |                  |
|                                                                      |                                                   | All Groups                | ✓ Full Device List  | ✓ Status        | ✓ Channel Nam | Reset                     |           |        |                |                  |
|                                                                      |                                                   | Channel Name 单            | Model ¢             | Serial Number ¢ | Status        | Latest Updated            |           |        |                |                  |
| Automation Management     Batch Control                              |                                                   | 🗩 C-104324                | ubibot-sp1a         | X301***SP1A     | Online        | a few seconds ago         |           |        |                |                  |
|                                                                      |                                                   |                           | ubibot-ws1a         | N54G***WS1A     | Offline       | 5 months ago              |           |        |                |                  |
|                                                                      |                                                   |                           |                     |                 |               |                           |           |        |                |                  |
|                                                                      |                                                   |                           |                     |                 |               |                           |           |        |                |                  |
|                                                                      |                                                   |                           |                     |                 |               |                           |           |        |                |                  |
| Auto-sync Google Sheets                                              |                                                   |                           |                     |                 |               |                           |           |        |                |                  |
| Universal Sensor Converter     (Beta)                                |                                                   |                           |                     |                 |               |                           |           |        |                |                  |
|                                                                      |                                                   |                           |                     |                 |               | Cancel                    |           |        |                |                  |
| ∎ Billing ~                                                          |                                                   |                           |                     |                 |               |                           |           |        |                |                  |
|                                                                      |                                                   |                           |                     |                 |               |                           |           |        |                |                  |
|                                                                      |                                                   |                           |                     |                 |               |                           |           |        |                |                  |
|                                                                      |                                                   |                           |                     |                 |               |                           |           |        |                |                  |
| IoT Product Family<br>O USIBOT   @UsiTrack<br>0 2013-2825 UbiBot.com |                                                   |                           |                     |                 |               |                           |           |        |                |                  |

② Select Trigger Device: pick the trigger data, set the alert conditions, rule name, and rule type.

| · 2 · · · · · · · · · · · · · · · · · ·                                                                                                    | Home 1.80 Credits SIM Card Messages Space API Docs Blue 🕶 English 🖛 💟 💋 🖉 Free                       |
|----------------------------------------------------------------------------------------------------|----------------------------------------------------------------------------------------------------|
| Welcome!<br>byth**@gmail.com          Automation Management           Inselect Trigger Device         2.Select Execution Device         3.Confirm Automation Rule                                       |                                                                                                    |
| Im Data Factory - C-104324 (ubbed-sp1a) -                                                                                                    |                                                                                                    |
| All Rates     Batch Rules Manager     Auforation Management     Automation Management     Batch Control     Societ Current     Societ Vallage     Societ Current     Societ Rower     Currulative Power | III         III         IIII         IIII         IIIII         IIIIIIIIIIIIIIIIIIIIIIIIIIIIIIIIIIII |
| Data Fordange     SiM Card Management     HTTP Interaction     Auto sync. Google Sheets     Condition: On Off                                                                                           |                                                                                                    |
| Universit Sensor Converter<br>(beta) Rule Name : eg. Office temperature Optional                                                                                                    |                                                                                                    |
| Account   Rule Type : Change Cely Delayed Once only  Billing                                                                                                    |                                                                                                    |
| +2 Messages Next Step                                                                                                    |                                                                                                    |
| Support     ist Product ranky     Disperse (Response)                                                                                                    |                                                                                                    |

③ Select Execution Device: pick the device to be controlled, set the device actions, add up to 5 action devices, and define the working time period.

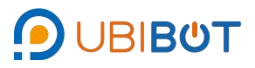

| Management Console                                                                          | E B B B B B B B B B B B B B B B B B B B                                     |
|---------------------------------------------------------------------------------------------|-----------------------------------------------------------------------------|
| Welcome!<br>lyn***@gmail.com                                                                | Automation Management                                                       |
| Data Warehouse                                                                              | 1.Select Trigger Device 2.Select Execution Device 3.Confirm Automation Rule |
| 🕍 Data Factory 🗸 🗸                                                                          | Select Execution Device                                                     |
| All Rules                                                                                   | Execution Device : ubbot sp1a / C-104324 🛩 Action : On Off                  |
| Batch Rules Manager                                                                         | A List superline durine. Now the added in the Experision duriner 1          |
| Automation Management     Batch Control                                                     |                                                                             |
| Commands                                                                                    |                                                                             |
| Automated Reports                                                                           |                                                                             |
| Data Forwarding     Still Cried Management                                                  | Heroids Resident                                                            |
| HTTP Interaction                                                                            |                                                                             |
| Auto-sync Google Sheets                                                                     |                                                                             |
| Universal Sensor Converter     (Beta)                                                       |                                                                             |
| 🛔 Account 🔷 🗸                                                                               |                                                                             |
| 🛢 Billing 🔷                                                                                 |                                                                             |
| r¢ Messages                                                                                 |                                                                             |
| Support                                                                                     |                                                                             |
|                                                                                             |                                                                             |
| IoT Product Family<br>DUBIDOT   @UbiTrack<br>0 2013-2025 UbiDid.com<br>All rights reserved. |                                                                             |

④ Confirm the automation rule: verify the configured automation rule details.

| Management Console                                                                         | · 美                                                                         | ##     Image: Space     #     Image: Space     Image: Space     Image: Space     Image: Spac |
|--------------------------------------------------------------------------------------------|-----------------------------------------------------------------------------|----------------------------------------------------------------------------------------------------|
| Welcome!<br>lyn***@gmail.com                                                               | Automation Management                                                       |                                                                                                    |
| 🕷 Data Warehouse 🗸 🗸                                                                       | 1.Select Trigger Device 2.Select Execution Device 3.Confirm Automation Rule |                                                                                                    |
| 🖢 Data Factory 🗸 🗸                                                                         | Trigger Device and Data                                                     | C-104324 Switch Status On                                                                                                    |
| All Rules                                                                                  | ✓ Rule Name and Type                                                        | ; Once-only Alert                                                                                                    |
| Batch Rules Manager                                                                        | Execution Device and Action                                                 |                                                                                                    |
| Automation Management     Batch Control                                                    | Execution Device 1                                                          | C-104324, On                                                                                                    |
| Commands                                                                                   | ✓ Advanced Settings                                                         | 00.00-23.59                                                                                                    |
| Automated Reports                                                                          | Previous Save                                                               |                                                                                                    |
| Data Forwarding                                                                            |                                                                             |                                                                                                    |
| SIM Card Management     HTTP Interaction                                                   |                                                                             |                                                                                                    |
| Auto-sync Google Sheets                                                                    |                                                                             |                                                                                                    |
| Universal Sensor Converter<br>(Beta)                                                       |                                                                             |                                                                                                    |
| 🛦 Account 🗸 🗸                                                                              |                                                                             |                                                                                                    |
| Billing ~                                                                                  |                                                                             |                                                                                                    |
| v≎ Messages                                                                                |                                                                             |                                                                                                    |
| Support                                                                                    |                                                                             |                                                                                                    |
| IoT Product Family<br>Dusine or 1@ Us/rack<br>© 2013-2025 Ubliet.com<br>All rights merved. |                                                                             |                                                                                                    |

iv. Batch Control

View, create, and manage batch control rules.

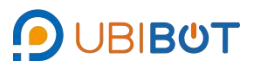

| Management Console                                                                               |               |             |      |                   | Home         | 1.80 Credits | SIM Card   | Messages | E<br>Space | API Docs   | Blue 🕶 | ⊖<br>English <del>v</del> | Ivn***@gmail.com |
|--------------------------------------------------------------------------------------------------|---------------|-------------|------|-------------------|--------------|--------------|------------|----------|------------|------------|--------|---------------------------|------------------|
| Welcome!                                                                                         | Batch Control |             |      |                   |              |              |            |          |            |            |        |                           |                  |
| lyn***@gmail.com                                                                                 | Batch ID:     | Channel ID: |      | Add Batch Control |              |              |            |          |            |            |        |                           |                  |
| <ul> <li>Data Warehouse ~</li> </ul>                                                             | Batch ID      | Task status | Туре | Devices Included  | Control rule |              | Switch sta | tus      |            | Created At |        | Update A                  | Actions          |
| 🖢 Data Factory 🗸 🗸                                                                               |               |             |      |                   | No data      |              |            |          |            |            |        |                           |                  |
| All Rules                                                                                        |               |             |      |                   |              |              |            |          |            |            |        |                           |                  |
| <ul> <li>Batch Rules Manager</li> </ul>                                                          |               |             |      |                   |              |              |            |          |            |            |        |                           |                  |
| Automation Management                                                                            |               |             |      |                   |              |              |            |          |            |            |        |                           |                  |
| Batch Control                                                                                    |               |             |      |                   |              |              |            |          |            |            |        |                           |                  |
| Commands                                                                                         |               |             |      |                   |              |              |            |          |            |            |        |                           |                  |
| Automated Reports                                                                                |               |             |      |                   |              |              |            |          |            |            |        |                           |                  |
| Data Forwarding                                                                                  |               |             |      |                   |              |              |            |          |            |            |        |                           |                  |
| <ul> <li>SIM Card Management</li> </ul>                                                          |               |             |      |                   |              |              |            |          |            |            |        |                           |                  |
| HTTP Interaction                                                                                 |               |             |      |                   |              |              |            |          |            |            |        |                           |                  |
| Auto-sync Google Sheets                                                                          |               |             |      |                   |              |              |            |          |            |            |        |                           |                  |
| Universal Sensor Converter<br>(Beta)                                                             |               |             |      |                   |              |              |            |          |            |            |        |                           |                  |
| 🛔 Account 🔷 🗸                                                                                    |               |             |      |                   |              |              |            |          |            |            |        |                           |                  |
| Billing ~                                                                                        |               |             |      |                   |              |              |            |          |            |            |        |                           |                  |
| r¢ Messages                                                                                      |               |             |      |                   |              |              |            |          |            |            |        |                           |                  |
| Support                                                                                          |               |             |      |                   |              |              |            |          |            |            |        |                           |                  |
|                                                                                                  |               |             |      |                   |              |              |            |          |            |            |        |                           |                  |
| IoT Product Family<br>() UBIBOT   () UBITrack<br>() 2013-2025 UBIBOT.com<br>All rights reserved. |               |             |      |                   |              |              |            |          |            |            |        |                           |                  |

Add a batch control rule, using a scheduled task as an example:

 $\odot$  Selection method: Tap the selection method for adding batch control, either

by group or by device list.

| Management Console                                                                          |               |                                    |                                         |                                       |                       | pace API Doca Blue |           |         |
|---------------------------------------------------------------------------------------------|---------------|------------------------------------|-----------------------------------------|---------------------------------------|-----------------------|--------------------|-----------|---------|
| Welcomet 2                                                                                  | Batch Control |                                    |                                         |                                       |                       |                    |           |         |
| lyn***@gmail.com                                                                            | Batch ID:     | Channel ID.                        | 12 Add Batch Control                    |                                       |                       |                    |           |         |
| 🗰 Data Warehouse 🛛 🗸                                                                        | Batch ID Task | status Type                        | Devices Included                        | Control rule                          | Switch status         | Created AI         | Update At | Actions |
| 🕍 Data Factory 🔷                                                                            |               |                                    |                                         |                                       | ×                     |                    |           |         |
| All Rules                                                                                   |               | •                                  |                                         |                                       | 0                     |                    |           |         |
| Batch Rules Manager                                                                         |               | Select Method                      | Select Device                           | Select task                           | Create task           |                    |           |         |
| Automation Management                                                                       |               |                                    |                                         |                                       |                       |                    |           |         |
| Balch Control                                                                               |               |                                    | <u></u>                                 | · ·                                   |                       |                    |           |         |
| Commands                                                                                    |               |                                    | • - +                                   | • 010101 +                            |                       |                    |           |         |
| Automated Reports                                                                           |               |                                    |                                         | ururur                                |                       |                    |           |         |
| Data Forwarding                                                                             |               |                                    | Select from group                       | Select from device list               |                       |                    |           |         |
| <ul> <li>SIM Card Management</li> </ul>                                                     |               |                                    |                                         |                                       |                       |                    |           |         |
| HTTP Interaction                                                                            |               |                                    |                                         |                                       |                       |                    |           |         |
| Auto-sync Google Sheets                                                                     |               | Each device can only have one      | loop and one delay task set. If the sel | cted device already has a loop and de | lay task, the current |                    |           |         |
| Universal Sensor Converter     (Beta)                                                       |               | settings will overwrite the previo | ous ones.                               |                                       |                       |                    |           |         |
| & Account ~                                                                                 |               |                                    |                                         |                                       |                       |                    |           |         |
| 8 Billing -                                                                                 |               |                                    |                                         |                                       |                       |                    |           |         |
| 🕫 Mossages                                                                                  |               |                                    |                                         |                                       |                       |                    |           |         |
| 0 Support                                                                                   |               |                                    |                                         |                                       |                       |                    |           |         |
| Int Product Family<br>Distance (Distance)<br>0 2013-2025 United com<br>All rights reserved. |               |                                    |                                         |                                       |                       |                    |           |         |

 $\oslash$  Device list: select devices with the same product ID.

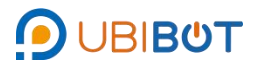

| Management Console                                                                             |               |               |             |                      |              |                 | A E         |            |        |            |
|------------------------------------------------------------------------------------------------|---------------|---------------|-------------|----------------------|--------------|-----------------|-------------|------------|--------|------------|
| Welcomet 8                                                                                     | Batch Control |               |             |                      |              |                 |             |            |        |            |
| lyn**@gmail.com                                                                                | Batch ID:     | Channel ID.   |             | 12 Add Batch Control |              |                 |             |            |        |            |
| 🗰 Data Warehouse 🔍 👻                                                                           | Batch ID      | Task status   | Туре        | Devices Included     | Control rule | Switch status   |             | Created At | Update | At Actions |
| 🖬 Data Factory 👒                                                                               |               |               |             |                      |              |                 | ×           |            |        |            |
| All Rules                                                                                      |               | 0             |             | 0                    | 0            |                 | -0          |            |        |            |
| Balch Rules Manager                                                                            |               | Select Melhod |             | Select Device        | tseiect task | c               | readd falsk |            |        |            |
| Automation Management                                                                          |               |               | Channel ID  | Channel Name         | Status       | Sensor Readinos |             |            |        |            |
| Balch Control                                                                                  |               | C             | ubibot-sp1a |                      |              | (counge         |             |            |        |            |
| Commands                                                                                       |               |               | 00000.0010  |                      |              |                 |             |            |        |            |
| Automated Reports                                                                              |               |               | 104324      | C-104324             | Online       |                 |             |            |        |            |
| Data Forwarding                                                                                |               |               |             |                      |              |                 |             |            |        |            |
| SIM Card Management                                                                            |               |               |             |                      |              |                 |             |            |        |            |
| HTTP Interaction                                                                               |               |               |             |                      |              |                 |             |            |        |            |
| Auto-sync Google Sheets                                                                        |               |               |             |                      |              |                 |             |            |        |            |
| Universal Sensor Converter     (Beta)                                                          |               |               |             |                      |              |                 |             |            |        |            |
| a Account 🤟                                                                                    |               |               |             | Previous             | Next Step    |                 |             |            |        |            |
| 🛢 Billing 👻                                                                                    |               |               |             |                      |              |                 |             |            |        |            |
| 🕫 Messages                                                                                     |               |               |             |                      |              |                 |             |            |        |            |
| Support                                                                                        |               |               |             |                      |              |                 |             |            |        |            |
| IsoT Product Family<br>Drumber T (Drushinak<br>e 2015-2025 (United com<br>Alt rights reserved. |               |               |             |                      |              |                 |             |            |        |            |

 $\bigcirc$  Select task: Select timed, delayed, recurring tasks.

| Management Console                                                                           |               |               |                     |             |       | pace API Docs |         | english 🗸 🔕 🔤 |         |
|----------------------------------------------------------------------------------------------|---------------|---------------|---------------------|-------------|-------|---------------|---------|---------------|---------|
| Welcome!                                                                                     | Batch Control |               |                     |             |       |               |         |               |         |
| lyn***@gmail.com                                                                             | Batch ID:     | Channel ID:   | ß <b>?</b> Add Bate | h Control   |       |               |         |               |         |
| 🐠 Data Warehouse 🖂 🗸                                                                         | Batch ID      |               |                     |             |       | Cri           | ated At | Update At     | Actions |
| 🕍 Data Factory 🔷                                                                             |               | 0             | 0                   | 0           |       | - 0           |         |               |         |
| All Rules                                                                                    |               | Select Method | Select Device       | Select task |       | Create task   |         |               |         |
| Batch Rules Manager                                                                          |               |               |                     |             |       |               |         |               |         |
| Automation Management                                                                        |               |               |                     |             | +1.15 |               |         |               |         |
| <ul> <li>Batch Control</li> </ul>                                                            |               |               |                     |             | +     |               |         |               |         |
| Commands                                                                                     |               |               | 25                  |             | (())  |               |         |               |         |
| Automated Reports                                                                            |               | +             |                     | +           | · +   |               |         |               |         |
| Data Forwarding                                                                              |               | Scheduled     | Delay               |             | Cycle |               |         |               |         |
| <ul> <li>SIM Card Management</li> </ul>                                                      |               |               |                     |             |       | -             |         |               |         |
| HTTP Interaction                                                                             |               | an.           |                     |             |       |               |         |               |         |
| Auto-sync Google Sheets                                                                      |               |               |                     |             |       |               |         |               |         |
| Universal Sensor Converter<br>(Beta)                                                         |               |               |                     |             |       |               |         |               |         |
| 🛔 Account 🖂                                                                                  |               |               |                     |             |       |               |         |               |         |
| 🛢 Billing 🗸 👻                                                                                |               |               |                     |             |       |               |         |               |         |
| ts Messages                                                                                  |               |               |                     |             |       |               |         |               |         |
| IoT Product Family<br>(D UBBBYT   (D Ubmack<br>© 2013-2025 UbBok.com<br>All rights reserved. |               |               |                     |             |       |               |         |               |         |

Greate task: Set the switch status, repeat time, and execution time, then click"OK" to complete the batch control setup.

# UbiBot®Public IoT Platform Console User Guide

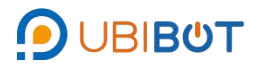

| Management Console                                                                               | =             |                |                  | effetter effetter eff | 1.50 Credits SIM Card | A B<br>Messages Space | API Docs  | Blue ** | English - | lyn***@gmail.com<br>Ø Free |
|--------------------------------------------------------------------------------------------------|---------------|----------------|------------------|----------------------------------------------------------------------------------------------------|-----------------------|-----------------------|-----------|---------|-----------|----------------------------|
| Welcome!                                                                                         | Batch Control |                |                  |                                                                                                    |                       |                       |           |         |           |                            |
| lyn***@gmail.com                                                                                 | Batch ID:     | Channel ID:    |                  | G Add Batch Control                                                                                                    |                       |                       |           |         |           |                            |
| 🔹 Data Warehouse 🗸 🗸                                                                             | Batch ID      |                |                  |                                                                                                    |                       |                       | ×Cre      | ated At | Update At | Actions                    |
| 🕍 Data Factory 🔷 🗸                                                                               |               |                | 0                |                                                                                                    | 0                     |                       | 0         |         |           |                            |
| All Rules                                                                                        |               | Select Method  | Select Device    | 8                                                                                                    | Select task           | Cr                    | eate task |         |           |                            |
| Batch Rules Manager                                                                              |               |                |                  |                                                                                                    |                       |                       | _         |         |           |                            |
| Automation Management                                                                            |               | Switch Status  | Off              | ~                                                                                                    |                       |                       | _         |         |           |                            |
| Belch Control                                                                                    |               | Repeat         | Once O Every Day | Weekdays Weekends                                                                                                    | Custom                |                       | _         |         |           |                            |
| Commands                                                                                         |               |                |                  |                                                                                                    |                       |                       | _         |         |           |                            |
| Automated Reports                                                                                |               |                | Monday Tuesday V | Vednesday Thursday F                                                                                                    | Saturday Sun          | day                   | _         |         |           |                            |
| Dala Forwarding                                                                                  |               | Execution Time | 00:00            | 0                                                                                                    |                       |                       | _         |         |           |                            |
| SIM Card Management                                                                              |               |                |                  |                                                                                                    |                       |                       |           |         |           |                            |
| HTTP Interaction                                                                                 |               |                |                  |                                                                                                    |                       | Cancel                | OK        |         |           |                            |
| Auto-sync Google Sheets                                                                          |               |                |                  |                                                                                                    |                       |                       |           |         |           |                            |
| Universal Sensor Converter     (Bota)                                                            |               |                |                  |                                                                                                    |                       |                       |           |         |           |                            |
| 🛔 Account 🗸 🗸                                                                                    |               |                |                  |                                                                                                    |                       |                       |           |         |           |                            |
| Billing ~                                                                                        |               |                |                  |                                                                                                    |                       |                       |           |         |           |                            |
| τ≎ Messages                                                                                      |               |                |                  |                                                                                                    |                       |                       |           |         |           |                            |
| IoT Product Family<br>(D UBINOT   (D UINTrack<br>© 2013-2025 UNIField com<br>All rights reserved |               |                |                  |                                                                                                    |                       |                       |           |         |           |                            |

v. Commands

View all commands executed by the device, such as OTA upgrade commands,

etc.

| Management Console                                                                            | =                                              |                  | <b>ff</b><br>Home | 5<br>1.80 Credits | SIM Card     | Messages | =<br>Space  | API Docs | ee<br>Blue ▼ | ⊕<br>English <del>▼</del> | Ivn***@gmail.com |
|-----------------------------------------------------------------------------------------------|------------------------------------------------|------------------|-------------------|-------------------|--------------|----------|-------------|----------|--------------|---------------------------|------------------|
| Welcome!                                                                                      | All Commands                                   |                  |                   |                   |              |          |             |          |              |                           |                  |
| lyn***@gmail.com                                                                              | Command ID Channel ID                          | Commands Details |                   | Locatio           | in           | 1        | Executed Ti | me       |              | Created At                | Actions          |
| 🛪 Data Warehouse 🗸 🗸                                                                          |                                                |                  |                   | No                | data availat | ole      |             |          |              |                           |                  |
| 🔄 Data Factory                                                                                | Totally 5 items can be displayed on each page. |                  |                   |                   |              |          |             |          |              |                           |                  |
| All Rules                                                                                     |                                                |                  |                   |                   |              |          |             |          |              |                           |                  |
| Batch Rules Manager                                                                           |                                                |                  |                   |                   |              |          |             |          |              |                           |                  |
| Automation Management                                                                         |                                                |                  |                   |                   |              |          |             |          |              |                           |                  |
| Batch Control                                                                                 |                                                |                  |                   |                   |              |          |             |          |              |                           |                  |
| Commands                                                                                      |                                                |                  |                   |                   |              |          |             |          |              |                           |                  |
| Automated Reports                                                                             |                                                |                  |                   |                   |              |          |             |          |              |                           |                  |
| Data Forwarding     SIM Card Management                                                       |                                                |                  |                   |                   |              |          |             |          |              |                           |                  |
| HTTP Interaction                                                                              |                                                |                  |                   |                   |              |          |             |          |              |                           |                  |
| Auto-sync Google Sheets                                                                       |                                                |                  |                   |                   |              |          |             |          |              |                           |                  |
| Universal Sensor Converter<br>(Beta)                                                          |                                                |                  |                   |                   |              |          |             |          |              |                           |                  |
| 🔺 Account 🗸 👻                                                                                 |                                                |                  |                   |                   |              |          |             |          |              |                           |                  |
| loT Product Family<br>∮ UBIBOT   ∯ UbiTrack<br>© 2013-2025 UbiBot com<br>All rights reserved. |                                                |                  |                   |                   |              |          |             |          |              |                           |                  |

vi. Automated Reports

Automated Task: View, create timed report tasks.

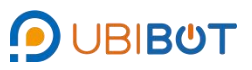

| Management Console                                                                           | =                                                                      |                                                                                                    |                                                                                        | ff<br>Home                                          | 3<br>1.80 Credits 5                                      | 5IM Card                               |                                                | E<br>Space                                   | API Docs                          | ⊕     Blue      ▼     Englis              | h- 🙁  | lyn***@gmail.com<br>Free |
|----------------------------------------------------------------------------------------------|------------------------------------------------------------------------|----------------------------------------------------------------------------------------------------|----------------------------------------------------------------------------------------|-----------------------------------------------------|----------------------------------------------------------|----------------------------------------|------------------------------------------------|----------------------------------------------|-----------------------------------|-------------------------------------------|-------|--------------------------|
| Welcome!                                                                                     | The current package                                                    | ge has 4 schedule                                                                                                    | d reports remaining this                                                               | s month.                                            |                                                          |                                        |                                                |                                              |                                   |                                           |       |                          |
| lyn***@gmail.com                                                                             | Automated Report Ta                                                    | isk Management (                                                                                                    | Beta)                                                                                  |                                                     |                                                          |                                        |                                                |                                              |                                   |                                           |       |                          |
| 🖶 Data Warehouse 🛛 👻                                                                         | Automated Task                                                         | Template Manage                                                                                                    | ment                                                                                   |                                                     |                                                          |                                        |                                                |                                              |                                   |                                           |       | A Automated Reports      |
| 💾 Data Factory 🗸 🗸                                                                           | + New Task Q                                                           | Please enter yo                                                                                                    | ur query Time: A                                                                       | ul                                                  | ✓ Report                                                 | Туре:                                  | All ~                                          | Status:                                      | All ~                             |                                           |       |                          |
| All Rules                                                                                    | Task Name 🖨                                                            | Total<br>Devices 🖨 St                                                                                                    | Task<br>atus 💠 Email Ac                                                                | idress                                              | Sending C                                                | Sycle                                  | Time<br>Range                                  | Report                                       | Type Status                       | Task Created<br>At €                      | Notes | Actions                  |
| Batch Rules Manager                                                                          |                                                                        |                                                                                                    |                                                                                        |                                                     |                                                          |                                        |                                                |                                              |                                   |                                           |       |                          |
| Automation Management                                                                        |                                                                        |                                                                                                    |                                                                                        |                                                     |                                                          | +                                      |                                                |                                              |                                   |                                           |       |                          |
| Batch Control                                                                                |                                                                        |                                                                                                    |                                                                                        |                                                     | +                                                        |                                        |                                                |                                              |                                   |                                           |       |                          |
| Commands                                                                                     |                                                                        |                                                                                                    |                                                                                        |                                                     |                                                          |                                        |                                                |                                              |                                   |                                           |       |                          |
| Automated Reports                                                                            |                                                                        |                                                                                                    |                                                                                        |                                                     |                                                          |                                        | 0                                              |                                              |                                   |                                           |       |                          |
| Data Forwarding                                                                              |                                                                        |                                                                                                    |                                                                                        |                                                     |                                                          |                                        |                                                |                                              |                                   |                                           |       |                          |
| SIM Card Management                                                                          | Per page 5 🗸                                                           | <previous 1<="" th=""><th>Next&gt; Total 1 pages</th><th>, Go p</th><th>age OK</th><th></th><th></th><th></th><th></th><th></th><th></th><th></th></previous> | Next> Total 1 pages                                                                    | , Go p                                              | age OK                                                   |                                        |                                                |                                              |                                   |                                           |       |                          |
| HTTP Interaction                                                                             |                                                                        |                                                                                                    |                                                                                        |                                                     |                                                          |                                        |                                                |                                              |                                   |                                           |       |                          |
| Auto-sync Google Sheets                                                                      | Help                                                                   |                                                                                                    |                                                                                        |                                                     |                                                          |                                        |                                                |                                              |                                   |                                           |       |                          |
| Universal Sensor Converter<br>(Beta)                                                         | 1. To ensure your use<br>2. Automated Report<br>3. If the number of av | r experience, report<br>tasks can be modifie<br>allable reports is les                                                                                        | s will be generated betwee<br>d between the end of the o<br>s than the number required | n 00:00 and f<br>current report<br>f for a single f | 03:00 daily and a<br>sending and the<br>task, the system | utomated<br>start of th<br>will not ex | I Report task<br>he next repo<br>xecute the ta | ks cannot be<br>int execution<br>ask. Please | scheduled dur<br>ensure sufficier | ing this period.<br>It report availabilit | у.    |                          |
| 🛔 Account 🗸 🗸                                                                                |                                                                        |                                                                                                    |                                                                                        |                                                     |                                                          |                                        |                                                |                                              |                                   |                                           |       |                          |
|                                                                                              |                                                                        |                                                                                                    |                                                                                        |                                                     |                                                          |                                        |                                                |                                              |                                   |                                           |       |                          |
| loT Product Family<br>● UBBOT   ④ UbiTrack<br>© 2013-2025 UbBlot.com<br>All rights reserved. |                                                                        |                                                                                                    |                                                                                        |                                                     |                                                          |                                        |                                                |                                              |                                   |                                           |       |                          |

#### New Task:

① Click New Task.

| Management Console                    | =                                                                                                    |                                                                                                    |                                                          |                                                                    | Home 1                                        | 80 Credits S                                  | 12<br>SIM Card                       | Messages                                         | )<br>Space                                 | API Docs                                | Blue - Eng                               | 🗊 🗸 🥝  | ) lyn***@gmail.com -<br>Free - |
|---------------------------------------|----------------------------------------------------------------------------------------------------|----------------------------------------------------------------------------------------------------|----------------------------------------------------------|--------------------------------------------------------------------|-----------------------------------------------|-----------------------------------------------|--------------------------------------|--------------------------------------------------|--------------------------------------------|-----------------------------------------|------------------------------------------|--------|--------------------------------|
| Welcome!                              | The current package                                                                                    | ge has 4 scheo                                                                                                    | luled reports                                            | emaining this mo                                                   | mth.                                          |                                               |                                      |                                                  |                                            |                                         |                                          |        |                                |
| lyn***@gmail.com                      | Automated Report Ta                                                                                    | sk Manageme                                                                                                    | nt (Beta)                                                |                                                                    |                                               |                                               |                                      |                                                  |                                            |                                         |                                          |        |                                |
| 🛪 Data Warehouse 🗸 🗸                  | Automated Task                                                                                         | Template Man                                                                                                    | agement                                                  |                                                                    |                                               |                                               |                                      |                                                  |                                            |                                         |                                          |        | 🛃 4 Automated Reports          |
| 🔄 Data Factory 🗸 🗸                    | + New Task Q                                                                                           | Please ente                                                                                                    | r your query                                             | Time: All                                                          |                                               | ~ Report                                      | Туре:                                | All ~                                            | Status:                                    | All                                     | ~                                        |        |                                |
| All Rules                             | Task Name 🖨                                                                                            | Total<br>Devices 🖨                                                                                                    | Task<br>Status ≑                                         | Email Addres                                                       | s                                             | Sending C                                     | ycle                                 | Time<br>Range                                    | Repor                                      | t Type Statu                            | Task Created                             | Notes  | Actions                        |
| Batch Rules Manager                   |                                                                                                    |                                                                                                    |                                                          |                                                                    |                                               |                                               |                                      |                                                  |                                            |                                         |                                          |        |                                |
| Automation Management                 |                                                                                                    |                                                                                                    |                                                          |                                                                    |                                               |                                               | +                                    |                                                  |                                            |                                         |                                          |        |                                |
| Batch Control                         |                                                                                                    |                                                                                                    |                                                          |                                                                    |                                               | + 🧹                                           |                                      |                                                  |                                            |                                         |                                          |        |                                |
| Commands                              |                                                                                                    |                                                                                                    |                                                          |                                                                    |                                               |                                               |                                      |                                                  |                                            |                                         |                                          |        |                                |
| <ul> <li>Automated Reports</li> </ul> |                                                                                                    |                                                                                                    |                                                          |                                                                    |                                               |                                               |                                      |                                                  |                                            |                                         |                                          |        |                                |
| Data Forwarding                       |                                                                                                    |                                                                                                    |                                                          |                                                                    |                                               |                                               |                                      |                                                  |                                            |                                         |                                          |        |                                |
| SIM Card Management                   | Per page 5 🗸                                                                                           | <previous< th=""><th>1 Next&gt;</th><th>Total 1 pages, Go</th><th>page</th><th>OK</th><th></th><th></th><th></th><th></th><th></th><th></th><th></th></previous<> | 1 Next>                                                  | Total 1 pages, Go                                                  | page                                          | OK                                            |                                      |                                                  |                                            |                                         |                                          |        |                                |
| HTTP Interaction                      |                                                                                                    |                                                                                                    |                                                          |                                                                    |                                               |                                               |                                      |                                                  |                                            |                                         |                                          |        |                                |
| Auto-sync Google Sheets               | Help                                                                                                   |                                                                                                    |                                                          |                                                                    |                                               |                                               |                                      |                                                  |                                            |                                         |                                          |        |                                |
| Universal Sensor Converter<br>(Beta)  | <ol> <li>To ensure your use</li> <li>Automated Report t</li> <li>If the number of available</li> </ol> | r experience, rep<br>asks can be mo<br>allable reports is                                                                                                    | oorts will be gen<br>dified between t<br>less than the n | erated between 00:<br>he end of the curren<br>umber required for a | 00 and 03:0<br>nt report ser<br>a single task | 0 daily and a<br>ding and the<br>, the system | utomated<br>start of t<br>will not e | d Report tas<br>the next report<br>execute the t | ks cannot b<br>ort executio<br>ask. Please | e scheduled di<br>n.<br>ensure sufficie | uring this period.<br>ent report availab | ility. |                                |
| 🛔 Account 🗸 🗸                         |                                                                                                    |                                                                                                    |                                                          |                                                                    |                                               |                                               |                                      |                                                  |                                            |                                         |                                          |        |                                |
| IoT Product Family                    |                                                                                                    |                                                                                                    |                                                          |                                                                    |                                               |                                               |                                      |                                                  |                                            |                                         |                                          |        |                                |

Set the task name, report type, select the template, email address, etc. ClickOK to complete the setup of the fixed report task.

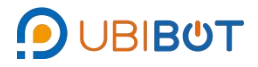

|                                                                                                | =                                           |                                     |                 |                      | nter Home      | 3<br>1.80 Credits   | SIM Card              |                | E<br>Space   | API Docs       | Blue 🗢      | ⊕<br>English <del>▼</del> | Ivn***@gmail.com        |  |
|------------------------------------------------------------------------------------------------|---------------------------------------------|-------------------------------------|-----------------|----------------------|----------------|---------------------|-----------------------|----------------|--------------|----------------|-------------|---------------------------|-------------------------|--|
| Welcome!                                                                                       | Create Autom                                | nated Report                        |                 |                      |                |                     |                       |                |              |                |             |                           |                         |  |
| iyn "@gmail.com                                                                                | Task Name :                                 | eg: Data Repo                       | rt              |                      | 0 /100         |                     |                       |                |              |                |             |                           |                         |  |
| 🖶 Data Warehouse 🛛 👻                                                                           | Report Type :                               | PDF                                 | н               | ML                   | CSV            | Only                | PDF report            | ts support ale | rt data tags |                |             |                           |                         |  |
| 🖢 Data Factory 🛛 👻                                                                             | Select Template :                           | Default PDF 1                       | emplate         | Ƴ No s               | uitable templa | te? Please up       | grade your            | account to ge  | t more tem   | plates.        |             |                           |                         |  |
| All Rules                                                                                      |                                             |                                     |                 |                      |                |                     |                       |                |              |                |             |                           |                         |  |
| <ul> <li>Batch Rules Manager</li> </ul>                                                        | Select Channel:                             | Add Channel                         | and Field       |                      | Su             | pports up to 1      | device, for           | more benefit   | s please up  | grade your a   | iccount.    |                           |                         |  |
| <ul> <li>Automation Management</li> </ul>                                                      | Email Address :                             | Notification R                      |                 | mport 📮 Export       | Su             | pports up to 1      | email addr            | ess. for more  | benefits pl  | ease uporad    | e vour acco | unt.                      |                         |  |
| Batch Control                                                                                  |                                             | -                                   |                 |                      |                |                     |                       |                |              | 10             |             |                           |                         |  |
| Commands                                                                                       |                                             |                                     |                 |                      |                |                     |                       |                |              |                |             |                           |                         |  |
| Automated Reports                                                                              | Time Range :                                | Daily Report                        | Weeki           | Report Mo            | nthly Report   | Only sor<br>account | ne time ran;<br>plan. | ges are suppl  | orted. For n | nore benefits  | , please up | grade your                |                         |  |
| Data Forwarding                                                                                |                                             |                                     |                 |                      |                |                     |                       |                |              |                |             |                           |                         |  |
| <ul> <li>SIM Card Management</li> </ul>                                                        | Sending Cycle :                             | Now 💿 V                             | Veekly 💿 Mo     | onthly               | ize Only       | supports part       | of the send           | Ing cycle. For | more bene    | fits, please t | ipgrade you | ir account plan           |                         |  |
| HTTP Interaction                                                                               |                                             | Monday                              | Tuesday         | Wednesday            | Thursda        | y Frid:             | iy S                  | aturday        | Sunday       |                |             |                           |                         |  |
| Auto-sync Google Sheets                                                                        | Execution Time :                            | 08:00                               | C               | You                  | can only set u | o sending tasl      | s from 3:00           | ) a.m. to 24:0 | ) p.m. ever  | y day.         |             |                           |                         |  |
| Universal Sensor Converter<br>(Beta)                                                           |                                             |                                     |                 |                      |                |                     |                       |                |              |                |             |                           |                         |  |
| 🛔 Account 🛛 🗸                                                                                  | ок                                          | Cancel                              |                 |                      |                |                     |                       |                |              |                |             |                           |                         |  |
| loT Product Family<br>● UBIBert   ● UBITrack<br>© 2013-2025 UbiBot.com<br>All rights reserved. | Help     The number of     etc.View Details | channels, email a<br>s View Details | addresses can l | e supported fully as | ssociated with | the user acco       | unt type.Us           | er account ty  | oes are clas | sified as Fre  | e, Bronze,  | Silver, Gold, P           | latinum, Diamond, King, |  |

Template Management : Preview timed report templates in CSV, HTML, PDF

formats and create templates.

|                                                                       | =                                                       | Home 1.80 Credits  | SIM Card Messages Space API Docs Blue | ⊕ Iyn <sup>***</sup> @gmail.com → English → English → |  |  |
|-----------------------------------------------------------------------|---------------------------------------------------------|--------------------|---------------------------------------|-------------------------------------------------------|--|--|
| Welcome!                                                              | The current package has 4 scheduled reports remaining   | g this month.      |                                       |                                                       |  |  |
| lyn***@gmail.com                                                      | Template Management                                     |                    |                                       |                                                       |  |  |
| 🖶 Data Warehouse 🛛 🗸                                                  | Automated Task Template Management                      |                    |                                       | a Automated Reports                                   |  |  |
| 🖢 Data Factory 🗸 👻                                                    | + Create Template Q Please enter content                | Template Type: All | v                                     |                                                       |  |  |
| All Rules                                                             | Template Name Te                                        | emplate Type       | Email Subject                         | Actions                                               |  |  |
| Batch Rules Manager                                                   | Default CSV Template                                    | CSV                | CSV Data Report [task name]           | Preview C Edit Delete                                 |  |  |
| Automation Management                                                 | Default HTML Template                                   | HTML               | HTML Data Report [task name]          | Treview C Edit Delete                                 |  |  |
| Batch Control                                                         | Default PDF Template                                    | PDF                | PDF Data Report [task name]           | Preview @ Edit      Delete                            |  |  |
| Commands                                                              |                                                         |                    |                                       |                                                       |  |  |
| Automated Reports                                                     | Per page 5 V <previous 1="" next=""> Total 1</previous> | pages, Go page OK  |                                       |                                                       |  |  |
| Data Forwarding                                                       |                                                         |                    |                                       |                                                       |  |  |
| <ul> <li>SIM Card Management</li> </ul>                               |                                                         |                    |                                       |                                                       |  |  |
| HTTP Interaction                                                      |                                                         |                    |                                       |                                                       |  |  |
| Auto-sync Google Sheets                                               |                                                         |                    |                                       |                                                       |  |  |
| Universal Sensor Converter<br>(Beta)                                  |                                                         |                    |                                       |                                                       |  |  |
| 🛔 Account 🗸 👻                                                         |                                                         |                    |                                       |                                                       |  |  |
| loT Product Family<br>● UBIBOT   @ UbiTrack<br>© 2013-2025 UbiBot com |                                                         |                    |                                       |                                                       |  |  |

#### vii. Data Forwarding

You can view data forwarding service records. Each time a device uploads data to the Qingsonglian Big Data Platform, the data will be fully forwarded to the specified third-party server API endpoint, enabling seamless integration between the device and third-party platform business logic.

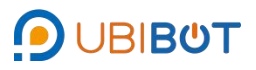

| Management Console                      | E A Constant SIM Card Messages Space API Docs Blue - English - English                                                                                                    |
|-----------------------------------------|----------------------------------------------------------------------------------------------------|
| Welcome!                                | Data Forwarding                                                                                                    |
| lyn***@gmail.com                        | Q         Enter keywords to search         + Add New Forwarding                                                                                                    |
| 希 Data Warehouse 🗸 🗸                    | Channel ID Channel Status Last Forwarded URL Start At End At On-the-fly Actions                                                                                                    |
| 🖢 Data Factory 🛛 🗸                      | 0 °                                                                                                    |
| All Rules                               | +                                                                                                    |
| Batch Rules Manager                     |                                                                                                    |
| Automation Management                   |                                                                                                    |
| Batch Control                           |                                                                                                    |
| Commands                                | Per page 5 v <previous 1="" next=""> Total 1 pages, Go page OK</previous>                                                                                                    |
| Automated Reports                       |                                                                                                    |
| Data Forwarding                         | Heip     I.Service overview                                                                                                    |
| <ul> <li>SIM Card Management</li> </ul> | Each time the space data uploaded by the device to the platform is forwarded to the specified third-party server interface address (URL), the device and the third-party platform business logic are seamlessly connected. |
| HTTP Interaction                        | 2.Service charge<br>We offer 3 free trials for each device. Each trial is valid for 24 hours. 1 credits will be charged monthly for formal use. You can renew the service for continuous use in the Data Forwarding page.  |
| Auto-sync Google Sheets                 | Learn more                                                                                                    |
| Universal Sensor Converter<br>(Beta)    |                                                                                                    |
| 🛔 Account 🛛 🗸                           |                                                                                                    |
| IoT Product Family                      |                                                                                                    |

viii. SIM Card Management

View and manage all SIM cards, support CSV format to export device SIM card

list.

| Management Console                                                                         | = # to rests SM Card Messages Space AP Docs Blue ♥ € to the state ♥ € to the test of the test of test of test of test |
|--------------------------------------------------------------------------------------------|----------------------------------------------------------------------------------------------------|
| Welcome!                                                                                   | SIM Card Management                                                                                                    |
| lyn***@gmail.com                                                                           | Q Quick Entry Q Search Plan: All → Status: All → Cardholder: All → & Unfollow ♥ Transfer Bt Export                                                                                                    |
| 希 Data Warehouse 🛛 🗸                                                                       | Channel Name ICCID Plan Status Usage Last Updated Expired At Cardholder Notes Actions                                                                                                    |
| 🕍 Data Factory 🛛 🗸                                                                         | 0 m <sup>+</sup> 0                                                                                                    |
| All Rules                                                                                  | +                                                                                                    |
| Batch Rules Manager                                                                        |                                                                                                    |
| Automation Management                                                                      |                                                                                                    |
| Batch Control                                                                              |                                                                                                    |
| Commands                                                                                   | Per page 5 v <previous 1="" next=""> Total 1 pages, Go page 0K</previous>                                                                                                    |
| Automated Reports                                                                          |                                                                                                    |
| Data Forwarding                                                                            | © Help                                                                                                    |
| <ul> <li>SIM Card Management</li> </ul>                                                    | Our platform only supports Global IoT SIM at the moment.                                                                                                    |
| HTTP Interaction                                                                           | Reach SIM card roams /1 countries, while World SIM card roams 109 countries.                                                                                                    |
| Auto-sync Google Sheets                                                                    |                                                                                                    |
| Universal Sensor Converter<br>(Beta)                                                       |                                                                                                    |
| 🛔 Account 🗸 🗸                                                                              |                                                                                                    |
| IoT Product Family<br>DUBIBOT   @ UbTrack<br>© 2013-2025 UbBot com<br>All rights reserved. |                                                                                                    |

### ix. HTTP Interaction

View and manage all HTTP interaction information, as well as create new HTTP interactions.

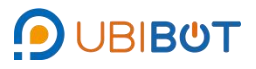

| Management Console                                                                            |                                                                   | Image: Second state         Image: Second state         Image: Second state | Space API Docs Blue ▼ | ⊕ Q lyn***@gmail.com →<br>English → Free → |
|-----------------------------------------------------------------------------------------------|-------------------------------------------------------------------|----------------------------------------------------------------------------------------------------|-----------------------|--------------------------------------------|
| Welcome!                                                                                      | HTTP Interaction (Beta)                                           |                                                                                                    |                       |                                            |
| lyn***@gmail.com                                                                              | New UbIHTTP                                                       |                                                                                                    |                       |                                            |
| 希 Data Warehouse 🗸 🗸                                                                          | ID HTTP Name Host URL                                             | Method                                                                                                    | Body                  | API Key Actions                            |
| 🖢 Data Factory 🗸 🗸                                                                            |                                                                   | ° + °                                                                                                    |                       |                                            |
| All Rules                                                                                     |                                                                   | +                                                                                                    |                       |                                            |
| Batch Rules Manager                                                                           |                                                                   |                                                                                                    |                       |                                            |
| Automation Management                                                                         |                                                                   |                                                                                                    |                       |                                            |
| Batch Control                                                                                 |                                                                   |                                                                                                    |                       |                                            |
| Commands                                                                                      | Per page 5 v <previous 1="" next=""> Total 1 pages, Go</previous> | page OK                                                                                                    |                       |                                            |
| Automated Reports                                                                             |                                                                   |                                                                                                    |                       |                                            |
| Data Forwarding     SIM Card Management                                                       |                                                                   |                                                                                                    |                       |                                            |
| HTTP Interaction                                                                              |                                                                   |                                                                                                    |                       |                                            |
| Auto-sync Google Sheets                                                                       |                                                                   |                                                                                                    |                       |                                            |
| Universal Sensor Converter<br>(Beta)                                                          |                                                                   |                                                                                                    |                       |                                            |
| 🛔 Account 🗸 👻                                                                                 |                                                                   |                                                                                                    |                       |                                            |
| loT Product Family<br>① UBIBOT   엔 UbiTrack<br>© 2013-2025 UbiBot com<br>All rights reserved. |                                                                   |                                                                                                    |                       |                                            |

x. Auto-sync Google Sheets

Data sent from the device to the platform is automatically synchronized to the Google cloud drive in a spreadsheet named after the channel ID, enabling automatic

and accurate data backup.

| Management Console                                                                           | = <b># 5 d 49 = E ⊕ ⊕</b><br>Home 1.60 Credits SIM Card Messages Space API Docs Blue ▼ English ▼ ● <b>● ● ● ● ● ● ● ● ● </b>                                                                                                    |
|----------------------------------------------------------------------------------------------|----------------------------------------------------------------------------------------------------|
| Welcome!                                                                                     | Auto-sync Google Sheets                                                                                                    |
| lyn***@gmail.com                                                                             | Q Search +Add Device                                                                                                    |
| 🖷 Data Warehouse 🗸 🗸                                                                         | Service ID Channel Name Status of Service Last Update Reason for Failure Starts At Service End Time Actions Other Operations                                                                                                    |
| 🕍 Data Factory 🛛 🗸                                                                           | 0 · · · · · · · · · · · · · · · · · · ·                                                                                                    |
| All Rules                                                                                    | +                                                                                                    |
| Batch Rules Manager                                                                          |                                                                                                    |
| Automation Management                                                                        |                                                                                                    |
| Batch Control                                                                                |                                                                                                    |
| Commands                                                                                     | Per page 10 v <previous 1="" next=""> Total 1 pages, Go page OK</previous>                                                                                                    |
| Automated Reports                                                                            |                                                                                                    |
| Data Forwarding                                                                              | ⊕ Help<br>Google:                                                                                                    |
| SIM Card Management                                                                          | After AutoSync service for the target device is enabled, the device's raw data will be synced to the Google Drive automatically in a spreadheet named after the Channel ID. This feature enables<br>automatics and accurate data backup, simplifying the way to apply data somewhere else. Please note the data stored before AutoSync service for the target device is enabled will not be upicaded. |
| HTTP Interaction                                                                             |                                                                                                    |
| Auto-sync Google Sheets                                                                      |                                                                                                    |
| Universal Sensor Converter<br>(Beta)                                                         |                                                                                                    |
| 🛔 Account 🛛 🗸                                                                                |                                                                                                    |
| loT Product Family<br>ூuteteor I @utetrack<br>© 2013-2025 UbiBot.com<br>All rights reserved. |                                                                                                    |

xi. Universal Sensor Converter

You can view data from system general sensors and user general sensors, and also support the integration and configuration of RS485-type general probes.

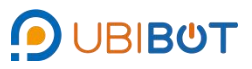

| Management Console                                                                          |                              |              |         |                  | rian de la comesta de la comesta de la comes | 5<br>1.80 Cre       | sdits SIM Card Message | =<br>s Space | API Docs  | ee<br>Blue ▼ | )<br>English <del>-</del> | Ivn***@gi                                                                                                    | mail.com |
|---------------------------------------------------------------------------------------------|------------------------------|--------------|---------|------------------|----------------------------------------------------------------------------------------------------|---------------------|------------------------|--------------|-----------|--------------|---------------------------|----------------------------------------------------------------------------------------------------|----------|
| Welcome!                                                                                    | Universal Sensor Converter   | (Beta)       |         |                  |                                                                                                    |                     |                        |              |           |              |                           |                                                                                                    |          |
| lyn***@gmail.com                                                                            | Q Enter keywords to sear     | ch 🕂         | Add     |                  |                                                                                                    |                     |                        |              |           |              |                           |                                                                                                    |          |
| # Data Warehouse ~                                                                          | System Universal Sensor      |              |         |                  |                                                                                                    |                     |                        |              |           |              |                           |                                                                                                    |          |
|                                                                                             | Sensor Name                  | Baud<br>Rate | Address | Function<br>Code | Open Time<br>(s)                                                                                                    | Reading<br>Time (s) | Data1                  | D            | ata2      |              | Data3                     | Actio                                                                                                    | ons      |
| 🔄 Data Factory 🗸 👻                                                                          | Water immersion sensor       | 4800         | D9      | 03               | 5.0                                                                                                    | 0.3                 | Water Immersion Status |              | 120       |              |                           |                                                                                                    | 🕞 Сору   |
| All Rules                                                                                   | 1.100.000                    |              |         |                  |                                                                                                    |                     |                        |              |           |              |                           |                                                                                                    |          |
| Batch Rules Manager                                                                         | H2S sensor                   | 9600         | C9      | 03               | 5.0                                                                                                    | 0.3                 | H2S                    |              | -         |              |                           | © View                                                                                                    | Copy     |
| <ul> <li>Automation Management</li> </ul>                                                   | Total solar radiation sensor | 4800         | D1      | 03               | 5.0                                                                                                    | 0.3                 | Total solar radiation  |              |           |              | -                         | View                                                                                                    | Copy     |
| Batch Control                                                                               | Ethviene & Oxvoen sensor     | 9600         | 03      | 03               | 5.0                                                                                                    | 0.3                 | Ethylene               | 0            | waen      |              |                           | © View                                                                                                    | Copy     |
| Commands                                                                                    |                              |              |         |                  |                                                                                                    |                     |                        |              | 0.() 901  |              |                           |                                                                                                    | 0.049    |
| Automated Reports                                                                           | Pumped PM sensor             | 9600         | A1      | 03               | 5.0                                                                                                    | 0.3                 | PM1.0                  | PM2.5        |           | PM10         |                           | © View                                                                                                    | Сору     |
| Data Forwarding                                                                             | Pumped TSP sensor            | 9600         | A1      | 03               | 5.0                                                                                                    | 0.3                 | TSP                    | 0.00         |           | -            |                           | View     View     View | 🖗 Сору   |
| <ul> <li>SIM Card Management</li> </ul>                                                     |                              |              |         |                  |                                                                                                    |                     |                        |              |           |              |                           |                                                                                                    |          |
| HTTP Interaction                                                                            | Vibration sensor             | 9600         | 41      | 03               | 5.0                                                                                                    | 0.3                 | Accumulated activity t | Accumulat    | ed maximu | Accum        | lated change              | © View                                                                                                    | Copy     |
| Auto-sync Google Sheets                                                                     | Vibration battery voltage    | 9600         | 41      | 03               | 5.0                                                                                                    | 0.3                 | Voltage                |              | 0         |              | 0                         | © View                                                                                                    | 🖓 Сору   |
| Universal Sensor Converter<br>(Beta)                                                        | User Universal Sensor        |              |         |                  |                                                                                                    |                     |                        |              |           |              |                           |                                                                                                    |          |
| 🛔 Account 🗸 🗸                                                                               | Sensor Name Baud             | Rate         | Address | Func             | tion Code                                                                                                    | Open<br>Time (s)    | Reading Time (s)       | Data1        | Data2     | Data3        |                           | Actions                                                                                                    |          |
| IoT Product Family<br>오UBIBOT   양UbiTrack<br>© 2013-2025 UbiBot.com<br>All rights reserved. |                              |              |         |                  |                                                                                                    | +                   | ° * °                  |              |           |              |                           |                                                                                                    |          |

# III. Account

# i. Settings

Editable basic account information, security settingsand billing information.

|                                                                        | = Aff 5 d 4 F = A + A + A + A + A + A + A + A + A + A                                                                                                    |
|------------------------------------------------------------------------|----------------------------------------------------------------------------------------------------|
| Welcome!                                                               | Settings                                                                                                    |
| iyir (gynail.com                                                       | Basic Information Security Settings Billing Information                                                                                                    |
| # Data Warehouse 🗸 🗸                                                   |                                                                                                    |
| 🖌 Data Factory 🗸 🗸                                                     | Username: Ilying1 07<br>Registered at: 2021-06-02 10:48:12                                                                                                    |
| 🛎 Account 🗸 🗸                                                          | Last Login: 2025-04-28 09:14:44<br>Upload Picture<br>User ID: 58944F0C-A626-40D2-8AB3-E4E0541291CC                                                                                                    |
| <ul> <li>Settings</li> </ul>                                           |                                                                                                    |
| <ul> <li>UbiBot Plus Membership</li> </ul>                             | Compared as Diantes Party Party Part |
| Sub-account Management                                                 | Remperature Display Scale     Patienneix     Patienneix     P      |
| <ul> <li>Global Charts Settings</li> </ul>                             |                                                                                                    |
| User Action Logs                                                       | Iter Vinit of Measurement Meter                                                                                                    |
| 🛢 Billing 🗸 👻                                                          |                                                                                                    |
| 🗗 Messages 🛛 🌀                                                         | Enterime Format     ۲٬۲٬۲۰۸Μ۰-DD HH.mm.ss     ۲٬۲٬۲۰۸Μ۰-DD HH.mm.ss                                                                                                    |
| Support                                                                |                                                                                                    |
|                                                                        | Timezone     Asia/Shanghai(UTC +08:00)     Select the timezone for your account and data display.                                                                                                    |
| loT Product Family<br>● UBIBOT I () UbiTrack<br>© 2013-2025 UbiBot com | Change                                                                                                    |

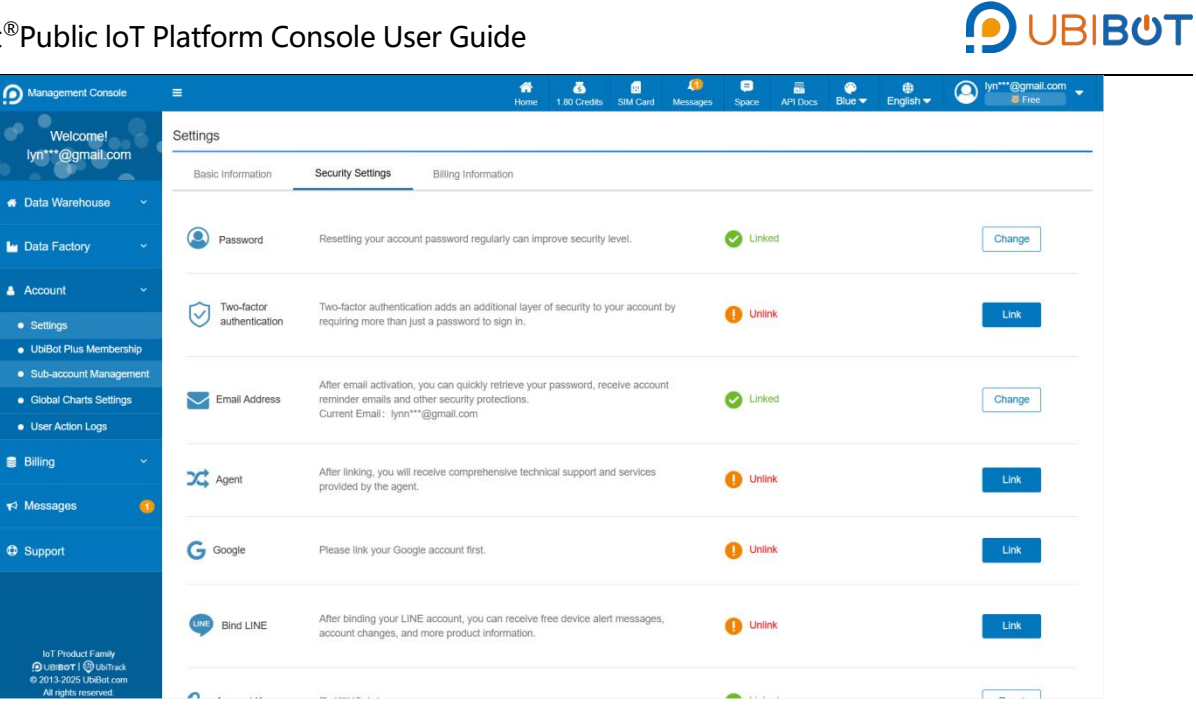

|                                                                                              | =                                           | 🚮<br>Home   | 5<br>1.80 Credits | SIM Card   | Messages | E<br>Space | API Docs | Blue 🗸 | )<br>English <del>-</del> | Ivn***@gmail.com |
|----------------------------------------------------------------------------------------------|---------------------------------------------|-------------|-------------------|------------|----------|------------|----------|--------|---------------------------|------------------|
| Welcome!                                                                                     | Settings                                    |             |                   |            |          |            |          |        |                           |                  |
| iyir eginanooni                                                                              | Basic Information Security Settings Billing | Information |                   |            |          |            |          |        |                           |                  |
| 🖶 Data Warehouse 🛛 🗸                                                                         |                                             |             |                   |            |          |            |          |        |                           |                  |
| 🔄 Data Factory 🛛 🗸                                                                           | A First Name                                |             |                   | Last Name  |          | 0          | Not set  |        |                           |                  |
| 🔺 Account 🗸 👻                                                                                |                                             |             |                   |            |          |            |          |        |                           |                  |
| Settings                                                                                     | Q1 Address Line 1                           |             |                   |            |          | 0          | Not set  |        |                           |                  |
| <ul> <li>UbiBot Plus Membership</li> </ul>                                                   |                                             |             |                   |            |          |            |          |        |                           |                  |
| Sub-account Management                                                                       |                                             |             |                   |            |          |            |          |        |                           |                  |
| <ul> <li>Global Charts Settings</li> </ul>                                                   | 2 Address Line                              |             |                   |            |          | 0          | Not set  |        |                           |                  |
| <ul> <li>User Action Logs</li> </ul>                                                         | 2(optional)                                 |             |                   |            |          |            |          |        |                           |                  |
| Billing ~                                                                                    | GuntryNot set v                             | 5           |                   |            |          | 0          | Not set  |        |                           |                  |
| r4 Messages 0                                                                                |                                             |             |                   | Zip/Postal | Code     |            |          |        |                           |                  |
| Support                                                                                      |                                             |             |                   |            |          |            |          |        |                           |                  |
|                                                                                              | State/Region/Province(optional)             | đ           |                   | City       |          | 0          | Not set  |        |                           |                  |
| IoT Product Family<br>OUBBOT I OD UbiTrack<br>© 2013-2025 UbiBot.com<br>All rights reserved. | M Email                                     | S           |                   |            |          | 0          | Not set  |        |                           |                  |

# ii. UbiBot Plus Membership

View the account's package level and corresponding features, while you can pick to upgrade the package according to demand.

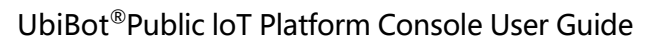

| Management Console                                                              | Ę                              | en en en en en en en en en en en en en e             | e 1.80 Credits   | SIM Card                   |                               | E<br>Space | API Docs | ee<br>Blue <del>▼</del> | )<br>English <del>-</del>       | (a) lyn           | ···@gmail.com<br> |
|---------------------------------------------------------------------------------|--------------------------------|------------------------------------------------------|------------------|----------------------------|-------------------------------|------------|----------|-------------------------|---------------------------------|-------------------|-------------------|
| Welcome!<br>lyn***@gmail.com                                                    | UbiBot Plus Membership         |                                                      |                  |                            |                               |            |          |                         |                                 |                   |                   |
| 🖶 Data Warehouse 🛛 🗸                                                            | ×° , × °                       | [Free]                                               |                  |                            |                               |            |          |                         |                                 |                   |                   |
| u Data Factory V                                                                | × P                            | lan Start Time: 2024-05-07 10:05:33<br>Ian End Time: | Bill S<br>Bill B | Start Time:<br>End Time: 2 | 2025-04-02 10<br>025-05-02 10 | 05:33      |          | Menbers<br>Current      | ship Fee: 0 cre<br>Renewal Meth | dits/month<br>od: |                   |
| Account ~                                                                       | •                              |                                                      |                  |                            |                               |            |          |                         |                                 |                   |                   |
| Settings                                                                        |                                |                                                      |                  |                            |                               |            |          |                         |                                 |                   |                   |
| UbiBot Plus Membership                                                          | Remaining Autor                | ated Reports                                         | Custom           | ized Templ                 | ates                          |            |          |                         | Order Expirat                   | ion               |                   |
| Sub-account Management                                                          |                                |                                                      | 4                |                            |                               |            |          |                         | 4                               |                   |                   |
| Global Charts Settings                                                          |                                |                                                      |                  |                            |                               |            |          |                         |                                 |                   |                   |
| User Action Logs                                                                |                                |                                                      |                  |                            |                               |            |          |                         |                                 |                   |                   |
| Billing ~                                                                       | Functions                      | Free                                                 | Bronze           |                            | Silve                         | er         |          | Gold                    |                                 | Plat              | inum              |
| Billing Overview                                                                |                                | 0                                                    | 0                |                            | 0                             | 1          |          | 0                       |                                 | 30                | 50                |
| Payment Method     Management                                                   | Plan                           |                                                      | $\checkmark$     |                            | 4                             | 2          |          | Ŷ                       |                                 |                   |                   |
| Transactions                                                                    | /                              | Den Mari                                             | Unanda           |                            | 11-                           |            |          |                         |                                 |                   |                   |
| Order Details                                                                   |                                | BUY NOW                                              | Upgrade          |                            | Upgrad                        | le         |          |                         | ion                             |                   | ig soon           |
| Billing Details                                                                 |                                |                                                      |                  |                            |                               |            |          |                         |                                 |                   |                   |
| InT Drock of Energy                                                             | Price                          | \$ 0 / month                                         | \$ 15 / month    |                            | \$ 30 / mo                    | onth       |          | \$ 50 / mor             | ith                             | \$ 80 /           | month             |
| UBIBOT   @ UbiTrack         © 2013-2025 UbiBot.com         All rights reserved. | Number of<br>Automated Reports | 4                                                    | 80               |                            | 200                           |            |          | 500                     |                                 | 10                | 000               |

iii. Sub-account Management

 $\bigcirc$  Role Management

Ability to create and manage different roles and set up different operating privileges.

| Management Console                                                  | =                           | Home 1.80 Credits SIM Card Messages Space API Docs Blue • | ⊕ Ivn***@gmail.com     Finglish → Ivn***@gmail.com |
|---------------------------------------------------------------------|-----------------------------|-----------------------------------------------------------|----------------------------------------------------|
| Welcome!                                                            | Sub-account Management      |                                                           |                                                    |
| lyn***@gmail.com                                                    | Role Management Sub-account |                                                           |                                                    |
| 希 Data Warehouse 🗸 🗸                                                | Q Search + Creating a Role  |                                                           |                                                    |
| 🖢 Data Factory 🛛 🗸                                                  | Role Name                   | Registered at                                             | Actions                                            |
| 🛔 Account 🗸 🗸                                                       |                             |                                                           |                                                    |
| Settings                                                            |                             | ° * °                                                     |                                                    |
| UbiBot Plus Membership                                              |                             | +                                                         |                                                    |
| <ul> <li>Sub-account Management</li> </ul>                          |                             |                                                           |                                                    |
| <ul> <li>Global Charts Settings</li> </ul>                          |                             |                                                           |                                                    |
| User Action Logs                                                    |                             | No data                                                   |                                                    |
| Billing ~                                                           |                             |                                                           |                                                    |
| <b>r</b> ⊲ Messages                                                 |                             |                                                           |                                                    |
| C Support                                                           |                             |                                                           |                                                    |
|                                                                     |                             |                                                           |                                                    |
|                                                                     |                             |                                                           |                                                    |
| IoT Product Family<br>DUBIBOT   DUBITrack<br>© 2013-2025 UbiBot.com |                             |                                                           |                                                    |
| All rights reserved.                                                |                             |                                                           |                                                    |

Create a role:

Set the role name and select permissions.

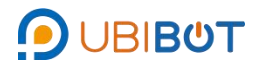

| Management Console                                                  | = # 5 g + ■ @ @ @ # @ @ # @ @ # @ # @ # @ # # @ # # @ # # @ # # # @ # # # @ # # # # @ # # # # # # # # # # # # # # # # # # # #                                          |
|---------------------------------------------------------------------|----------------------------------------------------------------------------------------------------|
| Welcome!                                                            | Sub-account Management                                                                                                    |
| lyn***@gmail.com                                                    | Role Management Sub-account                                                                                                    |
| 🐐 Data Warehouse 🗸 👻                                                | Q Se Role Information                                                                                                    |
| 🖌 Data Factory 🗸 🗸                                                  | Role Name Actions                                                                                                    |
| 🛔 Account 🗸 👻                                                       | Permission selection Select All Cancel At                                                                                                    |
| Settings     UbBot Plus Membership                                  | Permission List The system will automatically check the relevant basic permissions based on the permissions you<br>selected to ensure the normal use of the functions. |
| Sub-account Management                                              | C Master Account Management                                                                                                    |
| Global Charts Settings                                              | Channel Management     Channel Management                                                                                                    |
| <ul> <li>User Action Logs</li> </ul>                                | Recharge Management     Generation                                                                                                    |
| Billing ~                                                           | Ctannel Plan Management Data Erowarding Management                                                                                                    |
| ≮ <sup>1</sup> Messages                                             | Group Management                                                                                                    |
| C Support                                                           | HTTP Interaction     Notification Nanagement     Number Membanehin                                                                                                    |
|                                                                     |                                                                                                    |
|                                                                     | Submt                                                                                                    |
| IoT Product Family<br>DUBIBOT   DUBITrack<br>0 2013-2025 UbiBot.com |                                                                                                    |
| All rights reserved.                                                |                                                                                                    |

# $\odot$ Sub-account

Create and manage sub-accounts, and set different permissions for different

sub-accounts.

| Management Console                                                 | ≡.                                                                            |                                                            | Home 1.80 Cre                              | Its SIM Card                                      | A<br>Messages                | =<br>Space               | API Docs                 | Blue - | )<br>English <del>-</del> | Iyn***@gmail.com |
|--------------------------------------------------------------------|-------------------------------------------------------------------------------|------------------------------------------------------------|--------------------------------------------|---------------------------------------------------|------------------------------|--------------------------|--------------------------|--------|---------------------------|------------------|
| Welcome!                                                           | Sub-account Management                                                        |                                                            |                                            |                                                   |                              |                          |                          |        |                           |                  |
| lyn***@gmail.com                                                   | Role Management Sub-account                                                   |                                                            |                                            |                                                   |                              |                          |                          |        |                           |                  |
| 🛪 Data Warehouse 🛛 🗸                                               | Q Search                                                                      | Select Role ~ + Creat                                      | e sub-account                              |                                                   |                              |                          |                          |        |                           |                  |
| 🖢 Data Factory 🛛 🗸                                                 | Username                                                                      | User ID                                                    | Role Name                                  |                                                   | Last Logi                    | n                        |                          | Regist | ered at                   | Actions          |
| 🛔 Account 🗸 🗸                                                      |                                                                               |                                                            |                                            |                                                   |                              |                          |                          |        |                           |                  |
| Settings                                                           |                                                                               |                                                            |                                            | +                                                 |                              |                          |                          |        |                           |                  |
| UbiBot Plus Membership                                             |                                                                               |                                                            | +                                          |                                                   |                              |                          |                          |        |                           |                  |
| Sub-account Management                                             |                                                                               |                                                            |                                            |                                                   |                              |                          |                          |        |                           |                  |
| Global Charts Settings                                             |                                                                               |                                                            |                                            |                                                   | •                            |                          |                          |        |                           |                  |
| User Action Logs                                                   |                                                                               |                                                            |                                            | No data                                           |                              |                          |                          |        |                           |                  |
| Billing ~                                                          |                                                                               |                                                            |                                            |                                                   |                              |                          |                          |        |                           |                  |
| <b>⊀</b> ⊐ Messages                                                |                                                                               |                                                            |                                            |                                                   |                              |                          |                          |        |                           |                  |
| Support                                                            | Help     The sub-account provides two login                                   | methods:                                                   |                                            |                                                   |                              |                          |                          |        |                           |                  |
|                                                                    | 1.Regular login page, requiring the fu<br>2. Sub-account login page, allowing | all username, e.g., abc@xxx<br>login with the username bef | xxxxx-xxxx-xxxx-xxx<br>ore the @ symbol. F | <pre>c-xxxxxxxxxxxxxxxxxxxxxxxxxxxxxxxxxxxx</pre> | xx. Duplicate<br>c.Copy sub- | the regula<br>account lo | ar login pag<br>gin page | e      |                           |                  |
|                                                                    |                                                                               |                                                            |                                            |                                                   |                              |                          |                          |        |                           |                  |
| IoT Product Family<br>UBIBOT   @UbiTrack<br>© 2013-2025 UbiBot.com |                                                                               |                                                            |                                            |                                                   |                              |                          |                          |        |                           |                  |

# iv. Global Charts Settings

Setting different graphical display parameters for various types of sensors, including decimal point, Y-axis display range.

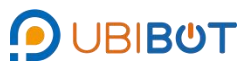

| Management Console                                                         | =                             | Home 1.80 Credits SIM Card Messages     | Space API Docs Blue - English -                                   | Ivn***@gmail.com                  |
|----------------------------------------------------------------------------|-------------------------------|-----------------------------------------|-------------------------------------------------------------------|-----------------------------------|
| Welcome!                                                                   | Global Charts Settings        | Here you can set different chart i      | tisplay parameters for various types of sensors, including decima | I places and Y-axis display range |
| lyn***@gmail.com                                                           | Decimal Places                | Y-Axis Min.Range (Empty for<br>default) | Y-Axis Max.Range (Empty for Actions default)                      |                                   |
| 🖷 Data Warehouse 🛛 🗸                                                       | Temperature                   |                                         | Gredit                                                            |                                   |
| Mr Data Factory ~                                                          | °F                            |                                         | C≇Edit                                                            |                                   |
| -                                                                          | RS485 TH30S-B Temperature-TH1 |                                         | GEdit                                                             |                                   |
| 🛔 Account 🗸 👻                                                              | DS18B20 Temperature-E1        |                                         | G∕€dit                                                            |                                   |
| Settings                                                                   | DS18B20 Temperature-E2        |                                         | GEdit                                                             |                                   |
| UbiBot Plus Membership                                                     | RS485 Soil Temperature -TH1   |                                         | Gredit                                                            |                                   |
| Sub-account Management                                                     | PT100 Temperature-T1          |                                         | G∕ Edit                                                           |                                   |
| <ul> <li>Global Charts Settings</li> </ul>                                 | CO2 Probe Temperature         |                                         | GrEdit                                                            |                                   |
| User Action Logs                                                           | RS485 EC Soil Temperature     |                                         | C#Edit                                                            |                                   |
| Billing ~                                                                  | RS485 Leaf Temperature        |                                         | C#Edit                                                            |                                   |
| <b>v</b> ⊲ Messages                                                        | Humidity                      |                                         | G#Edit                                                            |                                   |
|                                                                            | RS485 Soli Moisture-TH1       |                                         | GfEdit                                                            |                                   |
| C Support                                                                  | RS485 TH30S-B Humidity-TH1    |                                         | G∕Edit                                                            |                                   |
|                                                                            | CO2 Probe Humidity            |                                         | C∦Edit                                                            |                                   |
|                                                                            | RS485 EC Soll Moisture        |                                         | C∦Edit                                                            |                                   |
| IoT Product Family                                                         | RS485 Leaf Moisture           |                                         | G∕Edit                                                            |                                   |
| UBIBOT        UbiTrack     D 2013-2025 UbiBot.com     All rights reserved. | Illumination                  |                                         | Gredit                                                            |                                   |

#### v. User Action Logs

View the account's operation logs, including space ID, space name, user ID, and operation details, with support for CSV/PDF export.

| Management Console                           | =                                                                                                    |                                                                                                    | Home 1.80 Crec                      | its SIM Card Messages | ■ ■ ② ●<br>Space API Docs Blue ▼ English ▼ | Iyn***@gmail.com    |  |  |  |  |  |  |  |
|----------------------------------------------|----------------------------------------------------------------------------------------------------|----------------------------------------------------------------------------------------------------|-------------------------------------|-----------------------|--------------------------------------------|---------------------|--|--|--|--|--|--|--|
| Welcome!                                     | User Action Logs                                                                                                    | User Action Logs                                                                                           |                                     |                       |                                            |                     |  |  |  |  |  |  |  |
| lyn***@gmail.com                             | Current Channel: A                                                                                                   | Current Channel: All 🗸 From 2024-10-28 To 2025-04-28 🛱 Actions: All 🗸 Search 🕹 CSV Export DE Export in PDF |                                     |                       |                                            |                     |  |  |  |  |  |  |  |
| Data Warehouse ~                             | Log ID                                                                                                    | Channel ID                                                                                                 | Channel Name                        | User_ID               | Actions                                    | Date & Time         |  |  |  |  |  |  |  |
|                                              | 1802464                                                                                                    |                                                                                                    |                                     | 5894***91CC           | Create group                               | 2025-04-27 13:28:00 |  |  |  |  |  |  |  |
| Data Factory ~                               | 1799738                                                                                                    | 104324                                                                                                    | C-104324                            | 5894***91CC           | user_attach_device                         | 2025-04-24 15:13:50 |  |  |  |  |  |  |  |
| Assount                                      | 1799730                                                                                                    |                                                                                                    |                                     | 5894***91CC           | sim_delete                                 | 2025-04-24 15:07:06 |  |  |  |  |  |  |  |
| Account                                      | 1799729                                                                                                    |                                                                                                    |                                     | 5894***91CC           | sim_delete                                 | 2025-04-24 15:07:02 |  |  |  |  |  |  |  |
| <ul> <li>Settings</li> </ul>                 | 1799727                                                                                                    |                                                                                                    |                                     | 5894***91CC           | sim_delete                                 | 2025-04-24 15:06:56 |  |  |  |  |  |  |  |
| UbiBot Plus Membership                       | 1799726                                                                                                    |                                                                                                    |                                     | 5894***91CC           | sim_delete                                 | 2025-04-24 15:06:52 |  |  |  |  |  |  |  |
| <ul> <li>Sub-account Management</li> </ul>   | 1799725                                                                                                    |                                                                                                    |                                     | 5894***91CC           | sim_delete                                 | 2025-04-24 15:06:47 |  |  |  |  |  |  |  |
| <ul> <li>Global Charts Settings</li> </ul>   | 1799724                                                                                                    |                                                                                                    |                                     | 5894***91CC           | sim_delete                                 | 2025-04-24 15:06:41 |  |  |  |  |  |  |  |
| <ul> <li>User Action Logs</li> </ul>         | 1774478                                                                                                    |                                                                                                    |                                     | 5894***91CC           | Modify group                               | 2025-04-02 20:58:30 |  |  |  |  |  |  |  |
| Billing ~                                    | 1772706                                                                                                    |                                                                                                    |                                     | 5894***91CC           | Modify account settings                    | 2025-04-01 12:01:17 |  |  |  |  |  |  |  |
| Messages                                     | <previous 1<="" td=""><td>2 3 Next&gt; Total 3 pag</td><td>es, Go page OK</td><td></td><td></td><td></td></previous> | 2 3 Next> Total 3 pag                                                                                      | es, Go page OK                      |                       |                                            |                     |  |  |  |  |  |  |  |
| Support                                      | Totally 10 items can be de                                                                                           | splayed on each page. Both Created Tin                                                                     | ne and Completed Time are sortable. |                       |                                            |                     |  |  |  |  |  |  |  |
|                                              |                                                                                                    |                                                                                                    |                                     |                       |                                            |                     |  |  |  |  |  |  |  |
|                                              |                                                                                                    |                                                                                                    |                                     |                       |                                            |                     |  |  |  |  |  |  |  |
| IoT Product Family                           |                                                                                                    |                                                                                                    |                                     |                       |                                            |                     |  |  |  |  |  |  |  |
| OUBIBOT   UbiTrack<br>0 2013-2025 UbiBot com |                                                                                                    |                                                                                                    |                                     |                       |                                            |                     |  |  |  |  |  |  |  |

# **IV. Billing**

## i. Billing Overview

View an overview of account charges, including account information, invoice management, transaction history, renewal management, and equipment billing.

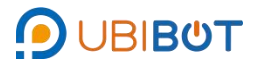

| Management Console                             | =                      |                          |                         | Home 1           | .80 Credits      | SIM Card Mes                   | 🜲 📮<br>ssages Space       | API Docs B       | Slue - E    | 🖶 🥥           | ) lyn***@gmail.com - |
|------------------------------------------------|------------------------|--------------------------|-------------------------|------------------|------------------|--------------------------------|---------------------------|------------------|-------------|---------------|----------------------|
| Welcome!<br>lyn***@gmail.com                   | Billing Overview       |                          |                         |                  |                  |                                |                           |                  |             |               |                      |
|                                                | Billing Information    |                          |                         |                  |                  |                                | Inve                      | bices            |             |               | View all             |
| 🛪 Data Warehouse 🗸 🗸                           | Current Balance        |                          | Low Balance Not         | ification        | Auto Top-u       | up .                           |                           | av 2024 V To     | an-un Amour |               | Download             |
| 🖢 Data Factory 🛛 🗸                             | 1.80 Credits           |                          | OFF                     |                  | OFF              | =                              | VI                        | ew               | p-up ration |               |                      |
| 🛎 Account 🗸 🗸                                  | ā Top-up 📿 Re          | əfresh                   | Settings                |                  | Settings         |                                |                           |                  |             |               | Add                  |
| Billing ~                                      | Transaction Histor     | ry                       |                         |                  |                  | View                           | all                       | newal Manager    | nent        |               |                      |
| <b>r</b> ⊲ Messages                            | Date of                |                          | 2.000                   |                  |                  |                                | c                         | hannel Plan Rene | ewal (-)    | Data Forwardi | ng (-)               |
| Support                                        | Transaction            | Channel Name             | Products and Services   | Туре             | Credits FI       | low Balance                    | A                         | uto Sync Google  | Sheets (-)  | Email Pack    | age (1)              |
|                                                | 2024-05-16<br>09:03:41 | -                        | Manual                  | Manual           | 1.00<br>Credits  | 1.80<br>Credits                | s                         | M Card (-)       |             |               |                      |
|                                                | 2024-05-07<br>10:05:45 | 81547[Removed] E         | Equipment package upgra | de Expense       | -0.20<br>Credits | 0.80<br>Credits                |                           |                  |             |               |                      |
|                                                | 2022-05-25<br>11:12:38 |                          | paypal                  | Тор-ир           | 1.00<br>Credits  | 1.00<br>Credits                |                           |                  |             |               |                      |
|                                                | Channel Views          |                          |                         |                  |                  | View                           | all                       |                  |             |               |                      |
| IoT Product Family                             | Channel ID Chan        | inel name Currer<br>Plan | nt Activation Date      | Billing Dat      | e Cł             | nannel Storage<br>Current/Max) | Download<br>(Current/Max) |                  |             |               |                      |
| © 2013-2025 UbiBot.com<br>All rights reserved. | 93208 C-               | 93208 ublbot_f           | iree 2024-10-22 ~ Now   | 2025-04-20 - 202 | 5-05-20 27       | '.5 kB / 200.0 MB              | - / 1.0 GB                |                  |             |               |                      |

# ii. Payment Method

Payment methods can be viewed, managed, and added.

| Management Console                                                                           | Ξ.                 | Home 1.80 Credits SIM Card | ▲ 📮 🚟 🍄<br>I Messages Space API Docs Blue <del>-</del> | ⊕<br>English ▼ O Ivn***@gmail.com ▼ |
|----------------------------------------------------------------------------------------------|--------------------|----------------------------|--------------------------------------------------------|-------------------------------------|
| Welcome!                                                                                     | Payment Method     |                            |                                                        |                                     |
| lyn***@gmail.com                                                                             | Add Payment Method |                            |                                                        |                                     |
| 希 Data Warehouse 🛛 🗸                                                                         | Payment Method     | Expiration Date            | Auto Top-up Setting                                    | Notes More                          |
| 🖢 Data Factory 🛛 👻                                                                           |                    | 0 +                        |                                                        |                                     |
| 🛔 Account 🛛 👻                                                                                |                    | +                          |                                                        |                                     |
| Billing ~                                                                                    |                    | ° 🔰                        | 0                                                      |                                     |
| ✓ Messages                                                                                   |                    |                            |                                                        |                                     |
| Support                                                                                      |                    |                            |                                                        |                                     |
|                                                                                              |                    |                            |                                                        |                                     |
|                                                                                              |                    |                            |                                                        |                                     |
|                                                                                              |                    |                            |                                                        |                                     |
|                                                                                              |                    |                            |                                                        |                                     |
|                                                                                              |                    |                            |                                                        |                                     |
| IoT Product Family<br>DuBiBoT   @ UbiTrack<br>© 2013-2025 UbiBot com<br>All rights reserved. |                    |                            |                                                        |                                     |

# iii. Transactions

The detailed usage records of all services under your account can be viewed and exported in CSV format.

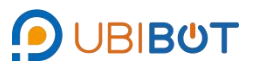

| Management Console                                                                           | =                      |                                                                                                    |                                | nte 1.80 Cre | 115 SIM Card   | Messages Space        | API Docs Blue -                                           | 🜐 🙆<br>English <del>v</del> | iyn***@gma<br>Ø Free | il.com 🚽        |
|----------------------------------------------------------------------------------------------|------------------------|----------------------------------------------------------------------------------------------------|--------------------------------|--------------|----------------|-----------------------|-----------------------------------------------------------|-----------------------------|----------------------|-----------------|
| Welcome!                                                                                     | Transaction            | 8                                                                                                    |                                |              |                |                       |                                                           |                             |                      |                 |
| lyn***@gmail.com                                                                             | Balance 1.             | 80 Credits CRefresh                                                                                                    | Top-up Low Balance Settin      | ngs: Off     |                |                       |                                                           |                             |                      |                 |
| 🚓 Data Warehouse 🛛 👻                                                                         | Transactio             | n Type: All Types 🗸 Pr                                                                                                    | oducts and Services: All Types |              | → Date 0       |                       |                                                           |                             |                      |                 |
| 🕍 Data Factory 🛛 🗸                                                                           | Channel II             | 0 0:                                                                                                    | Search Export                  |              |                |                       |                                                           |                             |                      |                 |
| 🛔 Account 🗸 🗸                                                                                | Date of<br>Transaction | Transaction ID                                                                                                    | Trade ID                       | Channel ID   | Channel Name   | Pi                    | roducts and Services                                      | Туре                        | Credits<br>Flow      | Balance         |
| Billing ~                                                                                    | 2024-05-<br>16         | 2024051601034104985                                                                                                    | 3E76D712-2E11-4B78-88AD-       | _            |                |                       | Manual                                                    | Manua                       | 1.00                 | 1.80            |
| Billing Overview                                                                             | 09:03:41               |                                                                                                    | PUSOTUSDOBDA                   |              |                |                       | 0                                                         |                             | Credits              | oreans          |
| Payment Method<br>Management                                                                 | 2024-05-<br>07         | 2024050702054509017                                                                                                    |                                | 81547        | 81547[Removed] | Equi                  | pment package upgrade<br>Channel ID:81547<br>Plan:Plan P1 | Expens                      | -0.20                | 0.80            |
| Transactions                                                                                 | 10:05:45               |                                                                                                    |                                |              |                | Plan Star<br>Plan End | t Time:2024-05-07 10:05<br>d Time:2024-06-06 10:05        | :45                         | Credits              | Crédits         |
| <ul> <li>Order Details</li> </ul>                                                            | 2022.05                |                                                                                                    |                                |              |                |                       |                                                           |                             |                      |                 |
| Billing Details                                                                              | 25                     | 2022052503123883811                                                                                                    | 6FS17565P46677144              |              | ~              |                       | paypal                                                    | Top-u                       | 1.00<br>Credits      | 1.00<br>Credits |
| Account top-up                                                                               | 11.12.30               |                                                                                                    |                                |              |                |                       |                                                           |                             |                      |                 |
| <ul> <li>Renewal Management</li> </ul>                                                       | Per page               | 10 - <previous< th=""><th>Next&gt; Total 1 pages, Go</th><th>раде ок</th><th></th><th></th><th></th><th></th><th></th><th></th></previous<> | Next> Total 1 pages, Go        | раде ок      |                |                       |                                                           |                             |                      |                 |
| Invoices                                                                                     |                        |                                                                                                    |                                |              |                |                       |                                                           |                             |                      |                 |
| <ul> <li>Email Pack Management</li> </ul>                                                    | Ohiolo                 |                                                                                                    |                                |              |                |                       |                                                           |                             |                      |                 |
| • Messanes                                                                                   | Billing inqu           | iry by channel ID after 2019.                                                                                                    | 09.09                          |              |                |                       |                                                           |                             |                      |                 |
| IoT Product Family<br>DUBIBOT   @ UbiTrack<br>© 2013-2025 UbiBot com<br>All rights reserved, |                        |                                                                                                    |                                |              |                |                       |                                                           |                             |                      |                 |

#### iv. Order Details

View the order details for each device and for the services and subscription

plans purchased under the current account.

|                                                                                            |                                                                   | Home 1.80 Credits SIM Card | Messages Space API Docs | Blue                 |
|--------------------------------------------------------------------------------------------|-------------------------------------------------------------------|----------------------------|-------------------------|----------------------|
| Welcome!                                                                                   | Order Details                                                     |                            |                         |                      |
| lyn***@gmail.com                                                                           | Device Plan Account Plan                                          |                            |                         |                      |
| 🖶 Data Warehouse 🗸 🗸                                                                       | Q Search                                                          |                            |                         |                      |
| 🖢 Data Factory 🗸 🗸                                                                         | Channel ID Channel name                                           | Activation Date            | Created At              | Actions              |
|                                                                                            | 93208 C-93208                                                     | 2024-10-22 - Now           | 2024-10-22              | E View order details |
| 🔺 Account 🗸 🗸                                                                              | 104324 C-104324                                                   | 2025-04-24 ~ Now           | 2025-04-24              | E View order details |
| 🛢 Billing 🗸 👻                                                                              | Per page 10 ~ <previous 1="" next=""> Total 1 pages, 0</previous> | Go page OK                 |                         |                      |
| Billing Overview                                                                           |                                                                   |                            |                         |                      |
| Payment Method<br>Management                                                               | Help     Purchase history, including purchases, renewals, etc.    |                            |                         |                      |
| Transactions                                                                               |                                                                   |                            |                         |                      |
| Order Details                                                                              |                                                                   |                            |                         |                      |
| Billing Details                                                                            |                                                                   |                            |                         |                      |
| Account Top-up                                                                             |                                                                   |                            |                         |                      |
| Renewal Management                                                                         |                                                                   |                            |                         |                      |
| Invoices                                                                                   |                                                                   |                            |                         |                      |
| Email Pack Management                                                                      |                                                                   |                            |                         |                      |
| r⊲ Messages                                                                                |                                                                   |                            |                         |                      |
| IoT Product Family<br>DUBIBOT   @ UbiTrack<br>© 2013-2025 UbBOt com<br>All tipthe reserved |                                                                   |                            |                         |                      |

#### v. Billing Details

① Device Plan : View your device's monthly platform service usage history, including space storage, upload and download traffic, and more.

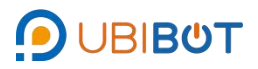

| Management Console                                                                             | =                                   |                                 | Home 1.80 Credits SIM Card    | Messages Space API Do  | ecs Blue 	 English   | yn***@gm<br># Fre | ail.com 🖕 |
|------------------------------------------------------------------------------------------------|-------------------------------------|---------------------------------|-------------------------------|------------------------|----------------------|-------------------|-----------|
| Welcome!                                                                                       | Billing Details                     |                                 |                               |                        |                      |                   |           |
| lyn***@gmail.com                                                                               | Device Plan Accou                   | int Plan                        |                               |                        |                      |                   |           |
| 🛪 Data Warehouse 🗸 🗸                                                                           | Q Search                            |                                 |                               |                        |                      |                   |           |
| 🖢 Data Factory 🗸 👻                                                                             | Billing Number Channe               | el name Billing Date            | Channel Storage (Current/Max) | Download (Current/Max) | Upload (Current/Max) | Latest Updated    | Actions   |
|                                                                                                | 93208 C-93                          | 3208 2025-04-20 - 2025-05-20    | 27.5 kB / 200.0 MB            | - / 1.0 GB             |                      | 2024-12-10        | III Bills |
| Account ~                                                                                      | 104324 C-10                         | 2025-04-24 ~ 2025-05-24         | 508.4 kB / 200.0 MB           | 59.0 kB / 1.0 GB       | 131.4 kB             | 2025-04-27        | III Bills |
| Billing ~                                                                                      | Per page 10 V <                     | Previous 1 Next> Total 1 pag    | es, Go page OK                |                        |                      |                   |           |
| Billing Overview                                                                               |                                     |                                 |                               |                        |                      |                   |           |
| Payment Method<br>Management                                                                   | Help     Bills: Monthly records for | data storage and network usage. |                               |                        |                      |                   |           |
| Transactions                                                                                   |                                     |                                 |                               |                        |                      |                   |           |
| Order Details                                                                                  |                                     |                                 |                               |                        |                      |                   |           |
| Billing Details                                                                                |                                     |                                 |                               |                        |                      |                   |           |
| Account Top-up                                                                                 |                                     |                                 |                               |                        |                      |                   |           |
| Renewal Management                                                                             |                                     |                                 |                               |                        |                      |                   |           |
| <ul> <li>Invoices</li> </ul>                                                                   |                                     |                                 |                               |                        |                      |                   |           |
| Email Pack Management                                                                          |                                     |                                 |                               |                        |                      |                   |           |
| r⊲ Messages                                                                                    |                                     |                                 |                               |                        |                      |                   |           |
| IoT Product Family<br>ூutition T   ∰UbiTrack<br>© 2013-2025 UbiBot.com<br>All rights reserved. |                                     |                                 |                               |                        |                      |                   |           |

 $\odot$  Account Plan: View a monthly record of this account's use of the Platform

Services, including the number of copies of timed reports sent, etc.

|                                                                      | = <b>#</b><br>Home 1:                                                                          | 🕉 😰 🌲 🚍<br>80 Credits SIM Card Messages Space | API Docs Blue → English → | Ivn***@gmail.com -  |
|----------------------------------------------------------------------|------------------------------------------------------------------------------------------------|-----------------------------------------------|---------------------------|---------------------|
| Welcome!                                                             | Billing Details                                                                                |                                               |                           |                     |
| lyn***@gmail.com                                                     | Device Plan Account Plan                                                                       |                                               |                           |                     |
| 🖶 Data Warehouse 🛛 👻                                                 | Date 🛛 📓 -                                                                                     | Search                                        |                           |                     |
| 🕍 Data Factory 🗸 🗸                                                   | Billing Number Plan Level Billing Date Re                                                      | maining Automated Reports                     | Customized Templates      | Billing Update Time |
| 🛔 Account 🗸 👻                                                        |                                                                                                | + 0                                           |                           |                     |
| Billing ~                                                            |                                                                                                | +                                             |                           |                     |
| Billing Overview                                                     |                                                                                                | 0 0                                           |                           |                     |
| Payment Method<br>Management                                         |                                                                                                |                                               |                           |                     |
| Transactions                                                         |                                                                                                | No data                                       |                           |                     |
| Order Details                                                        |                                                                                                |                                               |                           |                     |
| Billing Details                                                      | Help     Billing: Monthly platform service usage records, including the number of automated re | ports sent. etc.                              |                           |                     |
| Account Top-up                                                       |                                                                                                |                                               |                           |                     |
| Renewal Management                                                   |                                                                                                |                                               |                           |                     |
| <ul> <li>Invoices</li> </ul>                                         |                                                                                                |                                               |                           |                     |
| <ul> <li>Email Pack Management</li> </ul>                            |                                                                                                |                                               |                           |                     |
| <b>≰</b> 3 Messages                                                  |                                                                                                |                                               |                           |                     |
| IoT Product Family<br>DUBIBOT I @ UbiTrack<br>© 2013-2025 UbiBot.com |                                                                                                |                                               |                           |                     |

vi. Account Top-up

Support online recharge of account, 1 point = \$1.

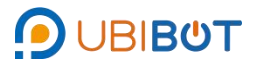

| Management Console           | ≡ <b># 8 8 4 9 6 ⊕</b> ⊕ ⊕ \Byn***@gmail.com ▼<br>Hone 1.80 Crafts SM Card Messages Space API.Docs Blue ▼ English ▼      |
|------------------------------|----------------------------------------------------------------------------------------------------|
| Welcome!                     | Account Top-up                                                                                                    |
| lyn***@gmail.com             | Balance: 1.80 Credits <i>c</i>                                                                                           |
| 🖷 Data Warehouse 🛛 👻         | Top-up Amount: \$ 100 USD Total: 100 Credits , Exchange Rate: \$1 = 1 Credit                                             |
| 🕍 Data Factory 🗸 🗸           | Payment Source: 🖲 Credit Card 🛛 visa 😝 📨 🚰 🌮 PayPal 💿 Stripe 🗤 😂 📟                                                       |
| 🔺 Account 🗸 🗸                | Auto Top-up: OFF Settings                                                                                                |
| Billing ~                    | Tips:<br>1 If your account is in arrears, any payment you make will be used to pay this off first                        |
| Billing Overview             | 2.Please make sure the transaction completes after you top-up. Contact customer services if you have a problem.          |
| Payment Method<br>Management | These read and agree "UbiBot Credit Terms" Topulo                                                                        |
| Transactions                 |                                                                                                    |
| Order Details                | © Help                                                                                                    |
| Billing Details              | 1. Credits cannot be withdrawn after a successful Top-up.<br>2. Points cannot be refunded after a successful draureback. |
| Account Top-up               | 3. There is a 3.5% charge for refunds.                                                                                   |
| Renewal Management           |                                                                                                    |
| Invoices                     |                                                                                                    |
| Email Pack Management        |                                                                                                    |
| <b>r</b> ⊲ Messages          |                                                                                                    |
| loT Product Family           |                                                                                                    |

#### vii. Invoices

Download or view invoices, add personal information, and display a monthly

spending overview and recent spending trends.

| Management Console                                                                          | ≡ <b>* 3</b><br>Home 1.80 Gre                                 | edits SiM Card Messages Space APi Docs Blue ▼ English ▼ | lyn***@gmail.com<br>Free |
|---------------------------------------------------------------------------------------------|---------------------------------------------------------------|---------------------------------------------------------|--------------------------|
| Welcome!                                                                                    | Invoices                                                      |                                                         |                          |
| lyn***@gmail.com                                                                            | Month of Involce: May 2024 v Top-up Amount v PDF v Download V | View Add Personal Information                           |                          |
| 🛪 Data Warehouse 🗸 🗸                                                                        | Bills (monthly expenses) : 0.2 Credits (1 Credit =\$1)        |                                                         |                          |
| 🕍 Data Factory 🛛 👻                                                                          | May 2024 Consumption Overview                                 | Recent Consumption Trend                                |                          |
| 🛎 Account 🗸 🗸                                                                               |                                                               | Monthly Expenses                                        |                          |
| ⊜ Billing ~                                                                                 |                                                               | 0.2 •                                                   |                          |
| Billing Overview                                                                            | 0.2 Credits                                                   | 0.15                                                    |                          |
| Payment Method<br>Management                                                                | Total Expenditure                                             | 0.1                                                     |                          |
| Transactions                                                                                |                                                               | 0.05                                                    |                          |
| Order Details                                                                               |                                                               | 0 May 2024                                              |                          |
| Billing Details                                                                             |                                                               |                                                         |                          |
| Account top-up     Benewal Management                                                       |                                                               |                                                         |                          |
| Invoices                                                                                    |                                                               |                                                         |                          |
| Email Pack Management                                                                       |                                                               |                                                         |                          |
| r⊲ Messages                                                                                 |                                                               |                                                         |                          |
| IoT Product Family<br>UBIBOT   @ UBITrack<br>© 2013-2025 UbiBot com<br>All tiphte responsed |                                                               |                                                         |                          |

#### viii. Renewal Management

View the status, expiration time, and other information about account packages, device packages, data forwarding, and mail resource package services, and you can renew them.

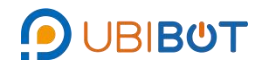

| Management Console                              | =                                              | A<br>Home 1        | 80 Credits SIM Card N | kessages Space | e API Docs Blue | English - |
|-------------------------------------------------|------------------------------------------------|--------------------|-----------------------|----------------|-----------------|-----------|
| Welcome!                                        | Renewal Management                             |                    |                       |                |                 |           |
| lyn***@gmail.com                                | UbiBot Plus Membership Channel Plan Renewal Au | toSync Google Shee | ets Data Forwarding   | Email Pack     | age SIM Card    |           |
| 🛪 Data Warehouse 🗸 🗸                            | Membership Level Status Renewal Method         | Renewal Period     | Created At            | Expiration     | Davs Available  | Actions   |
| 🖢 Data Factory 🛛 🗸                              | Free 🕒 Using                                   | -                  | 2024-05-07 10:05:33   | -              | -               | ≓ Change  |
| 🔺 Account 🗸 🗸                                   |                                                |                    |                       |                |                 |           |
| Billing ~                                       |                                                |                    |                       |                |                 |           |
| • Messages                                      |                                                |                    |                       |                |                 |           |
|                                                 |                                                |                    |                       |                |                 |           |
| C Support                                       |                                                |                    |                       |                |                 |           |
|                                                 |                                                |                    |                       |                |                 |           |
|                                                 |                                                |                    |                       |                |                 |           |
|                                                 |                                                |                    |                       |                |                 |           |
|                                                 |                                                |                    |                       |                |                 |           |
|                                                 |                                                |                    |                       |                |                 |           |
| © UBIBOT   @ UbiTrack<br>© 2013-2025 UbiBot.com |                                                |                    |                       |                |                 |           |

ix. Email Pack Management

Paid Plan Manage: View information on the status, usage/total number of mail packages, and pay 6 points per 1000 additional emails per device beyond the number of free emails per month.

| Management Console   | E State State Stat |  |  |  |  |  |  |  |  |  |  |
|----------------------|----------------------------------------------------------------------------------------------------|--|--|--|--|--|--|--|--|--|--|
| Welcome!             | Email Pack Management                                                                                                    |  |  |  |  |  |  |  |  |  |  |
| lyn***@gmail.com     | Pald Plan Manage Free Plan Manage                                                                                                    |  |  |  |  |  |  |  |  |  |  |
| 🖨 Data Warehouse 🗸 🗸 | Q Search                                                                                                    |  |  |  |  |  |  |  |  |  |  |
| 🖬 Data Factory 🗸 🗸   | Email Pack ID Status Usage/Total Created At Recently Updated Time Actions                                                                                                    |  |  |  |  |  |  |  |  |  |  |
| 🔺 Account 🗸 🗸        | ° * °                                                                                                    |  |  |  |  |  |  |  |  |  |  |
| Billing ~            | +                                                                                                    |  |  |  |  |  |  |  |  |  |  |
| <b>r</b> ⊅ Messages  | o 🔰 o                                                                                                    |  |  |  |  |  |  |  |  |  |  |
| Current              | No data available                                                                                                    |  |  |  |  |  |  |  |  |  |  |
| U Support            |                                                                                                    |  |  |  |  |  |  |  |  |  |  |
|                      | Help     Spoints for every 1000 mails. After purchase, it will not be charged immediately, only when there is no mail available, the system will automatically charge and purchase It. There is no expiry date after purchase, the system will give priority to free mails when they are used up.                                                                                                    |  |  |  |  |  |  |  |  |  |  |
|                      |                                                                                                    |  |  |  |  |  |  |  |  |  |  |
|                      |                                                                                                    |  |  |  |  |  |  |  |  |  |  |
|                      |                                                                                                    |  |  |  |  |  |  |  |  |  |  |
| loT Product Family   |                                                                                                    |  |  |  |  |  |  |  |  |  |  |

Free Plan Manage: Check the status, usage/total of mail packs and enjoy 200
 free email alerts per device per month.

| Management Console                                                      | - |                 |             |                             | Home 1.80 Credits | SIM Card            | A<br>Messages       | =<br>Space  | API Docs | ⊖<br>Blue <del>▼</del> | )<br>English 🔻      | Ivn***@gmail.com       |  |
|-------------------------------------------------------------------------|---|-----------------|-------------|-----------------------------|-------------------|---------------------|---------------------|-------------|----------|------------------------|---------------------|------------------------|--|
| Welcome!                                                                |   | Email Pack Mana | gement      |                             |                   |                     |                     |             |          |                        |                     |                        |  |
| lyn***@gmail.com                                                        |   | Paid Plan Manaç | je Free Pla | n Manage                    |                   |                     |                     |             |          |                        |                     |                        |  |
| 🖶 Data Warehouse                                                        | • | Q Search        |             |                             |                   |                     |                     |             |          |                        |                     | Purchase Email Package |  |
| Data Factory                                                            | • | Email Pack ID   | Time        | Status                      | Usage/Total       |                     | C                   | reated At   |          |                        | Rece                | ntly Updated Time      |  |
|                                                                         |   | 304249          | 04-2025     | Running                     | 0/400             |                     | 2025-0              | 04-24 15:13 | :50      |                        | 202                 | 5-04-24 15:13:50       |  |
| Account                                                                 | ~ | 268186          | 10-2024     | Overdue                     | 0.200             |                     | 2024-1              | 0-22 12:53  | :40      |                        | 2024-10-22 12:53:40 |                        |  |
| B Billing                                                               | ~ | 244268          | 06-2024     | Overdue                     | 0/400             |                     | 2024-0              | 6-27 09:37  | :21      |                        | 2024-06-27 09:37:21 |                        |  |
|                                                                         |   | 236684          | 05-2024     | Overdue                     | 0/400             |                     | 2024-05-17 09:38:54 |             |          |                        | 2024-05-21 08:53:46 |                        |  |
| <b>ự</b> ⊲ Messages                                                     |   | 227079          | 04-2024     | Overdue                     | 0/200             | 2024-04-02 14:41:58 |                     |             |          |                        | 2024-04-02 14:41:58 |                        |  |
|                                                                         |   | 112811          | 07-2022     | Overdue                     | 5/1000            |                     | 2022-0              | 07-14 09:58 | :03      |                        | 202                 | 2-07-14 22:10:04       |  |
| Support                                                                 |   | 102823          | 05-2022     | <ul> <li>Overdue</li> </ul> | 3/1400            |                     | 2022-0              | 05-12 15:07 | :23      |                        | 202                 | 2-05-30 17:02:46       |  |
|                                                                         |   | 95511           | 04-2022     | Overdue                     | 5160.0            |                     | 2022-0              | 04-01 15:11 | :55      |                        | 202                 | 2-04-24 16:27:02       |  |
|                                                                         |   | 93553           | 03-2022     | Overdue                     | 9/400             |                     | 2022-0              | 3-15 08:55  | :03      |                        | 202                 | 2-03-31 09:43:06       |  |
|                                                                         |   | 89976           | 02-2022     | Overdue                     | 7/400             |                     | 2022-0              | 02-25 08:47 | :15      |                        | 202                 | 2-02-25 15:56:02       |  |
|                                                                         |   | 84530           | 01-2022     | Overdue                     | 1/200             |                     | 2022-0              | 01-17 13:07 | :28      |                        | 202                 | 2-01-24 16:22:03       |  |
|                                                                         |   | 63379           | 09-2021     | Overdue                     | 49/1200           |                     | 2021-0              | 9-01 17:16  | :02      |                        | 202                 | 1-09-30 12:44:05       |  |
|                                                                         |   | 62296           | 08-2021     | Overdue                     | 3/600             |                     | 2021-0              | 08-25 13:20 | :03      |                        | 202                 | 1-08-31 10:20:26       |  |
|                                                                         |   | 50439           | 06-2021     | Overdue                     | 0/200             |                     | 2021-0              | 6-02 10:56  | :38      |                        | 202                 | 1-06-02 10:56:38       |  |
| IoT Product Family<br>UBIBOT   (1) UbiTrack<br>(2) 2013-2025 UbiBot com |   | 0.11.1          |             |                             |                   |                     |                     |             |          |                        |                     |                        |  |

# V. Message

View all messages, support batch delete and mark read.

| Management Console                                                                            | <b>≡</b>                           | And Home | 3<br>1.80 Credits | SIM Card | A<br>Messages | E<br>Space | API Docs | e<br>Blue ▼ | )<br>English <del>-</del> | Ivn***@gmail.com      | -  |
|-----------------------------------------------------------------------------------------------|------------------------------------|----------|-------------------|----------|---------------|------------|----------|-------------|---------------------------|-----------------------|----|
| Welcome!                                                                                      | Message Center                     |          |                   |          |               |            |          |             |                           |                       |    |
| lyn***@gmail.com                                                                              | All Device Related Alerts Expenses | Account  | News              |          |               |            |          |             |                           |                       |    |
| 希 Data Warehouse 🛛 🗸                                                                          | 0 items selected                   |          |                   |          |               |            |          |             | 🛱 Batch I                 | eletion 🖂 Mark as Rea | ad |
| 皆 Data Factory 🛛 👻                                                                            |                                    |          | Nor               |          | Jes'          |            |          |             |                           |                       |    |
| 🔺 Account 🛛 👻                                                                                 |                                    |          |                   |          |               |            |          |             |                           |                       |    |
| Billing ~                                                                                     |                                    |          |                   |          |               |            |          |             |                           |                       |    |
| <b>r</b> ⊲ Messages                                                                           |                                    |          |                   |          |               |            |          |             |                           |                       |    |
| Support                                                                                       |                                    |          |                   |          |               |            |          |             |                           |                       |    |
|                                                                                               |                                    |          |                   |          |               |            |          |             |                           |                       |    |
|                                                                                               |                                    |          |                   |          |               |            |          |             |                           |                       |    |
|                                                                                               |                                    |          |                   |          |               |            |          |             |                           |                       |    |
|                                                                                               |                                    |          |                   |          |               |            |          |             |                           |                       |    |
|                                                                                               |                                    |          |                   |          |               |            |          |             |                           |                       |    |
| IoT Product Family<br>● UBIBOT   ⊕ UbiTrack<br>● 2013-2025 UbiBot com<br>All rights reserved. |                                    |          |                   |          |               |            |          |             |                           |                       |    |

# **VI. Support**

View FAQs related to devices and submit support tickets for after-sales service.

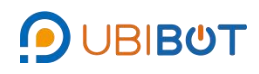

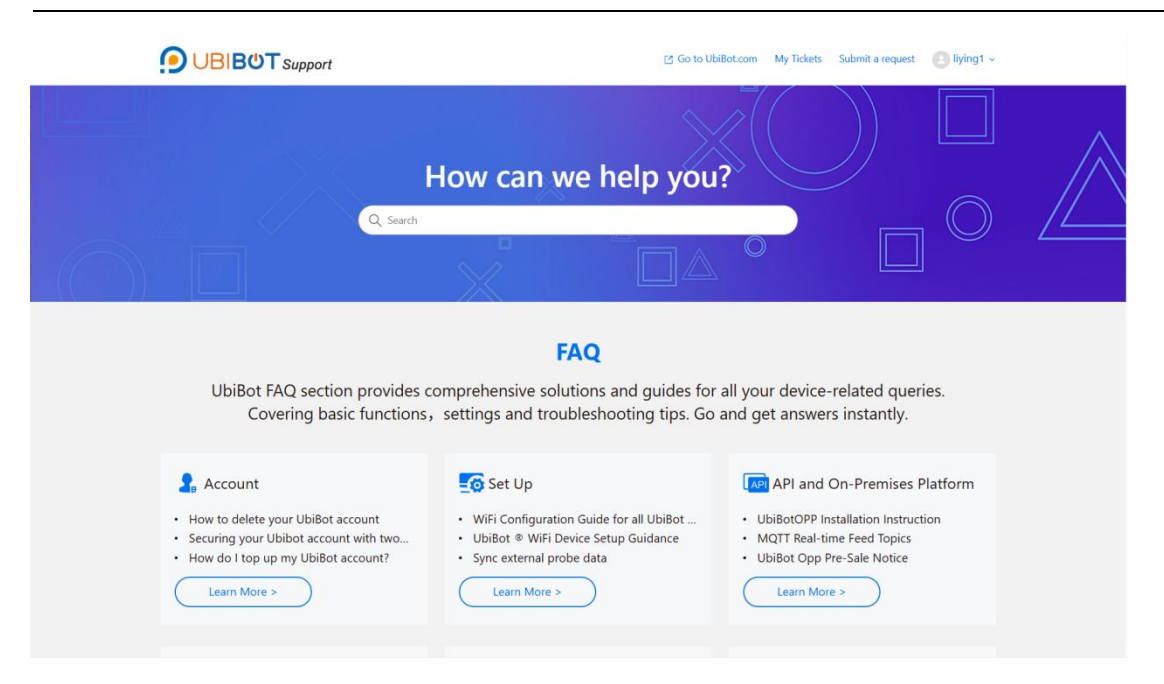